# Об этом руководстве

Настоящее руководство разработано для того, чтобы помочь Вам в работе с КПК Acer n30, Acer n35, Acer n50 и Acer n300. Карманные компьютеры Acer n30, Acer n35 и Acer n50 построены на базе операционной системы Microsoft® Windows Mobile™ 2003, или на базе Microsoft® Windows Mobile™ 2003 Second Edition. Acer n300 построен на базе операционной системы Microsoft® Windows Mobile™ версии 5.0.

КПК Acer n35 также снабжен системой GPS (Global Positioning System - глобальная система позиционирования).

Здесь Вы найдете всю необходимую информацию для работы с устройствами Acer n30, Acer n35, Acer n50, Acer n300 и установленными на них программами.

Данное руководство освещает следующие возможности перечисленных выше КПК:

- Обзор устройств Acer n30, Acer n35, Acer n50 и Acer n300
- Настройка и уход
- Ввод и отображение данных
- Использование прилагаемых программ
- Использование возможностей слота расширения
- Синхронизация данных на КПК с компьютером
- Подключение КПК к компьютеру, к сети или к Интернету
- Тонкая настройка КПК
- Использование GPS-навигации для планирования поездок и прокладывания маршрута (для модели Acer n35).

В этом руководстве представлены многие возможности устройств Acer n30, Acer n35, Acer n50 и Acer n300, которые помогут Вам организовать Вашу личную и деловую информацию для достижения большей продуктивности и удовлетворенности при выполнении повседневных задач.

# Прежде чем начать

Мы благодарим Вас за то, что Вы выбрали КПК Асег в качестве Вашего мобильного помощника. Ваш новенький сверкающий Асег является многофункциональным устройством, совмещающим в себе все необходимые возможности и высокопроизводительные приложения, спроектированные специально для того, чтобы превратить обычные рутинные процедуры по организации рабочей информации и синхронизации ее с Вашей личной деятельностью. Мы надеемся, что Вы получите не меньшее удовольствие от использования Вашего Асег, чем получили мы, создавая его для Вас.

Используйте Acer для эффективного управления личной и деловой информацией.

- Устанавливайте программное обеспечение и новые приложения
- Используйте программное обеспечение Microsoft® Windows Mobile для выполнения организационных и вычислительных процедур
- Синхронизируйте информацию на Вашем настольном компьютере с информацией на своем КПК при помощи Microsoft® ActiveSync®
- Выходите в Интернет при помощи Microsoft® Pocket Internet Explorer
- Создавайте файл резервной копии системы
- Расширьте возможности Вашего КПК при помощи встроенного слота карты памяти SD/MMC или CF (CF слот карты памяти присутствует только у Acer n50)
- Обменивайтесь информацией с устройствами, поддерживающими Bluetooth и Wi Fi (только для старших моделей)
- Передавайте информацию через ИК-порт
- Настройте КПК согласно своим личным нуждам и предпочтениям

# Поиск информации

| Что Вы ищете?                                    | Вы найдете это здесь:                                                                                                    |
|--------------------------------------------------|----------------------------------------------------------------------------------------------------|
| Программы на Вашем КПК                           | Это Руководство. Acer Handheld<br>Companion CD/Acer n300 Handheld<br>Getting Started CD содержит актуальную<br>информацию по использованию КПК. |
| Помощь на Вашем Acer.                            | Встроенная помощь устройства. Для просмотра Помощи нажмите 🖾, а затем Неlp/Помощь.                                                              |
| Дополнительные программы                         | Acer Handheld Companion CD                                                                                                    |
| Соединение и синхронизация с компьютером         | Краткое руководство пользователя КПК                                                                                                    |
| Помощь программы ActiveSync на Вашем компьютере. | Для просмотра помощи нажмите Help/<br>Помощь и вызовите ActiveSync Help                                                                         |
| Последние обновления и техническая информация.   | Файлы ReadMe, расположенные в папке<br>ActiveSync на компьютере или на<br>Companion CD                                                          |
| Новейшая информация, сервис-центры               | http://www.acer.ru/                                                                                                    |
| GPS навигация (для Acer n35)                     | Краткое руководство пользователя<br>программы навигации (зависит от страны<br>распространения)                                                  |

# Состав пакета

Ваш Асег поставляется запакованным в картонную коробку. Аккуратно раскройте коробку и вытащите все ее содержимое. Если некоторые из элементов отсутствуют или повреждены, немедленно свяжитесь с продавцом Вашего устройства.

- KПK Acer
- Перо
- Кабель синхронизации USB клиент/разъем питания идет в комплекте Acer n30 С (код производителя - CP.N310H.014), n35 Универсальный n50. кабель и USB синхронизации 3 в 1 клиент/USB концентратор/разъем питания идет в комплекте с Acer n30 (код производителя - СР. N300H.017 и CP.N300H.006). Крэдл (для n311) или кабель синхронизации USB (USB клиент. постоянного тока) (для n310).
- Чехол
- Краткое руководство по Acer Handheld
- Acer Companion CD или Acer n300 Handheld Getting Started (для Acer n300)
- Лицензионное соглашение с конечным пользователем
- Международная гарантия для путешествующих
- Адаптер питания
- Батарея

# Безопасность КПК Acer

Этот раздел содержит информацию о следующем:

- Правила по уходу и использованию Вашего КПК
- Перезагрузка Вашего КПК

### Правила по уходу и использованию КПК Асег

Прочная и жесткая конструкция КПК Acer разработана специально для его долгой и безупречной службы без необходимости прибегать к сервисным услугам. Ознакомление со следующими основными правилами безопасности помогут Вам в этом убедиться.

- 1 Постарайтесь не царапать экран КПК. Держите экран в чистоте. При работе сенсорным экраном КПК используйте прилагаемое перо или ручку с пластиковым наконечником. Никогда не используйте обыкновенную ручку или карандаш или другие острые предметы для работы с сенсорным экраном.
- 2 КПК водопроницаем и не защищен от дождя или влаги. В экстремальных условиях вода может проникнуть в электрическую схему сквозь кнопки передней панели или через слоты расширения. Храните Ваш КПК как карманный калькулятор или маленькое электронное устройство.
- 3 Не бросайте и не роняйте КПК на твердые поверхности. Не держите КПК в заднем кармане брюк. Если Вы сядете, Вы можете повредить его.
- 4 Защищайте КПК от перепадов температуры. Например, не оставляйте его на рулевой панели машины в жаркий день или при температуре ниже нуля. Храните его вдалеке от батарей парового отопления и других источников тепла.
- 5 Не используйте и не храните КПК в сильно запыленных, грязных или влажных местах. Всегда используйте (включенную в поставку) заглушку разъема SD карты для защиты последнего.
- 6 Используйте сухую мягкую тряпочку для чистки КПК. Если поверхность экрана запачкается, очистите ее при помощи кусочка мягкой ткани, смоченного в жидкости для мытья окон. Можете также использовать чехол, включенный в поставку, для очистки своего КПК.

# Перезагрузка КПК Асег

Вы можете выполнить перезагрузку КПК в случае, если он не реагирует на нажатия на экран.

#### Выполнение мягкой перезагрузки

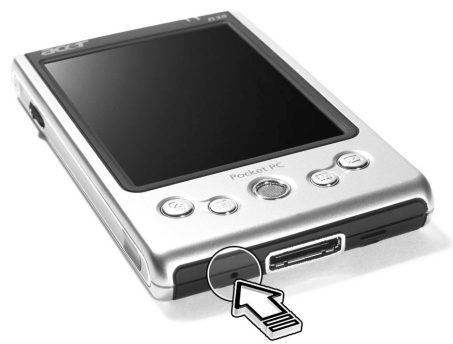

Мягкая перезагрузка перезапускает КПК, аналогично перезагрузке Вашего настольного компьютера. Все сохраненные ранее записи и данные после мягкой перезагрузки сохраняются.

Чтобы выполнить мягкую перезагрузку

 При помощи кончика пера легко нажмите на кнопку «ресет» внутри отверстия в нижней части Вашего КПК.

Выполнение жесткой перезагрузки

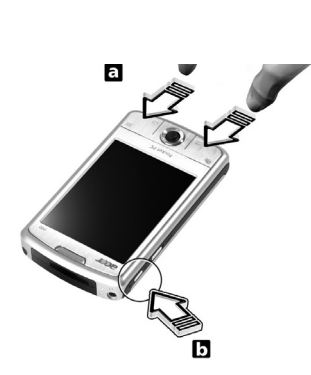

Выпопнение жесткой перезагрузки удалит с КПК все записи и данные. Выполняйте жесткую перезагрузку только тогда, когда мягкая перезагрузка не помогает решить проблему. При последующей после жесткой перезагрузки синхронизации Вы можете восстановить те данные, которые Вы ранее синхронизовали С Вашим компьютером.

Для выполнения жесткой перезагрузки моделей Acer n30/Acer n35:

• При помощи кончика пера переместите рычажок перезагрузки налево, а потом направо.

Для выполнения жесткой перезагрузки модели Acer n50:

- 1 Нажмите и удерживайте кнопки *Сегодня* и *Сообщения* (а) на КПК
- Удерживая кнопки Сегодня и Сообщения, при помощи кончика пера слегка нажмите на кнопку перезагрузки внутри отверстия (b) на левой стороне Вашего КПК.

#### Выполнение жесткой перезагрузки Acer n300

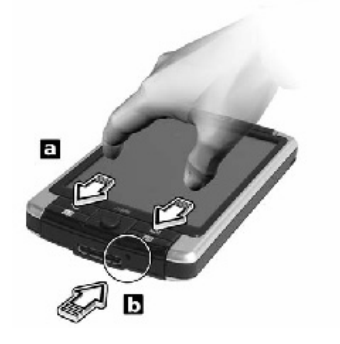

Выполнение жесткой перезагрузки удалит с КПК все записи и данные. Выполняйте жесткую перезагрузку только тогда, когда мягкая перезагрузка не помогает решить проблему. Чтобы выполнить жесткую перезагрузку:

- 1 Нажмите и удерживайте кнопки Сегодня и Почта (а) на своем КПК
- 2 Удерживая кнопки Сегодня и Почта (а), при помощи кончика пера слегка нажмите на кнопку перезагрузки внутри отверстия (b) в нижней части Вашего КПК.

Примечание: При выполнении жесткой перезагрузки все свойства и настройки, включая дату и время, возвращаются к состоянию поставки. Все данные и записи будут стерты, исключая те, которые сохранены в ПЗУ.

# Блокировка КПК Acer

Ваш КПК не только финансовая инвестиция, но и источник персональной информации, некоторые аспекты которой могут быть конфиденциальны, что, естественно, подразумевает наличие защиты КПК от неавторизованного доступа. Настройки безопасности Вашего КПК дают Вам возможность установить блокировочный пароль, который будет запрашиваться по истечении некоторого периода неактивности КПК.

#### Чтобы установить пароль

- 1 Нажмите 💹 → Settings/Настройки
- 2 На вкладке Personal/Личное нажмите Password/Пароль
- 3 Выберите настройки пароля:
- Простой пароль из 4 цифр
- Сложный буквенно-цифровой пароль
- 4 Определите период неактивности Вашего КПК, после которого будет запрашиваться пароль.
- 5 Введите пароль и повторите его для подтверждения.

# Установка программного обеспечения на Acer n50

При установке программного обеспечения на Ваш Acer n50, Вы можете получить сообщение:

"The program you have installed may not display properly because it was designed for a previous version of Microsoft® Windows Mobile™ software."

«Программа, которую Вы устанавливаете может работать некорректно, так как она была разработана для предыдущей версии Microsoft® Windows Mobile.»

Если Вы увидели такое сообщение, сделайте следующее:

- 1 Нажмите ОК для продолжения установки.
- 2 Запустите приложение в портретном режиме.

### Переход в Портретный режим

Для изменения настроек экрана Вашего КПК:

- 1 Нажмите 20 , Settings/ Настройки.
- 2 На вкладке System/Cucmema нажмите Screen/Экран.
- 3 Появятся настройки ориентации экрана.
- 4 Сделайте выбор и нажмите ОК. Теперь Ваш экран сориентирован по-другому.

**Примечание:** Большинство приложений будут корректно работать на устройствах на базе Windows Mobile 2003 Second Edition при использовании портретного режима.

Примечание: Acer n50 создан на базе операционной системы Windows Mobile 2003 Second Edition. Большинство существующих программ разработано для предыдущих версий операционной системы Windows Mobile. Если Вам необходима техническая поддержка для установки программного обеспечения, обратитесь к его разработчику. Компания Acer оказывает технической поддержки по программному не обеспечению и аксессуарам третьих фирм. Поддержка любой электронной продукции и аксессуаров третьих фирм осуществляется производителем этой продукции и аксессуаров.

# Содержание

| ОБ ЭТОМ РУКОВОДСТВЕ                                                                                                    | I                             |
|----------------------------------------------------------------------------------------------------|-------------------------------|
| ПРЕЖДЕ ЧЕМ НАЧАТЬ                                                                                                    | II                            |
| Поиск информации<br>Состав пакета<br>Безопасность КПК Асег<br>Правила по уходу и использованию КПК Асег<br>Перезагрузка КПК Асег | ii<br>iii<br>iii<br>iii<br>iv |
| Блокировка КПК Acer<br>Чтобы установить пароль                                                                                   | v<br>v                        |
| Установка программного обеспечения на Acer n50<br>Переход в Портретный режим                                                     | <b>v</b><br>vi                |
| НАЧАЛО РАБОТЫ                                                                                                    | 7                             |
| Системные требования                                                                                                    | 7                             |
| Обзор функций                                                                                                    | 7                             |
| Производительность                                                                                                    | 7                             |
| Экран                                                                                                    | 8                             |
| Аудио                                                                                                    | 8                             |
| Универсальный 26-контактный разъем ввода-вывода                                                                                  | 8                             |
| Беспроводная связь                                                                                                    | 8                             |
| Слоты расширения                                                                                                    | 8                             |
| Дизайн и эргономика                                                                                                    | 8                             |
| Батарея                                                                                                    | 8                             |
| Обзор КПК Acer n30/n35                                                                                                    | 9                             |
| Вид спереди                                                                                                    | 9                             |
| Вид слева                                                                                                    | 10                            |
| Вид справа (для Acer n35)                                                                                                    | 10                            |
| Вид сверху                                                                                                    | 10                            |
| Вид снизу                                                                                                    | 11                            |
| Навигационный комплект (для модели Acer n35)                                                                                     | 11                            |
| Использование автомобильного держателя                                                                                           | 12                            |
| Использование зарядного устройства                                                                                               | 12                            |
| Обзор КПК Acer n50                                                                                                    | 12                            |
| Вид спереди                                                                                                    | 12                            |
| Вид слева                                                                                                    | 13                            |
| Вид сверху                                                                                                    | 14                            |
| Вид снизу                                                                                                    | 14                            |

| Обзор КПК Acer n300                              | 15 |
|--------------------------------------------------|----|
| Вид спереди                                      | 15 |
| Вид слева                                        | 16 |
| Вид сверху                                       | 16 |
| Вид снизу                                        | 17 |
| Вид сзади                                        | 17 |
| Подготовка к работе Acer n30, Acer n35, Acer n50 | 17 |
| Установка Microsoft® ActiveSync®                 | 18 |
| Подключение к компьютеру                         | 18 |
| Зарядка КПК                                      | 19 |
| Настройка КПК                                    | 19 |
| Первая синхронизация данных                      | 20 |
| Подготовка к работе Acer n300                    | 20 |
| Зарядка КПК                                      | 21 |
| Настройка КПК                                    | 22 |
| Установка Microsoft® ActiveSync®                 | 22 |
| Подключение к компьютеру                         | 23 |
| Первая синхронизация данных                      | 23 |
| Элементы управления                              | 24 |
| Кнопки КПК и перо                                | 24 |
| Экран Today/Сегодня                              | 24 |
| Меню Start/Пуск                                  | 25 |
| Help/Помощь                                      | 25 |
| Панель команд                                    | 26 |
| Всплывающие меню                                 | 26 |
| ВВОД ИНФОРМАЦИИ                                  | 27 |
| Ввод текста с панели ввода                       | 27 |
| Чтобы показать или скрыть панель ввода           | 27 |
| Использование наэкранной клавиатуры              | 28 |
| Letter Recognizer                                | 28 |
| Block Recognizer                                 | 28 |
| Transcriber                                      | 28 |
| Редактирование текста                            | 28 |
| Написание символов на экране                     | 29 |
| Редактирование написанного текста                | 29 |
| Рисование на экране                              | 30 |
| Создание рисунка                                 | 30 |
| Выделение рисунка                                | 30 |
| Редактирование рисунка                           | 30 |

| Запись сообщений                                         | 31 |
|----------------------------------------------------------|----|
| Использование службы Му Text/Мой Текст                   | 31 |
| УПРАВЛЕНИЕ ПРИЛОЖЕНИЯМИ И ИНФОРМАЦИЕЙ                    | 32 |
| Запуск приложения                                        | 32 |
| Переключение между приложениями                          | 32 |
| Поиск и систематизация информации                        | 32 |
| Для использования функции Find/Поиск                     | 33 |
| Использование File Explorer/Проводник на КПК             | 33 |
| ИСПОЛЬЗОВАНИЕ ПРИЛОЖЕНИЙ MICROSOFT® POCKET C             |    |
|                                                          | 54 |
| Calendar/Календарь                                       | 34 |
| Создание встречи                                         | 34 |
| Создание запроса о встрече                               | 34 |
| Contacts/Контакты                                        | 35 |
| Создание контакта                                        | 35 |
| Поиск контакта                                           | 36 |
| Tasks/Задачи                                             | 36 |
| Создание задачи                                          | 36 |
| Notes/Заметки                                            | 37 |
| Создание заметки                                         | 37 |
| Inbox/Входящие (Messaging/Сообщения)                     | 37 |
| Синхронизация электронных писем                          | 37 |
| Подключение непосредственно к почтовому серверу          | 38 |
| Использование списка писем                               | 38 |
| Написание писем                                          | 39 |
| Сортировка электронных писем и папок                     | 39 |
| Свойства папки при прямом соединении с почтовым сервером | 39 |
| ИСПОЛЬЗОВАНИЕ ПРИЛАГАЕМЫХ ПРОГРАММ                       | 40 |
| Pocket Word                                              | 40 |
| Создание нового файла                                    | 40 |
| Ввод информации                                          | 40 |
| Pocket Excel                                             | 42 |
| Советы по использованию Pocket Excel                     | 43 |
| MSN® Messenger/Yat MSN                                   | 43 |
| Настройка                                                | 44 |
| Работа с контактами                                      | 44 |
| Общение в чате                                           | 44 |
| Microsoft® Windows Media <sup>тм</sup> Player для КПК    | 44 |
| Содержание                                               | 3  |

| Microsoft® Reader                                                                                                    | 45                                                                                                    |
|----------------------------------------------------------------------------------------------------|----------------------------------------------------------------------------------------------------|
| Получение книг                                                                                                    | 45                                                                                                    |
| Использование Library/Библиотеки                                                                                                    | 45                                                                                                    |
| Чтение книг                                                                                                    | 45                                                                                                    |
| Использование возможностей Microsoft® Reader                                                                                                    | 46                                                                                                    |
| Удаление книги                                                                                                    | 46                                                                                                    |
| РЕЗЕРВИРОВАНИЕ И ВОССТАНОВЛЕНИЕ ДАННЫХ                                                                                                    | 47                                                                                                    |
| Резервное копирование                                                                                                    | 47                                                                                                    |
| Автоматическое резервное копирование                                                                                                    | 48                                                                                                    |
| Восстановление                                                                                                    | 48                                                                                                    |
| Удаление архива                                                                                                    | 48                                                                                                    |
| ИСПОЛЬЗОВАНИЕ ФУНКЦИЙ СЛОТОВ РАСШИРЕНИЯ                                                                                                    | 49                                                                                                    |
| Использование карт SD/MMC и CF карты                                                                                                    | 49                                                                                                    |
| Установка карт SD/MMC и CF карты                                                                                                    | 49                                                                                                    |
| Удаление карт SD/MMC и CF карты                                                                                                    | 49                                                                                                    |
| Использование USB-накопителей                                                                                                    | 49                                                                                                    |
| Подключение USB-накопителя через крэдл                                                                                                    | 49                                                                                                    |
| Подключение USB-накопителя через кабель синхронизации 3-в-1 (дополнительный                                                                                                    |                                                                                                    |
| аксессуар)                                                                                                    | 50                                                                                                    |
|                                                                                                    |                                                                                                    |
| ОБМЕН И ОБНОВЛЕНИЕ ДАННЫХ ПРИ ПОМОЩИ ACTIVESYNC                                                                                                    | 51                                                                                                    |
| ОБМЕН И ОБНОВЛЕНИЕ ДАННЫХ ПРИ ПОМОЩИ ACTIVESYNC<br>Использование ActiveSync®                                                                                                    | <b>51</b><br>51                                                                                                    |
| ОБМЕН И ОБНОВЛЕНИЕ ДАННЫХ ПРИ ПОМОЩИ ACTIVESYNC<br>Использование ActiveSync®<br>УСТАНОВКА СОЕДИНЕНИЯ                                                                                                    | 51<br>51<br>52                                                                                                    |
| ОБМЕН И ОБНОВЛЕНИЕ ДАННЫХ ПРИ ПОМОЩИ ACTIVESYNC<br>Использование ActiveSync®<br>УСТАНОВКА СОЕДИНЕНИЯ<br>Передача данных через инфракрасный порт или Bluetooth                                                                                                    | 51<br>51<br>52<br>52                                                                                                    |
| ОБМЕН И ОБНОВЛЕНИЕ ДАННЫХ ПРИ ПОМОЩИ ACTIVESYNC<br>Использование ActiveSync®<br>УСТАНОВКА СОЕДИНЕНИЯ<br>Передача данных через инфракрасный порт или Bluetooth<br>Для ИК-передачи информации:                                                                                                    | 51<br>51<br>52<br>52<br>52                                                                                                    |
| ОБМЕН И ОБНОВЛЕНИЕ ДАННЫХ ПРИ ПОМОЩИ АСТІVESYNC<br>Использование ActiveSync®<br>УСТАНОВКА СОЕДИНЕНИЯ<br>Передача данных через инфракрасный порт или Bluetooth<br>Для ИК-передачи информации:<br>Для получения информации через ИК:                                                                                                    | <ul> <li>51</li> <li>51</li> <li>52</li> <li>52</li> <li>52</li> <li>52</li> <li>53</li> </ul>                                                           |
| ОБМЕН И ОБНОВЛЕНИЕ ДАННЫХ ПРИ ПОМОЩИ АСТІVESYNC<br>Использование ActiveSync®<br>УСТАНОВКА СОЕДИНЕНИЯ<br>Передача данных через инфракрасный порт или Bluetooth<br>Для ИК-передачи информации:<br>Для получения информации через ИК:<br>Для передачи данных при помощи Bluetooth®                                                                                                    | <b>51</b><br><b>51</b><br><b>52</b><br><b>52</b><br>53<br>53                                                                                             |
| ОБМЕН И ОБНОВЛЕНИЕ ДАННЫХ ПРИ ПОМОЩИ АСТІVESYNC<br>Использование ActiveSync®<br>УСТАНОВКА СОЕДИНЕНИЯ<br>Передача данных через инфракрасный порт или Bluetooth<br>Для ИК-передачи информации:<br>Для получения информации через ИК:<br>Для передачи данных при помощи Bluetooth®<br>Для получения данных при помощи Bluetooth®                                                                                                    | <ul> <li>51</li> <li>51</li> <li>52</li> <li>52</li> <li>52</li> <li>53</li> <li>53</li> <li>53</li> </ul>                                               |
| ОБМЕН И ОБНОВЛЕНИЕ ДАННЫХ ПРИ ПОМОЩИ АСТІVESYNC<br>Использование ActiveSync®<br>УСТАНОВКА СОЕДИНЕНИЯ<br>Передача данных через инфракрасный порт или Bluetooth<br>Для ИК-передачи информации:<br>Для получения информации через ИК:<br>Для передачи данных при помощи Bluetooth®<br>Для получения данных при помощи Bluetooth®                                                                                                    | <ul> <li>51</li> <li>51</li> <li>52</li> <li>52</li> <li>52</li> <li>53</li> <li>53</li> <li>53</li> </ul>                                               |
| ОБМЕН И ОБНОВЛЕНИЕ ДАННЫХ ПРИ ПОМОЩИ АСТІVЕЅУNС<br>Использование ActiveSync®<br>УСТАНОВКА СОЕДИНЕНИЯ<br>Передача данных через инфракрасный порт или Bluetooth<br>Для ИК-передачи информации:<br>Для получения информации через ИК:<br>Для получения информации через ИК:<br>Для получения данных при помощи Bluetooth®<br>Для получения данных при помощи Bluetooth®<br>Слодключение к Интернет<br>Создание модемного соединения с ИП                                                                                                    | <ul> <li>51</li> <li>51</li> <li>52</li> <li>52</li> <li>53</li> <li>53</li> <li>53</li> <li>53</li> </ul>                                               |
| ОБМЕН И ОБНОВЛЕНИЕ ДАННЫХ ПРИ ПОМОЩИ АСТІVЕЅУNС<br>Использование ActiveSync®<br>УСТАНОВКА СОЕДИНЕНИЯ<br>Передача данных через инфракрасный порт или Bluetooth<br>Для ИК-передачи информации:<br>Для получения информации через ИК:<br>Для получения информации через ИК:<br>Для передачи данных при помощи Bluetooth®<br>Для получения данных при помощи Bluetooth®<br>Создание модемного соединения с ИП<br>Создание подключения к ИП через Bluetooth                                                                                                    | <b>51</b><br><b>51</b><br><b>52</b><br><b>52</b><br>53<br>53<br>53<br>53<br>53<br>53<br>54                                                               |
| ОБМЕН И ОБНОВЛЕНИЕ ДАННЫХ ПРИ ПОМОЩИ АСТІVЕЅУNС<br>Использование ActiveSync®<br>УСТАНОВКА СОЕДИНЕНИЯ<br>Передача данных через инфракрасный порт или Bluetooth<br>Для ИК-передачи информации:<br>Для получения информации через ИК:<br>Для получения информации через ИК:<br>Для получения данных при помощи Bluetooth®<br>Для получения данных при помощи Bluetooth®<br>Создание модемного соединения с ИП<br>Создание подключения к ИП через Bluetooth<br>Создание беспроводного Ethernet-подключения к ИП                                                                                                    | <b>51</b><br><b>51</b><br><b>52</b><br>52<br>53<br>53<br>53<br>53<br>53<br>53<br>54<br>54                                                                |
| ОБМЕН И ОБНОВЛЕНИЕ ДАННЫХ ПРИ ПОМОЩИ АСТІVЕЅУNС<br>Использование ActiveSync®<br>УСТАНОВКА СОЕДИНЕНИЯ<br>Передача данных через инфракрасный порт или Bluetooth<br>Для ИК-передачи информации:<br>Для получения информации через ИК:<br>Для получения информации через ИК:<br>Для получения данных при помощи Bluetooth®<br>Для получения данных при помощи Bluetooth®<br>Создание модемного соединения с ИП<br>Создание модемного соединения с ИП<br>Создание подключения к ИП через Bluetooth<br>Создание беспроводного Ethernet-подключения к ИП                                                                                                    | <b>51</b><br><b>51</b><br><b>52</b><br><b>52</b><br><b>53</b><br><b>53</b><br><b>53</b><br><b>53</b><br><b>53</b><br><b>53</b><br><b>53</b><br><b>53</b> |
| ОБМЕН И ОБНОВЛЕНИЕ ДАННЫХ ПРИ ПОМОЩИ АСТІVЕЅУNС<br>Использование ActiveSync®<br>УСТАНОВКА СОЕДИНЕНИЯ<br>Передача данных через инфракрасный порт или Bluetooth<br>Для ИК-передачи информации<br>Для получения информации через ИК:<br>Для получения информации через ИК:<br>Для получения данных при помощи Bluetooth®<br>Для получения данных при помощи Bluetooth®<br>Создание модемного соединения с ИП<br>Создание подключения к ИП через Bluetooth<br>Создание беспроводного Ethernet-подключения к ИП                                                                                                    | <b>51</b><br><b>51</b><br><b>52</b><br>52<br>53<br>53<br>53<br>53<br>53<br>53<br>54<br>54<br>55                                                          |
| ОБМЕН И ОБНОВЛЕНИЕ ДАННЫХ ПРИ ПОМОЩИ АСТІVЕЗУНС<br>Использование ActiveSync®<br>УСТАНОВКА СОЕДИНЕНИЯ<br>Передача данных через инфракрасный порт или Bluetooth<br>Для ИК-передачи информации<br>Для получения информации через ИК:<br>Для получения информации через ИК:<br>Для передачи данных при помощи Bluetooth®<br>Для получения данных при помощи Bluetooth®<br>Создание модемного соединения с ИП<br>Создание модемного соединения с ИП<br>Создание подключения к ИП через Bluetooth<br>Создание беспроводного Ethernet-подключения к ИП<br>Создание модемного подключения к сети<br>Создание Ethernet подключения к сети                                                   | <b>51</b><br><b>51</b><br><b>52</b><br>52<br>53<br>53<br>53<br>53<br>53<br>53<br>54<br>54<br>55<br>55                                                    |
| ОБМЕН И ОБНОВЛЕНИЕ ДАННЫХ ПРИ ПОМОЩИ АСТІVЕЗУНС<br>Использование ActiveSync®<br>УСТАНОВКА СОЕДИНЕНИЯ<br>Передача данных через инфракрасный порт или Bluetooth<br>Для ИК-передачи информации<br>Для получения информации через ИК:<br>Для получения информации через ИК:<br>Для получения данных при помощи Bluetooth®<br>Для получения данных при помощи Bluetooth®<br>Создание модемного соединения с ИП<br>Создание модемного соединения с ИП<br>Создание подключения к ИП через Bluetooth<br>Создание беспроводного Ethernet-подключения к ИП<br>Создание модемного подключения к сети<br>Создание Ethernet подключения к сети<br>Создание Ethernet подключения к сети          | <b>51</b><br><b>51</b><br><b>52</b><br>52<br>53<br>53<br>53<br>53<br>53<br>53<br>53<br>53<br>54<br>54<br>55<br>55<br>55                                  |
| ОБМЕН И ОБНОВЛЕНИЕ ДАННЫХ ПРИ ПОМОЩИ АСТІVЕЅУНС<br>Использование ActiveSync®<br><b>УСТАНОВКА СОЕДИНЕНИЯ</b><br><b>Передача данных через инфракрасный порт или Bluetooth</b><br>Для ИК-передачи информации через ИК:<br>Для получения информации через ИК:<br>Для получения информации через ИК:<br>Для получения данных при помощи Bluetooth®<br>Для получения данных при помощи Bluetooth®<br>Создание модемного соединения c ИП<br>Создание модемного соединения с ИП<br>Создание подключения к ИП через Bluetooth<br>Создание беспроводного Ethernet-подключения к ИП<br>Создание модемного подключения к сети<br>Создание Ethernet подключения к сети<br>Завершение соединения | <b>51</b><br><b>51</b><br><b>52</b><br>52<br>53<br>53<br>53<br>53<br>53<br>54<br>54<br>55<br>55<br>55<br>55<br>55<br>55                                  |

| ИСПОЛЬЗОВАНИЕ POCKET INTERNET EXPLORER                 | 57 |
|--------------------------------------------------------|----|
| Папка Mobile Favorites                                 | 57 |
| Избранное                                              | 57 |
| Mobile Favorites                                       | 57 |
| Экономия памяти КПК                                    | 58 |
| Pocket Internet Explorer                               | 58 |
| Просмотр избранных страниц и каналов                   | 58 |
| Выход в Интернет                                       | 58 |
| ПОЛЬЗОВАТЕЛЬСКАЯ НАСТРОЙКА ВАШЕГО КПК                  | 59 |
| Настройка Вашего КПК                                   | 59 |
| Установка и удаление программ                          | 59 |
| Установка программ                                     | 59 |
| Удаление программ                                      | 61 |
| ПРИЛОЖЕНИЕ А                                           | 62 |
| Модуль Bluetooth                                       | 62 |
| Значок Bluetooth                                       | 62 |
| Подача питания на модуль Bluetooth                     | 62 |
| Настройки Bluetooth                                    | 62 |
| Диспетчер Bluetooth                                    | 63 |
| Браузер Bluetooth                                      | 63 |
| Сервисы работы с удаленным устройством                 | 64 |
| Serial Port/Последовательный порт                      | 64 |
| Dial-up Networking: Соединение с удаленным компьютером | 64 |
| Bluetooth File Explorer                                | 64 |
| Передача по Bluetooth                                  | 65 |
| Набор номера через Bluetooth                           | 65 |
| Личная локальная сеть Bluetooth                        | 65 |
| ПРИЛОЖЕНИЕ Б                                           | 66 |
| Инструкции по безопасности                             | 66 |
| Пиксели на жидкокристаллическом экране                 | 67 |
| Общая информация                                       | 67 |
| ПРИЛОЖЕНИЕ В                                           | 68 |
| Беспроводная связь                                     | 68 |
| Иконки панели управления                               | 68 |
| Включение функции беспроводной связи                   | 68 |
| Настройки беспроводной сети                            | 69 |

5

| Основные настройки                                             | 69 |
|----------------------------------------------------------------|----|
| Вкладка Состояние                                              | 69 |
| Использование кнопки Configure/Настроить                       | 70 |
| Использование кнопки Моге/Еще (случай DHCP IP)                 | 70 |
| Использование кнопки More/Еще (случай постоянного IP)          | 71 |
| Вкладка SiteSurvey                                             | 71 |
| Вкладка Advanced/Дополнительно                                 | 71 |
| Дополнительные настройки беспроводной сети                     | 72 |
| Вкладка Version/Версия                                         | 72 |
| ПРИКЛАДНОЕ ПО                                                  | 73 |
| Необходимое национальное ПО                                    | 73 |
| Система русификации LEng                                       | 73 |
| Общая информация                                               | 73 |
| Установка русификатора                                         | 74 |
| Работа с системой LEng                                         | 75 |
| Удаление русификатора                                          | 78 |
| Дополнительные утилиты                                         | 79 |
| Система оперативного распознавания рукописного ввода PenReader | 79 |
| Установка программы                                            | 79 |
| Общая информация                                               | 79 |
| Основные правила использования программы                       | 82 |
| Начертания символов                                            | 83 |
| Настройки программы                                            | 86 |
| Что делать, если PenReader плохо распознаёт Ваш почерк         | 88 |
| Удаление системы PenReader                                     | 88 |
| Многоязычные словари "СловоЕд" и "МультиЛекс"                  | 89 |
| Общая информация                                               | 89 |
| Установка                                                      | 89 |
| Работа с программой "СловоЕд"                                  | 90 |
| Служба технической поддержки ПО                                | 95 |
| АЛФАВИТНЫЙ УКАЗАТЕЛЬ                                           | 96 |

# Начало работы

Эта глава посвящена следующему:

- Базовые требования
- Краткий обзор функций КПК Acer
- Обзор КПК Асег
- Пошаговое описание подготовки КПК к использованию
- Общее представление об использовании КПК

# Системные требования

Для установки Microsoft® ActiveSync® и для использования Вашего нового КПК Acer с компьютерами в офисе и дома убедитесь, что компьютеры соответствуют следующим минимальным системным и программным требованиям.

- Процессор Intel® Pentium (минимум 233 МГц)
- 64 МБ оперативной памяти
- 120 МБ дискового пространства
- привод компакт-дисков
- порт USB или ИК-порт
- SVGA (или совместимая) видеокарта, поддерживающая 256 цветов
- Microsoft® Windows XP, 2000, ME или 98SE
- Microsoft® Internet Explorer версии 4.01 и выше

# Обзор функций

#### Производительность

#### Acer n30/n35

Процессор Samsung S3C2410 Application Processor, 266 МГц

Память:

- 64 MB SDRAM для хранения приложений
- 32 MB Flash ROM для работы операционной системы

Microsoft Windows Mobile 2003 Premium Edition с Outlook 2002. (Acer n30 с кодом производителя CP.N310H.014 поставляется с Microsoft Windows Mobile 2003 Second Edition).

#### Acer n50

Процессор Intel® РХА27Х на базе технологии Intel XScale

Память:

- 64 MB SDRAM для хранения приложений
- 64/128 MB Flash ROM для работы операционной системы

Microsoft® Windows Mobile 2003 Second Edition c Outlook® 2002

#### Acer n300

Процессор Samsung S3C2440, 300/400 МГц

Память:

- 64 MB SDRAM для хранения приложений
- 64 MB / 128 MB Flash-памяти для работы операционной системы, прилагающихся приложений, приложений пользователя и хранения информации.

Microsoft® Windows Mobile™ версии 5.0 Premium Edition для КПК с Outlook® 2002.

### Экран

- трансфлективный ЖК 3.5"
- разрешение 240 x 320 (для Acer n30/n35/n50) и разрешение 480 x 640 (VGA) для Acer n300
- поддержка 65536 цветов
- технология Microsoft® ClearType для лучшего отображения шрифтов

### Аудио

- Встроенный кодек АС '97 с СD-качеством выходного сигнала
- Встроенный стандартный стерео разъем для наушников (джек 2.5 мм для модели Acer n30, 3.5 мм для Acer n300)
- Встроенный микрофон (для моделей Acer n30, Acer n35 и Acer n300)
- Встроенный основной и дополнительный моно динамик (для модели Acer n50), моно динамик для модели Acer n300.

### Универсальный 26-контактный разъем ввода-вывода

- USB Host разъем для подключения к концентратору USB («мама»)
- USB Client разъем для подключения к клиенту USB («папа»)
- Разъем для блока питания (постоянный ток)
- Последовательный порт (для Acer n50 и Acer n300)

### Беспроводная связь

- Последовательный инфракрасный порт (SIR) для моделей Acer n30, Acer n35, Acer n50
- Bluetooth 1.1 (для Acer n30); Bluetooth 1.2 (для Acer n50, опционально, и Acer n300)
- IEEE 802.11b WLAN (для Acer n5, опционально, и Acer n300)

### Слоты расширения

- Разъем SD/MMC (совместим с SDIO)
- Разъем CF (для Acer n50, опционально)
- Концентратор USB 1.1 (кроме Acer n35)

### Дизайн и эргономика

• стильный, тонкий и легкий дизайн

|          |              | Pa       | змер     |          |
|----------|--------------|----------|----------|----------|
| Параметр | Acer<br>n300 | Acer n30 | Acer n35 | Acer n50 |
| Высота   | 110 мм       | 118 мм   | 120 мм   | 120 мм   |
| Ширина   | 70 мм        | 71 мм    | 72 мм    | 70 мм    |
| Толщина  | 13.7 мм      | 13 мм    | 20 мм    | 17,4 мм  |
| Bec      | 135 гр       | 130 гр   | 165 гр   | 150 гр   |

- Возможности навигации
- Колесо прокрутки для работы одной рукой
- Программируемые кнопки быстрого доступа к часто запускаемым программам
- Кнопка для доступа «в одно касание» во всех приложениях

# Батарея

- Перезаряжаемая литий-ионная батарея 1000 мА·ч (для Acer n30/Acer n35)
- Перезаряжаемая литий-ионная батарея 1040 мА·ч (для Acer n50)

- Перезаряжаемая литий-ионная батарея 1200 мА·ч (для Acer n300)
- 8 часов обычного использования (с выключенной подсветкой)

**Примечание:** Время работы батареи зависит от энергопотребления, которое, в свою очередь, зависит от использования системных ресурсов. Например, постоянное использование подсветки экрана или работа требовательных к энергии приложений уменьшит время работы батареи между перезарядками

• 3 часа до полной зарядки от полностью разряженного состояния

# Обзор КПК Acer n30/n35

# Вид спереди

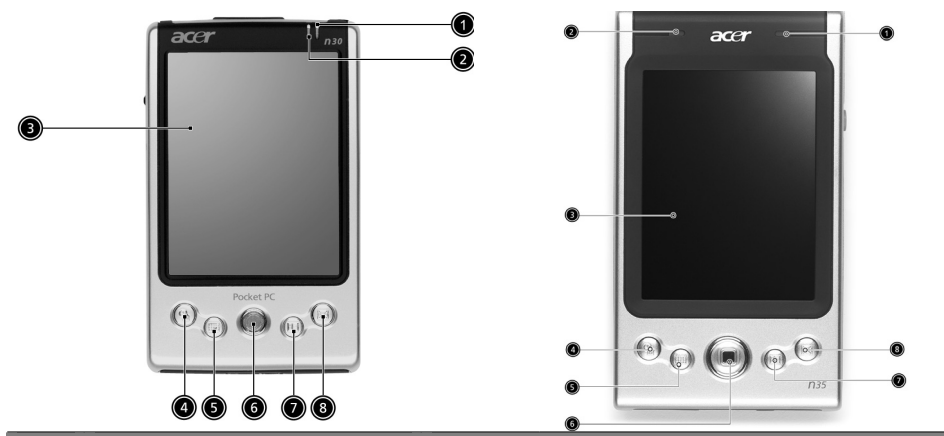

| Nº | Компонент                                               | Описание                                                                                                    |
|----|---------------------------------------------------------|----------------------------------------------------------------------------------------------------|
| 1  | Индикатор питания                                       | <ul> <li>Мигающий зеленый – идет зарядка</li> <li>Зеленый – зарядка окончена</li> <li>Мигающий красный – получено сообщение</li> </ul> |
| 2  | Индикатор Bluetooth(для n30)<br>Индикатор GPS (для n35) | Только для модели n30-В или n35<br>• Мигающий синий – Bluetooth/GPS включен                                                            |
| 3  | Сенсорный экран                                         | Служит для отображения и ввода данных посредством пера.                                                                                |
| 4  | Кнопка «Сегодня»                                        | Показывает экран «Сегодня». Дополнительная информация на стр. 24.                                                                      |
| 5  | Кнопка «Календарь»                                      | Показывает экран «Календаря».<br>Дополнительная информация на стр. 34.                                                                 |
| 6  | Динамик (для модели n30)                                | Служит для вывода звука                                                                                                    |
|    | Джойстик (для модели n35)                               | Позволяет осуществлять навигацию по<br>устройству (вверх, вниз, вправо, влево)                                                         |
| 7  | Кнопка «Контакты»                                       | Показывает экран «Контактов». Дополнительная<br>информация на стр. 35.                                                                 |
| 8  | Кнопка «Почта»                                          | Показывает экран «Почты». Дополнительная информация на стр. 37.                                                                        |
|    |                                                         | Обзор КПК Acer n30/n35   9                                                                                                    |

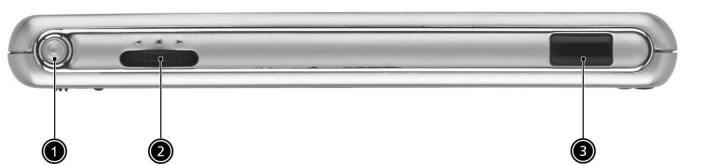

| Nº | Компонент              | Описание                                                                                                    |
|----|------------------------|----------------------------------------------------------------------------------------------------|
| 1  | Кнопка питания         | Если КПК выключен, нажмите для включения<br>(индикатор питания загорится зеленым) и<br>отображения последнего использованного экрана.<br>Если КПК включен, нажмите кнопку для выключения.         |
| 2  | Колесо прокрутки       | Прокручивает на экране вверх и вниз текст и другую информацию, превышающую размеры экрана. Перемещается по иконкам и пунктам меню. Нажатие открывает файлы/приложения (аналогично касанию пером). |
| 3  | ИК-порт (для Acer n30) | Инфракрасный порт позволяет Вам передавать<br>Ваши файлы на другое устройство,<br>поддерживающее инфракрасную передачу данных.                                                                    |

### Подсветка экрана

Если внешнее освещение недостаточно для легкого восприятия информации с экрана, воспользуйтесь функцией подсветки для дополнительного освещения экрана. Чтобы включить (или выключить) подсветку, нажмите кнопку питания и удерживайте ее более одной секунды. Когда Вы отпустите кнопку, подсветка выключится (или включится).

# Вид справа (для Acer n35)

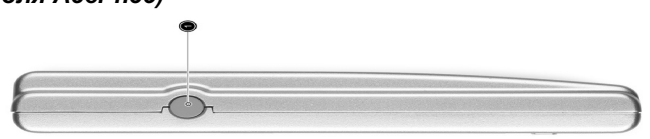

| Nº | Компонент |        | Описание                                    |
|----|-----------|--------|---------------------------------------------|
| 1  | Внешний   | разъем | Разъем для подключения внешней GPS антенны. |
|    | антенны   |        |                                             |

# Вид сверху

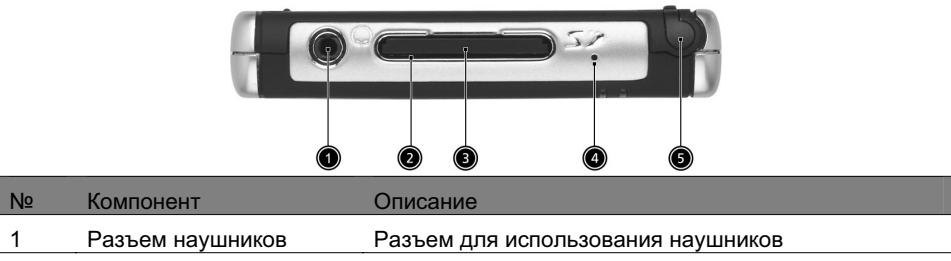

| Nº | Компонент                       | Описание                                                                                                    |
|----|---------------------------------|----------------------------------------------------------------------------------------------------|
| 2  | Разъем карт SD/MMC              | Принимает карты SecureDigital и MultiMedia,<br>позволяя Вам увеличивать объем памяти,<br>устанавливать дополнительные программы или<br>хранить аудио или текстовые файлы. |
| 3  | Заглушка разъема<br>SD/MMC карт | Используйте эту заглушку, чтобы защитить контакт<br>SD карты, когда карта не установлена.                                                                                 |
| 4  | Микрофон                        | Микрофон позволяет Вам записывать звук.                                                                                                    |
| 5  | Отверстие для пера              | Для использования пера, вытащите его из отверстия<br>и держите так, как Вы держите ручку или карандаш.                                                                    |

# Вид снизу

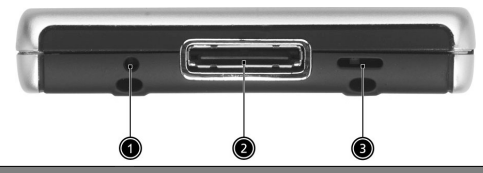

| Nº | Компонент                                             | Описание                                                                                                    |
|----|-------------------------------------------------------|----------------------------------------------------------------------------------------------------|
| 1  | Кнопка «ресет»                                        | Когда Вы выполняете мягкую перезагрузку, Ваш КПК<br>удаляет всю не сохраненную информацию, но<br>сохраняет все данные, содержащиеся в памяти<br>устройства. Использование данной кнопки аналогично<br>перезагрузке компьютера.        |
| 2  | Универсальный<br>26-контактный разъем<br>ввода-вывода | Позволяет подключить Ваш КПК к ноутбуку или<br>настольному компьютеру, а также к источнику<br>постоянного тока для зарядки батареи. Выполняет<br>функции USB-клиента, USB-концентратора,<br>последовательного порта, разъема питания. |
| 3  | Переключатель жесткой перезагрузки                    | Сбрасывает КПК до состояния поставки. См. раздел<br>«Выполнение жесткой перезагрузки» на стр. iv для<br>информации об использовании этой кнопки.                                                                                      |

# Навигационный комплект (для модели Acer n35)

В комплект КПК Acer n35 входит держатель и зарядное устройство для использования в автомобиле. С их помощью Вы можете организовать у себя в машине навигационную систему на базе Acer n35.

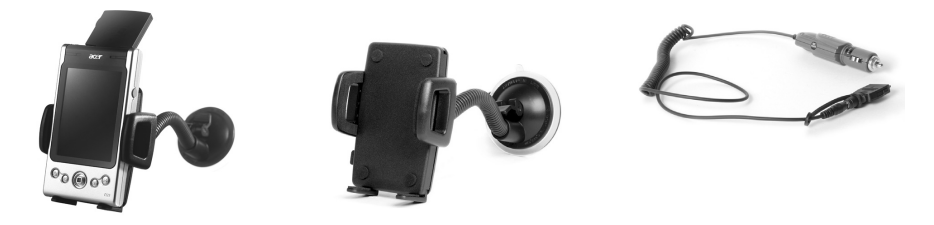

T

#### Использование автомобильного держателя

- 1 Прикрепите изогнутую трубку к держателю.
- 2 Установите держатель на ветровое стекло или любую иную плоскую гладкую поверхность. Для других поверхностей используйте самоклеяшийся диск.
- 3 Поднимите антенну GPS на Вашем КПК и выровняйте его в держателе. Сожмите боковые части держателя, чтобы КПК крепко держался в нем (чтобы освободить КПК из держателя. нажмите кнопку).
- 4 Если Вы хотите, чтобы Ваш Асег n35 заряжался во время поездки, подключите зарядное устройство (см. инструкции ниже).

Примечание: Не допускайте чрезмерного нагрева Вашего КПК или держателя.

### Использование зарядного устройства

- 1 Подключите кабель адаптера к зарядному устройству.
- 2 Подключите кабель адаптера к универсальному 26-контактному разъему КПК и вставьте зарядное устройство в прикуриватель.

# Обзор КПК Acer n50

### Вид спереди

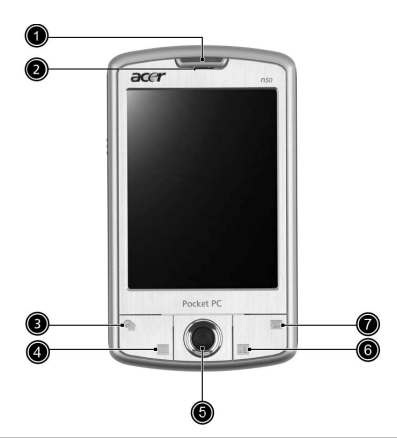

| Nº | Компонент                                                            | Описание                                                                                                    |
|----|----------------------------------------------------------------------|----------------------------------------------------------------------------------------------------|
| 1  | Индикатор питания/<br>индикатор Bluetooth/<br>индикатор 802.11b WLAN | <ul> <li>Индикатор питания.</li> <li>описание состояния:</li> <li>Мигает зеленым – идет зарядка батареи</li> <li>Горит ровным зеленым – зарядка батареи окончена</li> <li>Мигает красным – индикатор будильника, получения e-mail</li> <li>Bluetooth / 802.11b WLAN.</li> <li>описание состояния:</li> <li>Мигает синим - Bluetooth / 802.11b WLAN включен</li> </ul> |
| 2  | Микрофон                                                             | Микрофон позволяет Вам записывать звук.                                                                                                    |
| 12 | L Of 3 on KΠK Acer n50                                               |                                                                                                    |

| Nº | Компонент          | Описание                                                                                                    |
|----|--------------------|----------------------------------------------------------------------------------------------------|
| 3  | Кнопка «Сегодня»   | Показывает экран «Сегодня». Дополнительная информация на стр. 24.                                                                                           |
| 4  | Кнопка «Календарь» | Показывает экран «Календаря».<br>Дополнительная информация на стр. 34.                                                                                      |
| 5  | Джойстик           | Позволяет осуществлять навигацию по<br>устройству (вверх, вниз, вправо, влево).<br>Нажмите, чтобы произвести действие,<br>аналогичное действию клавиши Ввод |
| 6  | Кнопка «Контакты»  | Показывает экран «Контактов». Дополнительная информация на стр. 35.                                                                                         |
| 7  | Кнопка «Сообщения» | Показывает экран «Сообщений».<br>Дополнительная информация на стр. 37.                                                                                      |

### Вид слева

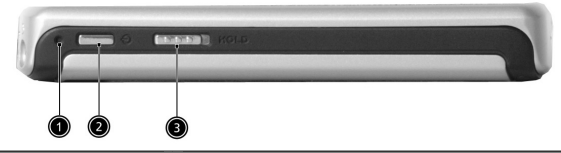

| Nº | Компонент                   | Описание                                                                                                    |
|----|-----------------------------|----------------------------------------------------------------------------------------------------|
| 1  | Кнопка «ресет»              | Когда Вы выполняете мягкую перезагрузку, Ваш КПК<br>удаляет всю не сохраненную информацию, но<br>сохраняет все данные, содержащиеся в памяти<br>устройства. Использование данной кнопки<br>аналогично перезагрузке компьютера. |
| 2  | Кнопка питания              | Если КПК выключен, нажмите для включения<br>(индикатор питания загорится зеленым) и<br>отображения последнего использованного экрана.<br>Если КПК включен, нажмите кнопку для выключения.                                      |
| 3  | Переключатель<br>блокировки | Сдвиньте переключатель, чтобы заблокировать все<br>кнопки от случайного нажатия при транспортировке<br>КПК. Когда переключатель находится в состоянии<br>блокировки, видна красная точка.                                      |

1

# Вид сверху

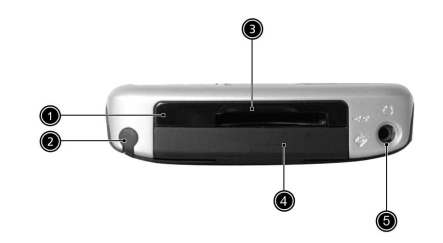

| Nº | Компонент                      | Описание                                                                                                    |
|----|--------------------------------|----------------------------------------------------------------------------------------------------|
| 1  | ИК-порт                        | Инфракрасный порт позволяет Вам передавать<br>Ваши файлы на другое устройство,<br>поддерживающее инфракрасную передачу данных.              |
| 2  | Отверстие для пера             | Для использования пера, вытащите его из отверстия и держите так, как Вы держите ручку.                                                      |
| 3  | Разъем карт SD/CF              | Принимает карты SecureDigital и MultiMedia, увеличивая объем памяти. Вы можете использовать карты памяти для резервного копирования данных. |
| 4  | Заглушка разъема<br>SD/CF карт | Используйте эту заглушку, чтобы защитить контакты разъема карты памяти, когда карта не установлена.                                         |
| 5  | Разъем наушников               | Разъем для использования наушников                                                                                                    |

# Вид снизу

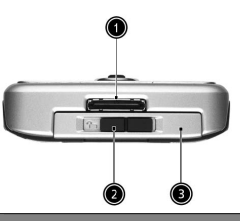

| Nº | Компонент                                             | Описание                                                                                                    |
|----|-------------------------------------------------------|----------------------------------------------------------------------------------------------------|
| 1  | Универсальный<br>26-контактный разъем<br>ввода-вывода | Позволяет подключить Ваш КПК к ноутбуку или настольному компьютеру, а также к источнику тока для зарядки батареи. Выполняет функции USB-клиента, USB-концентратора, последовательного порта, разъема питания. |
| 2  | Защелка батареи                                       | Позволяет извлечь батарею                                                                                                    |
| 3  | Батарейный отсек                                      | В батарейном отсеке находится батарея Вашего КПК                                                                                                    |

# Обзор КПК Acer n300

# Вид спереди

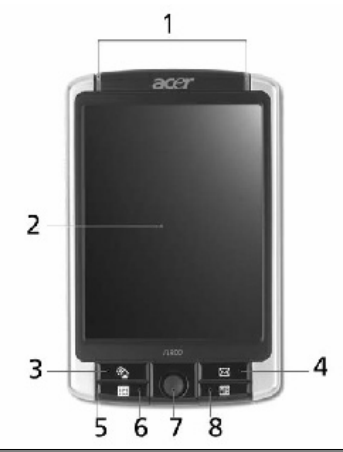

| Nº | Компонент                                           | Описание                                                                                                    |
|----|-----------------------------------------------------|----------------------------------------------------------------------------------------------------|
| 1  | Индикатор питания /<br>Bluetooth® / 802.11b<br>WLAN | <ul> <li>Индикатор питания. Описание состояния:</li> <li>Мигающий зеленый – идет зарядка</li> <li>Горящий зеленый – зарядка окончена</li> <li>Мигающий красный – получено сообщение<br/>Индикатор Bluetooth® / 802.11b WLAN. Описание<br/>состояния:</li> <li>Мигающий голубой – Bluetooth® / 802.11b WLAN<br/>включен</li> </ul> |
| 2  | 3.7" ЖК-экран                                       | Служит для отображения и ввода данных.                                                                                                    |
| 3  | Кнопка «Сегодня»                                    | Показывает экран «Сегодня». Дополнительная информация на стр. 24.                                                                                                    |
| 4  | Кнопка «Почта»                                      | Активизирует экран «Сообщений». Дополнительная информация на стр. 37.                                                                                                    |
| 5  | Встроенный микрофон                                 | Служит для записи звука в КПК                                                                                                    |
| 6  | Кнопка «Календарь»                                  | Активизирует программу «Календарь».<br>Дополнительная информация на стр. 34.                                                                                                    |
| 7  | Джойстик                                            | Позволяет осуществлять навигацию по пяти<br>направлениям в различных меню и приложениях.<br>Нажатие по центру джойстика аналогично по<br>функциям нажатию клавиши Ввод / Enter.                                                                                                    |
| 8  | Кнопка «Контакты»                                   | Активизирует программу «Контакты». Дополнительная информация на стр. 35.                                                                                                    |

Ι

### Вид слева

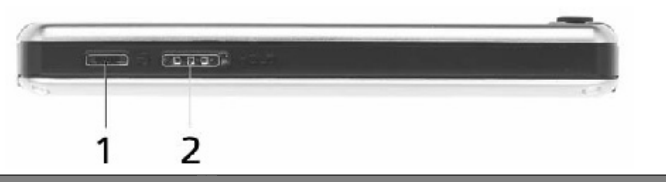

| Nº | Компонент                    | Описание                                                                                                    |
|----|------------------------------|----------------------------------------------------------------------------------------------------|
| 1  | Кнопка питания               | Если КПК выключен, нажмите для включения<br>(индикатор питания загорится зеленым). Если КПК<br>включен, нажмите кнопку для выключения.                                                                                      |
| 2  | Переключатель-<br>блокиратор | Сдвиньте, чтобы заблокировать все кнопки от<br>случайных нажатий, например, когда КПК находится<br>у вас в кармане или в сумке. Красная точка видна,<br>когда переключатель-блокиратор находится в<br>состоянии блокировки. |

#### Подсветка экрана

Если условия освещения затрудняют восприятие информации с экрана КПК, воспользуйтесь функцией подсветки для дополнительного освещения экрана.

Если подсветка выключена, нажмите кнопку питания и удерживайте ее около двух секунд. Отпустите кнопку, когда подсветка включится. Вы можете также включить подсветку, коснувшись экрана.

Если подсветка включена, нажмите кнопку питания и удерживайте ее около двух секунд. Отпустите кнопку, когда подсветка выключится.

#### Вид сверху

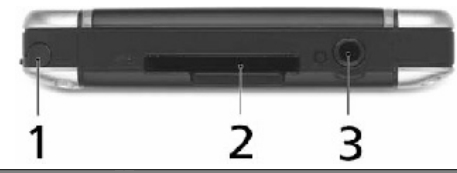

| Nº | Компонент          | Описание                                                                                                    |
|----|--------------------|----------------------------------------------------------------------------------------------------|
| 1  | Отверстие для пера | Прячет перо в КПК. Для использования пера,<br>вытащите его из отверстия и держите так, как Вы<br>держите ручку или карандаш.                                                                                                    |
| 2  | Разъем SD/MMC      | Служит для подключения карт SD (Secure Digital) или<br>MMS (MultiMedia), позволяя Вам увеличивать объем<br>памяти, устанавливать дополнительные приложения<br>или хранить текстовые и аудиофайлы с внешними<br>приложениями. Вы можете также использовать<br>внешние карты памяти для хранения данных своего<br>КПК. |
| 3  | Разъем наушников ᠺ | Разъем для использования наушников                                                                                                    |

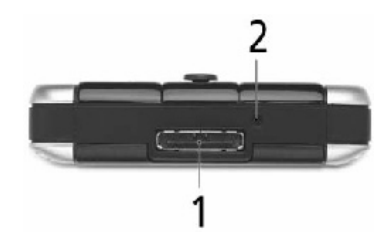

| Nº | Компонент                                             | Описание                                                                                                    |
|----|-------------------------------------------------------|----------------------------------------------------------------------------------------------------|
| 1  | Универсальный<br>26-контактный разъем<br>ввода-вывода | Позволяет подключить Ваш КПК к ноутбуку или<br>настольному компьютеру, а также к источнику тока<br>для зарядки батареи. Выполняет функции USB-<br>клиента, USB-концентратора, последовательного<br>порта, разъема питания. |
| 0  | 16                                                    | K                                                                                                    |

2 Кнопка мягкого Кончиком пера слегка нажмите кнопку перезапуска, перезапуска («ресет») расположенную в отверстии в нижней части КПК.

### Вид сзади

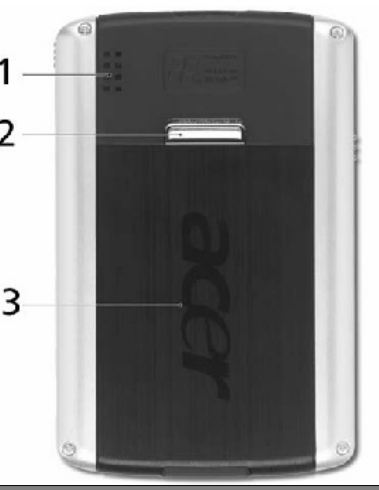

| Nº | Компонент                      | Описание                                                 |
|----|--------------------------------|----------------------------------------------------------|
| 1  | Динамик                        | Выводит звуки КПК                                        |
| 2  | Задвижка батарейного<br>отсека | Освободите защелку крышки батареи, чтобы извлечь батарею |
| 3  | Отсек батареи                  | Гнездо батареи КПК                                       |

# Подготовка к работе Acer n30, Acer n35, Acer n50

Необходимо несколько шагов для того, чтобы впервые начать работу с КПК:

- Установите Microsoft® ActiveSync® на Ваш настольный компьютер или ноутбук
- Подключите кабель
- Зарядите КПК

Т

- Настройте КПК
- Выполните первую синхронизацию данных

# Установка Microsoft® ActiveSync®

Основная функция Microsoft ActiveSync состоит в синхронизации информации на компьютере с информацией на КПК. В процессе синхронизации данные на КПК и компьютере сравниваются, и старые версии заменяются более новыми. Синхронизацию можно использовать для резервного копирования данных на случай их утери на КПК. Следующие инструкции помогут Вам установить Microsoft® ActiveSync®

### Замечания по установке

- Перед установкой ActiveSync убедитесь, что крэдл Вашего КПК не подключен к компьютеру. Подключайте КПК только после окончания установки ActiveSync.
- Перед установкой ActiveSync убедитесь, что в компьютере установлено программное обеспечение Microsoft® Outlook®. Если Outlook отсутствует, установите Microsoft® Outlook® 2002 с прилагаемого компакт-диска. Даже если у Вас уже установлено программное обеспечение Outlook 98 или Outlook 2000, Вы имеете удобную возможность перейти на Outlook 2002.
- Не копируйте файлы ActiveSync на жесткий диск Вашего компьютера. Пользуйтесь программой на прилагаемом компакт-диске для корректной установки.

# Чтобы установить Microsoft® ActiveSync®:

- 1 Закройте все программы, включая запускаемые автоматически при старте компьютера, отключите антивирусную защиту.
- 2 Вставьте прилагаемый компакт-диск в компьютер. Появится экран приветствия.
- 3 Нажмите на анимированную иконку «Дальше» для перехода на следующий экран.
- 4 Выберите Start Here в правой стороне экрана.
- 5 Прочитайте инструкции и замечания по установке.
- 6 Нажмите на кнопки слева для установки соответствующих приложений:
- Outlook 2002 (рекомендовано)
- ActiveSync® 3.7.1

После установки в системном лотке панели задач компьютера появится значок ActiveSync 🕲 (в правом нижнем углу экрана).

Обратитесь к интерактивной справке ActiveSync за информацией по использованию программы. Для перезапуска программы установки просто вставьте прилагаемый компакт-диск в компьютер.

# Подключение к компьютеру

Кабель синхронизации, который идет в комплекте с Вашим КПК, позволяет синхронизировать информацию на КПК с данными на Вашем компьютере, используя технологию ActiveSync.

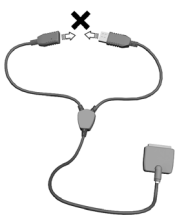

**Примечание:** Не соединяйте USB-разъемы кабеля между собой.

I

#### Чтобы подключиться к компьютеру:

Вставьте кабель синхронизации в универсальный 26-контактный разъем в нижней части Вашего КПК и вставьте вилку, предназначенную для USBклиента, в USB-порт Вашего компьютера.

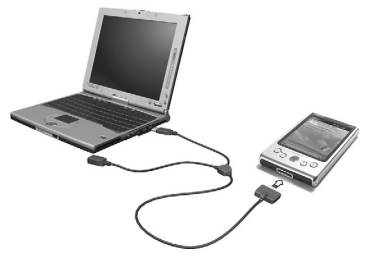

#### Зарядка КПК

При первом использовании необходимо заряжать КПК в течение трех часов. После этого Вы можете заряжать его по несколько минут каждый день для подзарядки батареи до состояния полного заряда. Обычно можно использовать КПК в течение 8 часов (без подсветки), прежде чем понадобится подзарядить батарею.

#### Чтобы зарядить КПК:

Подключите адаптер питания к своему КПК через соответствующий разъем и вставьте другой конец адаптера питания в сеть питания.

В процессе зарядки батареи индикатор питания мигает зеленым цветом. По окончанию зарядки индикатор питания постоянно горит зеленым цветом.

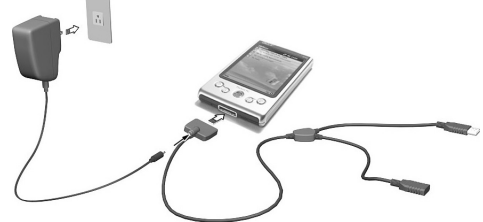

Если при обычной эксплуатации уровень заряда батареи становится недостаточным, на экране КПК появляется сообщение о низком или очень низком заряде батареи. Воспользуйтесь ActiveSync для резервного копирования Ваших данных, а затем зарядите батарею.

Если КПК самопроизвольно выключился (т.е. батарея полностью разрядилась), Вы должны в течение 72 часов (3 суток) зарядить батарею. В противном случае Вы потеряете все данные, хранящиеся в памяти КПК.

#### Настройка КПК

По окончании первой зарядки КПК (в течение трех часов) Вы можете приступить к его настройке.

- Включите КПК, нажав кнопку питания слева. См. раздел «Вид слева» на стр. 10, чтобы найти кнопку питания.
- 2 Следуйте инструкциям на экране КПК.

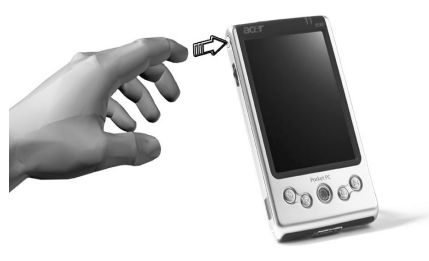

L

#### Первая синхронизация данных

По окончании процесса установки и настройки Вы можете произвести первую синхронизацию данных при помощи мастера «New Partnership» Мастер поможет Вам:

- Установить партнерство, чтобы Вы могли синхронизировать информацию на КПК и настольном компьютере.
- Установить параметры синхронизации

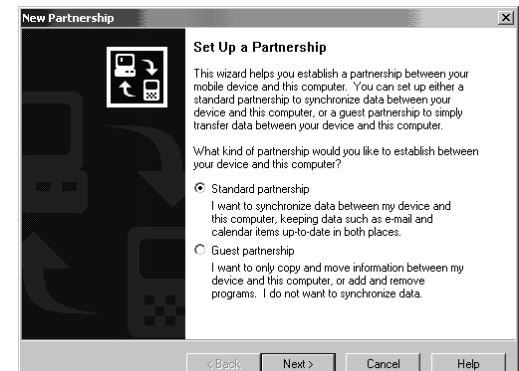

#### Чтобы произвести первую синхронизацию данных:

- Подключите кабель синхронизации к Вашему КПК.
- 2 Вставьте вилку, предназначенную для USB-клиента, в USB-порт Вашего компьютера. На экране компьютера автоматически

появится мастер установки нового партнерства.

3 Следуйте инструкциям на экране. Процесс первой синхронизации запускается автоматически по окончании мастера.

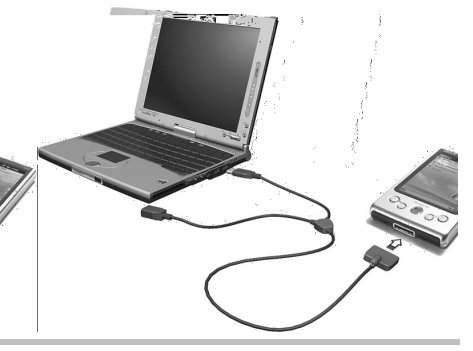

**Примечание:** Если мастер не появился автоматически, запустите ActiveSync из меню *Start/Пуск → Programs/Программы*.

После первой синхронизации обратите внимание на Календарь, Контакты и Задачи на Вашем КПК. Вы обнаружите, что информация из Microsoft Outlook была скопирована на КПК, а Вы при этом не напечатали ни единого слова.

Отключите КПК от компьютера – вся информация теперь у Вас в кармане!

После установки ActiveSync и первой синхронизации Вы получаете возможность инициировать процесс синхронизации с Вашего КПК. Для запуска ActiveSync на Вашем КПК нажмите 2001, а затем ActiveSync.

# Подготовка к работе Acer n300

Выполните следующие простые установочные действия, чтобы начать работу с КПК:

- Зарядите КПК
- Настройте КПК
- Установите Microsoft® ActiveSync® на свой компьютер
- Подключите Acer n300 к своему компьютеру
- Выполните первую синхронизацию данных

### Зарядка КПК

Перед первым использованием необходимо заряжать КПК в течение четырех часов. После этого Вы можете заряжать его по несколько минут каждый день для подзарядки батареи до состояния полного заряда. Обычно можно использовать КПК в течение 8 часов (без подсветки), прежде чем понадобится подзарядить батарею.

#### Чтобы зарядить Acer n300:

Освободите защелку (а), чтобы открыть крышку батареи; вставьте батарею в гнездо (b), а затем закройте крышку батареи, чтобы заблокировать батарею.

**Примечание:** Чтобы извлечь батарею, сначала освободите защелку, чтобы открыть батарею, а затем извлеките батарею из гнезда.

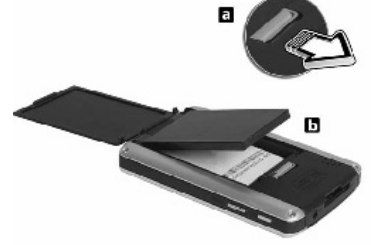

#### Зарядка с помощью кабеля синхронизации.

Подключите кабель синхронизации к универсальному 26-контактному разъему ввода-вывода, расположенному внизу КПК.

Подключите адаптер питания к сети питания и заряжайте устройство как минимум четыре часа.

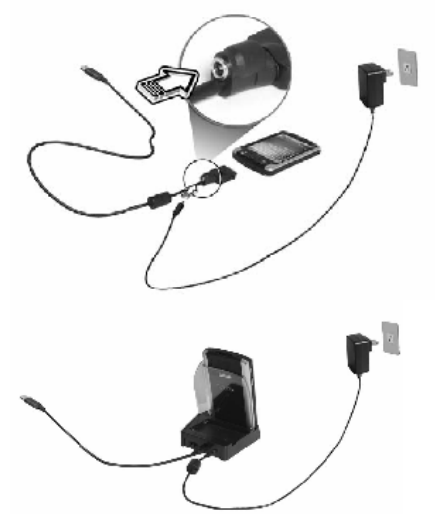

#### Зарядка с помощью крэдла.

Подключите шнур адаптера питания к разъему питания, расположенному с обратной стороны крэдла.

Подключите адаптер питания к сети питания и заряжайте устройство как минимум четыре часа.

Индикатор зарядки:

- В процессе зарядки индикатор мигает зеленым
- Зарядка окончена индикатор постоянно горит зеленым

Если при обычной эксплуатации уровень заряда батареи становится недостаточным, на экране КПК появляется значок статуса, сигнализирующий о низком или критически низком заряде батареи. Воспользуйтесь ActiveSync® для резервного копирования Ваших данных, а затем зарядите батарею.

L

### Настройка КПК

После окончания первой зарядки КПК (в течение четырех часов) Вы можете приступить к его настройке.

#### Чтобы настроить Acer n300

- 1 Сначала разблокируйте все кнопки соответствующим переключателем, расположенным слева.
- 2 Включите КПК, нажав кнопку питания слева.
- 3 Следуйте инструкциям на экране КПК.

### Установка Microsoft® ActiveSync®

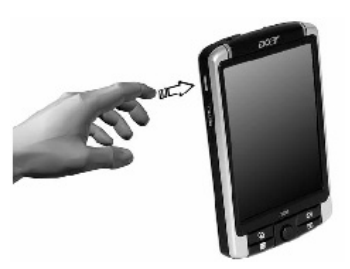

Основная функция Microsoft ActiveSync состоит в синхронизации информации на компьютере с информацией на КПК. В процессе синхронизации данные на КПК и компьютере сравниваются, и старые версии заменяются более новыми. Синхронизацию можно использовать для резервного копирования данных на случай их утери на КПК.

Следующие инструкции помогут Вам установить Microsoft® ActiveSync®

#### Замечания по установке

- Перед установкой ActiveSync убедитесь, что крэдл Вашего КПК не подключен к компьютеру. Подключайте крэдл только после окончания установки ActiveSync.
- По умолчанию Getting Started Disk проверит версию Outlook® / ActiveSync® на диске и сравнит ее с версией Outlook® / ActiveSync®, установленной на Вашем компьютере. Если версия Outlook® / ActiveSync® на диске более свежая, чем установленная версия, будет рекомендовано обновить последнюю. Если версия на диске более старая или совпадает с установленной, то установка Outlook® / ActiveSync® будет пропущена.
- Рекомендуется сначала установить Outlook® 2002 с прилагаемого компакт-диска, а затем ActiveSync®.
- Не копируйте файлы ActiveSync® на жесткий диск своего компьютера. Вы должны использовать Acer n300 Handheld Getting Started Disk, чтобы поместить файлы в соответствующее место и распаковать их.

#### Чтобы установить Microsoft® ActiveSync®:

- 1 Закройте все программы, включая запускаемые автоматически при старте компьютера, отключите антивирусную защиту.
- 2 Вставьте прилагаемый компакт-диск (Acer n300 Getting Started Disk) в привод для компакт-дисков (CD-ROM) компьютера. Появится экран приветствия.
- 3 Нажмите на анимированную иконку «Дальше» для перехода к следующему экрану.
- 4 Следуйте инструкциям для установки Microsoft® Outlook® 2002 и Microsoft® ActiveSync® 4.0.

После установки в системном лотке панели задач компьютера появится значок ActiveSync® (в правом нижнем углу экрана).

Обратитесь к интерактивной справке ActiveSync® за информацией по использованию программы. Для перезапуска программы установки просто вставьте прилагаемый компакт-диск в компьютер.

#### Подключение к компьютеру

Кабель синхронизации USB или крэдл, который идет в комплекте с КПК, позволяет Вам синхронизировать информацию на Вашем КПК с данными на компьютере, используя технологию ActiveSync®.

#### Чтобы подключиться к компьютеру:

#### Через кабель синхронизации USB

- 1 Подключите кабель синхронизации к универсальному 26-контактному разъему ввода-вывода, расположенному внизу КПК.
- 2 Подключите адаптер питания к сети питания.
- 3 Вставьте вилку USB-клиента в USB-порт своего компьютера.

#### Через кабель синхронизации USB

- 1 Подключите шнур адаптера питания к разъему питания, расположенному С обратной стороны крэдла.
- 2 Поместите n300 в крэдл.
- 3 Подключите адаптер питания к сети питания.
- 4 Вставьте вилку мини-USB-клиента в USBпорт с обратной стороны крэдла.
- 5 Вставьте вилку USB-клиента в USB-порт своего компьютера.

#### Первая синхронизация данных

После завершения процесса установки и настройки Вы можете произвести первую синхронизацию данных при помощи мастера «New Partnership» / «Новое партнерство».

Мастер поможет Вам:

- Установить партнерство, чтобы Вы могли синхронизировать информацию между своими КПК и компьютером.
- Установить параметры синхронизации

# Чтобы произвести первую синхронизацию данных:

- 1 Подключите кабель синхронизации к своему КПК.
- 2 Вставьте вилку USB-клиента в USB-порт своего компьютера.

На экране компьютера автоматически появится мастер установки нового партнерства.

Примечание: Если мастер установки не появился автоматически,

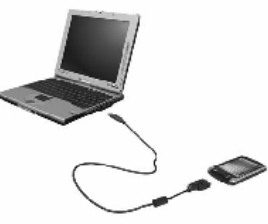

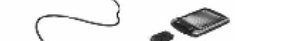

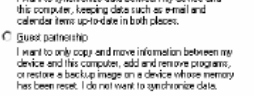

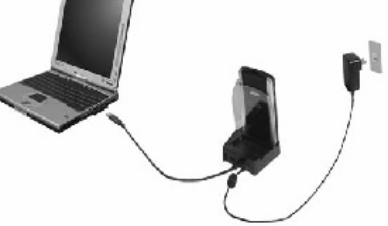

Set Up a Partnership

Standard partnership

This vices if helps you establish a perhapship between your mobile device and this computer. You can set up either a standard partnership to synchronize data between your device and the computer, or a quest partnership to simply transfer data between your device and this computer.

What kind of partnership would you like to establish between your device and this computer?

I want to synchronize data between nu device and

Next> Carcel

L

запустите ActiveSync® на своем компьютере нажатием его значка из меню 22 > Programs/Программы.

3 Следуйте инструкциям на экране. Процесс первой синхронизации запускается автоматически по окончании мастера.

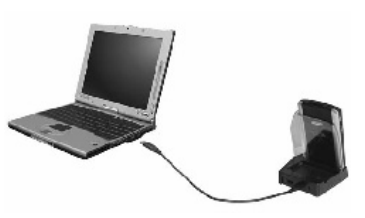

После первой синхронизации обратите внимание на Календарь, Контакты и Задачи на своем КПК. Вы обнаружите, что информация из Microsoft Outlook Вашего компьютера была скопирована на КПК, а Вы при этом не напечатали ни единого слова.

Отключите КПК от компьютера – вся информация теперь у Вас в кармане!

После установки ActiveSync® и завершения первой синхронизации Вы получаете возможность инициировать процесс синхронизации с Вашего КПК. Для запуска ActiveSync® на своем КПК нажмите 22 > ActiveSync®.

# Элементы управления

#### Кнопки КПК и перо

Ваше устройство имеет встроенные кнопки для управления и прокрутки, и перо для выбора элементов на экране и для ввода информации.

На КПК перо заменяет мышь следующим образом:

- Касание прикоснитесь к экрану один раз, чтобы активизировать элемент и выбрать пункт.
- Перенос удерживая перо на экране, сдвиньте его, чтобы перенести выделенный текст или картинку, или чтобы распространить выделение на еще невыделенные элементы. Проведите вдоль списка, чтобы выделить несколько пунктов.
- Касание и удерживание коснитесь и удерживайте перо на элементе, чтобы увидеть список функций, применимых к этому элементу. В появившемся всплывающем меню коснитесь нужного пункта.

# Экран Today/Сегодня

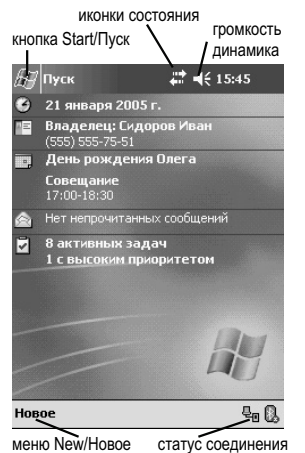

В средней части экрана **Today/Ссгодня** собрана краткая информация, относящаяся к сегодняшнему дню. Коснитесь элемента для получения подробных сведений или редактирования.

В верхней части экрана располагаются иконки состояния. Коснитесь иконки для получения подробных сведений или изменения соответствующих настроек. Эти иконки появляются вверху всех экранов КПК, не только экрана Today/Сегодня.

Когда Вы включаете КПК первый раз за день или просто через несколько часов после выключения, он покажет Вам экран Today/Сегодня.

Также Вы можете вызвать его, выбрав пункт *Тоday/Сегодня* в меню Start/Пуск.

# Меню Start/Пуск

Из этого меню Вы можете запускать программы, изменять настройки и запустить систему справки. Чтобы отобразить меню, нажмите на значок 🚾 вверху экрана.

### Help/Помощь

Обратитесь к онлайновой подсказке для получения информации по использованию встроенных приложений. Нажмите *В > Help/Помощь > Content/Codepжимое* для получения онлайновой подсказки.

Вы можете найти информацию о следующих приложениях Microsoft®.

- Outlook® Mobile Организация персональной информации: календарь, контакты, задачи, замечания и сообщения.
- Word™ Mobile Приложение для обработки текста, совместимо с Microsoft® Word.
- Excel™ Mobile Приложение для работы с электронными таблицами, совместимо с Microsoft® Excel.
- PowerPoint™ Mobile Просмотр презентаций (совместимо с Microsoft® PowerPoint)
- Windows® Media™ Player 10 Mobile Воспроизведение мультимедийных файлов: MP3, Windows® Media аудио, Windows® Media видео и потоковых видеофайлов.
- Internet Explorer Mobile Просмотр веб-сайтов и загрузка файлов и изображений.
- Calculator Удобный калькулятор.
- Games Классические игры Solitaire/Солитер и Bubble Breaker/Разбиватель пузырей.
- File Explorer Управление файлами встроенной карте памяти или подключаемой карте хранения данных SM (storage media).
- Microsoft® ActiveSync® 4.0 Синхронизация данных электронной записной книжки (PIM) с Microsoft® Outlook®
- Pictures & Videos просмотр изображений и видео
- Lunar View Просмотр китайского лунного календаря.
- Pocket MSN Обеспечивает мгновенный доступ к Вашей учетной записи Hotmail и списку контактов MSN.
- Terminal Services Client Запуск приложений или удаленного управления сервером с КПК.

Если Вам необходима помощь для специальных приложений, запустите приложение и нажмите *нажмите наумите наумите* 

Вы можете использовать КПК для обмена информацией с мобильным устройством, ПК, сетью или Интернетом. Если Вам необходимо больше информации по Bluetooth® или беспроводной локальной сети (Wireless LAN) (опционально):

#### Подсказка по Bluetooth®

- Включите Bluetooth®, коснувшись В > Turn Bluetooth® on/Включить Bluetooth®. Для получения помощи нажмите > Bluetooth® Manager или Bluetooth® Settings//Менеджер Bluetooth® или Hacmpoйки Bluetooth® > В > Help/Помощь для Bluetooth®.
- Или вы можете выбрать 3 + Help/Помощь > Contents/Содержание > Setting Up Connections/Настройка соединений для получений более подробной информации Bluetooth®.

Т

#### Подсказка по беспроводной сети (Wireless LAN, WLAN) (опционально)

- Включите WLAN, коснувшись 🗹 > Turn WLAN оп/Включить WLAN. Для получения помощи нажмите 🗹 > WLAN Utility/Утилиты WLAN > 💹 > Help for WLAN/Помощь для WLAN.
- Или вы можете выбрать > Help/Помощь > Contents/Codepжание > Setting Up Connections/Hacmpoйка соединений или Browsing the Web/Просмотр вебресурсов для получений более подробной информации.

#### Панель команд

Используйте панель команд внизу экрана, чтобы совершать действия внутри программ. На панели команд находятся названия меню, значки и панель команд ввода.

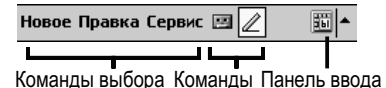

Для создания нового объекта в текущей программе, нажмите кнопку **New/Hosoe**. Чтобы увидеть полное написание сокращенного имени, коснитесь и удерживайте его пером. Чтобы программа не запустилась, удерживая перо на экране, отведите его с иконки программы.

#### Всплывающие меню

Всплывающие меню предназначены для быстрого доступа к командам, применимым к данному объекту.

| 🖅 Задачи 🛛 🗱 📢 15:                   | 51 😵       |
|--------------------------------------|------------|
| Все Задачи 👻 Приори                  | нтет 👻     |
| ! 🕴 Добавить новую задачу            |            |
| 🗌 ! Вернуть диски                    |            |
| Заплатить за телефон                 |            |
| 📃 Купить продукты на ужин            |            |
| Позвонить жене                       |            |
| Позпозвить Олега<br>Послать через ВТ |            |
| Создать копию                        |            |
| Удалить Задачу                       |            |
| Передать Задачу                      |            |
|                                      |            |
|                                      |            |
| Новое Сервис                         | <b>111</b> |

# Ввод информации

Вы можете вводить информацию в Ваш КПК одним из следующих способов:

- Вводить печатный текст в панели ввода при помоши наэкранной клавиатуры или иного способа ввода (PenReader, Letter Recognizer и т.д.).
- Писать символы или рисовать непосредственно пером на экране.
- Говорить в микрофон для записи голосовых сообщений.
- Используя Microsoft ActiveSvnc для синхронизации и копирования информации с Вашего настольного компьютера или ноутбука.

Обратитесь к странице 51 за более полной информацией по ActiveSvnc.

# Ввод текста с панели ввода

Используйте панель ввода для ввода информации в любой программе на Вашем КПК. Вы можете печатать при помощи наэкранной клавиатуры или вводя символы при помощи Letter Recognizer. Block Recognizer или Transcriber. Русский текст Вы можете вводить при помощи наэкранной клавиатуры LEng, при помощи многоязычной системы распознавания рукописного ввода PenReader и системы Letter Recognizer (по правилам транслитерации). Какой бы способ Вы не выбрали, введенные буквы будут появляться как печатный текст на экране.

**Примечание:** на КПК Acer *Transcriber* доступен только для английского и европейских языков. Используйте систему PenReader для ввода информации на русском языке.

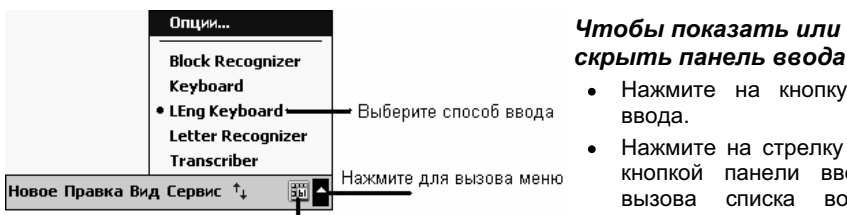

Кнопка панели ввода

Когда Вы используете наэкранную клавиатуру. Bau КПК пытается предсказать вводимое Вами слово и отображает его на экране. Если Вы нажмете на предсказанное слово, оно появится в тексте. Чем больше Вы используете Ваш КПК, тем больше слов он сможет правильно предсказать.

Система локализации LEna осуществляет эту функцию на русском языке (функция Word AutoCompletion)

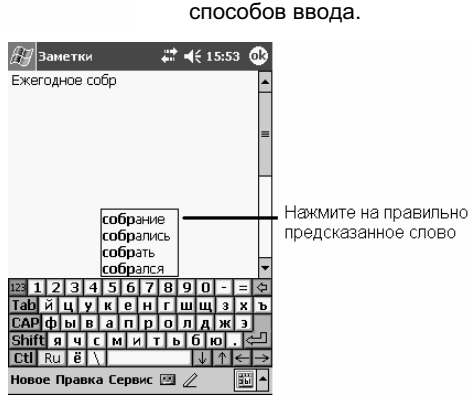

ввода.

кнопкой

вызова

Нажмите на кнопку панели

Нажмите на стрелку рядом с

ввода для

возможных

панели

списка

Примечание: для изменения настроек подсказок слов, например. количества одновременно предлагаемых нажмите слов. Settings/Настройки. выберите закладку System/Система в ней LEng Options/Haстройки LEng и Word Autocompletion/Подсказка слов.

L

#### Использование наэкранной клавиатуры

Нажмите на стрелку рядом с кнопкой панели ввода и нажмите LEng Keyboard. Используя перо, нажимайте кнопки на наэкранной клавиатуре для ввода информации.

#### Letter Recognizer

С помощью Letter Recognizer можно писать буквы так, как Вы это делаете на бумаге.

Нажмите на стрелку рядом с кнопкой панели ввода и выберите Letter Recognizer. Пишите буквы в рамке. При написании они преобразуются в печатный текст.

**Примечание:** Более подробную информацию по использованию Letter Recognizer можно получить, нажав на «?» рядом с областью ввода.

Вы можете вводить русские буквы с помощью Letter Recognizer, воспользовавшись соответствующей функцией системы русификации LEng.

#### **Block Recognizer**

При помощи **Block Recognizer** Вы можете писать символы граффити, подобно тому, как это делается на многих карманных компьютерах.

Нажмите на стрелку рядом с кнопкой панели ввода и нажмите Block Recognizer. Пишите символы в рамке. При написании буквы она преобразуется в печатный текст

**Примечание:** Более подробную информацию по использованию **Block Recognizer** Вы можете получить, нажав на «?» рядом с областью ввода.

#### Transcriber

При использовании Transcriber Вы можете писать пером в любом месте экрана так, как будто Вы пишите на бумаге.

**Примечание:** на устройствах КПК Acer *Transcriber* доступен только для английского и европейских языков. Используйте систему *PenReader* для ввода информации на русском языке.

В отличие от Letter Recognizer и Block Recognizer, можно написать на экране даже предложение. После этого сделайте паузу, во время которой написанные буквы преобразуются в печатный текст.

Нажмите на стрелку рядом с кнопкой панели ввода и нажмите Transcriber. Пишите символы в любом месте экрана.

**Примечание:** Более подробную информацию по использованию Transcriber Вы можете получить, нажав на «?» рядом с областью ввода. Для ввода русских букв используйте систему распознавания рукописного ввода **PenReader**.

#### Редактирование текста

Для редактирования или форматирования набранного текста необходимо его выделить:

- 1 Для выделения текста проведите по нему пером.
- 2 Для копирования, вырезания и вставки текста:
  - а Нажмите и удерживайте выделенные слова
  - 6 Выберите команду в появившемся всплывающем меню или активируйте из меню *Edit/Правка*.

# Написание символов на экране

В любой программе, которая допускает написание символов, например, Notes/Заметки, или в полях заметок Календаря, Контактов и Задач, Вы можете писать непосредственно на экране.

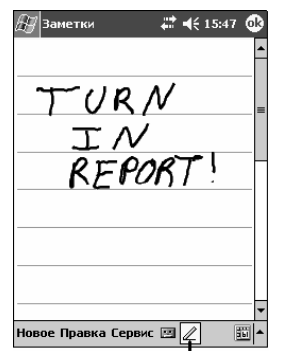

Вы сможете редактировать и форматировать текст, а также преобразовать его в печатный. Для того чтобы писать на экране, коснитесь иконки ручки и переключитесь на режим рукописного ввода. На экране появится чистая область с линиями для облегчения написания.

**Примечание:** некоторые программы, которые допускают написание символов на экране, могут не иметь кнопки **Ручка**. Обратитесь к документации, прилагаемой этих программ, чтобы узнать, как переключиться в режим написания символов.

Нажмите на значок Ручка и пишите стилусом по экрану как авторучкой по бумаге.

#### Редактирование написанного текста

Чтобы редактировать или форматировать написанный текст необходимо выделить его

- 1 Нажмите на иконку *Ручка*, чтобы выключить рукописный ввод.
- 2 Для выделения текста проведите по нему пером
- 3 Для копирования, вырезания и вставки текста:
  - а Нажмите и удерживайте выделенные слова
  - 6 Выберите команду в появившемся меню или активируйте из меню Edit/Правка.

Чтобы преобразовать написанный текст в печатный, коснитесь **Tools/Cepsuc**, а затем нажмите **Recognize/Pacnoзнать**.

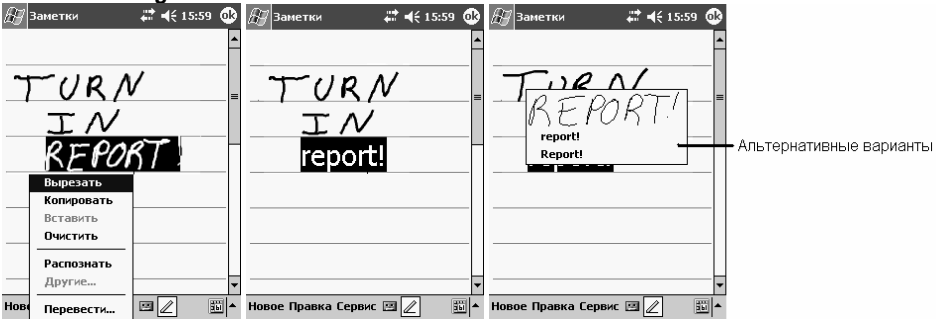

Если Вы хотите преобразовать только определенные слова, выделите их перед тем, как нажать **Recognize/Pacnoзнать**. Вы также можете нажать и удерживать пером на выделенных словах до появления всплывающего меню, а затем нажать **Recognize/Pacnoзнать**. Если слово не распозналось, оно не будет преобразовано.

Если преобразование оказалось неправильным, Вы можете выбрать один из предлагаемых вариантов распознавания или вернуться к рукописному написанию:

1 Нажмите и удерживайте перо на неправильном слове (только одно слово одновременно).

L

- 2 Во всплывающем меню выберите *Alternates/Другие*. Появится меню со списком альтернативных вариантов слова.
- 3 Нажмите на слово, которое Вы хотите вставить, или нажмите на рукописный вариант вверху меню для того, чтобы вернуться к оригинальному написанию.

**Примечание:** Слова, написанные через дефис и слова, содержащие специальные символы, например, ударения и некоторые знаки пунктуации, не могут быть распознаны ничем, кроме системы PenReader.

**Примечание:** Если Вы дописали слово/символ (например, исправили "3" на "8") после распознавания текста, то исправление не будет учитываться и придется распознавать текст еще раз.

Ниже приведен ряд советов для правильного распознавания.

- Пишите аккуратно.
- Пишите вдоль одной линии, а выступающие вниз части букв пишите под линией.
   Пишите черту у "t" и апострофы под верхней линией, чтобы они не были отнесены к верхнему слову. Пишите точки и запятые над линией.
- Для лучшего распознавания установите увеличение 300%, используя меню *Tools/Cepsuc*.
- Пишите буквы в слове близко друг к другу и оставляйте большие промежутки между словами, чтобы КПК мог легко определить начало и конец слова.

### Рисование на экране

Вы можете рисовать на экране, подобно тому, как Вы пишите. Разница между рисованием и написанием символов на экране заключается в способах выделения и редактирования. Например, у выделенного рисунка можно изменить размер, а у написанного текста – нет.

#### Создание рисунка

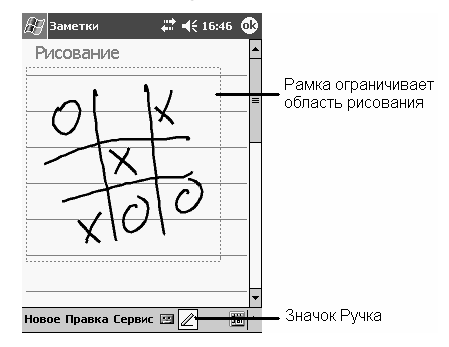

При помощи пера сделайте 2 штриха, пересекающих 3 линии. Появится рамка для рисования, ограниченная пунктирными линиями. Последующие штрихи, касающиеся или находящиеся внутри рамки, становятся частью рисунка. Если рисунок не пересекает 3 линии, то он считается рукописным текстом.

**Примечание:** для облегчения работы можно изменить увеличение. Для этого нажмите *Tools/Cepsuc* и выберите нужное увеличение.

#### Выделение рисунка

Если Вы хотите редактировать или форматировать рисунок, необходимо его выделить:

- Нажмите и удерживайте перо на рисунке до появления метки-манипулятора.
- Для выделения нескольких рисунков снимите выделение с кнопки *Ручка* и проведите пером по необходимым рисункам.

#### Редактирование рисунка

Для вырезания, копирования и вставки выбранного рисунка

• Нажмите и удерживайте перо на выделенном рисунке
Выберите команду редактирования во всплывающем меню или в меню Edit/Правка

Чтобы изменить размер рисунка

- Снимите выделение с кнопки Ручка (если это необходимо)
- Потяните метку-манипулятор.

### Запись сообщений

В любой программе, в которой Вы можете писать символы или рисовать рисунки, Вы можете быстро записывать мысли, напоминания и телефонные номера путем записи речевых сообщений.

- В Calendar/Календарь, Tasks/Задачи и Contacts/Контакты Вы можете включать запись в пункте Notes/Заметки.
- В программе Notes/Замстки Вы можете создавать отдельные сообщения или включать сообщения в текст. Если Вы хотите включить голосовое сообщение в текст заметки, сначала откройте ее.
- В программе Inbox/Входящие (Messaging/Сообщения) Вы можете добавлять голосовые сообщения к электронному письму.

Чтобы записать сообщение:

- 1 Поднесите микрофон КПК ко рту или другому источнику звука.
- 2 Нажмите и кнопку записи сообщения на панели записи.
- 3 Запишите сообщение.
- 4 Для прекращения записи нажмите кнопку *Стоп* на панели записи. Новая запись появится в списке заметок с соответствующим значком.

Для воспроизведения записи выберите ее из списка или нажмите на значок в заметке.

### Использование службы Му Text/Мой Текст

Когда Вы используете Inbox/Входящие (Messaging/Сообщения) или MSN Messenger/Чат MSN, используйте My Text/Мой текст для быстрой вставки автотекста или часто используемых сообщений. Для вставки сообщения нажмите My Text/Мой текст и выберите сообщение.

| Примечан   | можете |       |         |
|------------|--------|-------|---------|
| добавить   | текст  | после | вставки |
| автотекста | ۱.     |       |         |

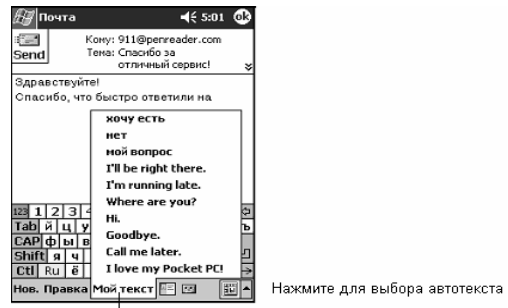

Для редактирования сообщения My Text/Moй текст, нажмите *Edit/Правка* в меню *Tools/Cepeuc*, а затем нажмите Edit My Text Messages/Правка Моих сообщений. Выберите сообщение, которое Вы желаете изменить, и внесите необходимые изменения.

# Управление приложениями и информацией

Данная глава посвяшена следующей тематике:

- Запуск приложения и переключения между ними •
- Использование Проводника для управления файлами
- Использование функции поиска при поиске определенных файлов. •

### Запуск приложения

Вы можете запустить приложение следующими способами:

- Нажмите *Программы*, затем имя приложения. •
  - Если у Вас установлено много приложений, прокрутите полосу прокрутки, чтобы увидеть все доступные приложения.
- Нажмите любую из программируемых кнопок на передней панели Вашего КПК. • Иконка на кнопке указывает, какая программ будет запущена.

### Переключение между приложениями

Вы можете переключиться между приложениями следующими способами:

- Выберите другое приложение в меню 2021.
- Нажмите любую из программируемых кнопок на передней панели Вашего КПК.

Примечание: Имена некоторых приложений в меню сокращаются. Чтобы увидеть полное имя, нажмите и удерживайте перо на названии. Сдвиньте перо с названия, чтобы приложение не запустилась.

| В следую     | ледующеи таблице описаны некоторые программы, установленные на КГІК. |                                                    |  |  |  |
|--------------|----------------------------------------------------------------------|----------------------------------------------------|--|--|--|
| Иконка       | Программа                                                            | Описание                                           |  |  |  |
| 0            | ActiveSync                                                           | Синхронизирует данные между КПК и компьютером.     |  |  |  |
| •            | Calendar/Календарь                                                   | Содержит список назначенных встреч и позволяет     |  |  |  |
|              |                                                                      | создавать запросы о встрече.                       |  |  |  |
|              | Contacts/Контакты                                                    | Содержим список контактов Ваших коллег и друзей.   |  |  |  |
|              | Inbox/Входящие                                                       | Позволяет получать и отправлять электронную почту. |  |  |  |
|              | (Messaging/Сообщения)                                                |                                                    |  |  |  |
| e            | <b>Pocket Internet Explorer</b>                                      | Позволяет просматривать веб-страницы, загруженные  |  |  |  |
|              |                                                                      | с компьютера или подключаться к Интернет           |  |  |  |
|              | Notes/Заметки                                                        | Содержит рукописные/печатные заметки, рисунки и    |  |  |  |
|              |                                                                      | т.д.                                               |  |  |  |
| ~            | Tasks/Задачи                                                         | Содержит список Ваших задач.                       |  |  |  |
| $\mathbb{N}$ | Pocket Excel                                                         | Создает новые и редактирует старые рабочие книги   |  |  |  |
|              |                                                                      | Excel                                              |  |  |  |
|              | MSN Messenger                                                        | Посылает и принимает мгновенные сообщения          |  |  |  |
| W            | Pocket Word                                                          | Создает новые и редактирует старые документы Word  |  |  |  |

### Поиск и систематизация информации

Используя функцию Find/Поиск и File Explorer/Проводник, Вы легко можете находить Ваши файлы и данные и управлять ими.

### Для использования функции Find/Поиск

- 1 В меню Start/Пуск нажмите *Find/Поиск*.
- 2 Введите текст, который Вы ищете, выберите тип данных.

Примечание: Для быстрого поиска информации на Вашем КПК, выберите Тип данных Larger then 64 КВ/Больше чем 64 КВ

3 Нажмите **Go/Искать**.

### Использование File Explorer/Проводник на КПК

Вы можете сортировать и размещать файлы по директориям при помощи проводника

• Нажмите Start/Пуск, затем Programs/ Программы и File Explorer/Проводник. Введите текст, который Вы хотите найти

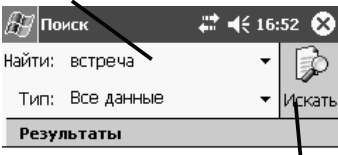

Нажмите сюда, чтобы начать поиск

| Нажмите для изменения папки                                  | выберите способ                                                                                         |
|--------------------------------------------------------------|----------------------------------------------------------------------------------------------------|
| 🖉 Проводник 🛛 🗱 📢 16:57 😣                                    | сортировки                                                                                              |
| 📗 My Documents 🗸 Имя 🗸                                       |                                                                                                    |
| 🗃 Business 🔜 👘 Business                                      | <ul> <li>Нажмите на имя папки,<br/>чтобы открыть её</li> </ul>                                          |
| 🛅 Templates                                                  |                                                                                                    |
| 🔄 Заметка1 24.01.05 598В                                     |                                                                                                    |
| <b></b> Заметка2 24.01.05 1,57К                              |                                                                                                    |
| Напоминание о 24.01.05 97,1К                                 |                                                                                                    |
| Обновить<br>Показать все файлы<br>Вставить<br>Вставить ярлык | <ul> <li>Нажмите и удерживайте<br/>перо для создания новой<br/>папки</li> </ul>                         |
| Новая папка                                                  | Значки быстрого доступа<br>к содержимому основной<br>памяти, карты памяти и<br><u>сетев</u> ым ресурсам |
|                                                              |                                                                                                    |

L

# Использование приложений Microsoft® Pocket Outlook

Роскет Outlook включает в себя Calendar/Календарь, Contacts/Контакты, Tasks/Задачи, Inbox/Входящие (Messaging/Сообщения для Microsoft Windows Mobile Second Edition) и Notes/Заметки. Вы можете использовать их по отдельности и совместно. Например, адрес электронной почты, находящийся в Contacts/Контакты может использоваться для адресации электронного письма в Inbox/Входящие (Messaging/Сообщения).

Вы можете вызвать любую из описанных ниже программ из меню Start/Пуск.

## Calendar/Календарь

| 🖅 Календарь 🛛 🗱 ┥€ 16:59                                  | 8                                                                                  | Вы можете использовать                                                                                                    |
|-----------------------------------------------------------|------------------------------------------------------------------------------------|----------------------------------------------------------------------------------------------------|
| 24.01.05 пвсчпсв 🕁 ◀<br>Конференция<br>12:00-13:00 (Офис) | <ul> <li>Нажмите для перехода на<br/>сегодняшний день</li> </ul>                   | Calendar/Календарь для назначения<br>встреч, включая собрания и другие                                                             |
| По обстван: Ресторан<br>21:00-23:00                       | <ul> <li>Нажмите для просмотра и<br/>редактирования деталей<br/>встречи</li> </ul> | события. Вы можете просмотреть<br>список назначенных встреч<br>несколькими способами (Повестка<br>дня, День, Неделя, Месяц и Год). |
|                                                           |                                                                                    | <b>Примечание:</b> Вы можете<br>изменить вид Calendar/<br>Календаря, используя меню<br>View/Просмотр.                              |
| Новое Сервис 🗐 📑 📑 📑 🔹 🍒                                  | Нажмите для создания<br>новой встречи                                              |                                                                                                    |

**Примечание:** Вы можете настроить вид Календаря, например, изменить первый день недели, выбрав *Options/Onцuu* в меню *Tools/Cepsuc*.

### Создание встречи

- 1 В режиме День или Неделя выберите день недели и время встречи.
- 2 Нажмите New/Новое.
- 3 Выберите поле (Тема и т. д.). Используя наэкранную клавиатуру LEng или PenReader для ввода русских символов, введите тему и место встречи.
- 4 Если это необходимо, нажмите на дату или время встречи для их изменения.
- 5 Введите дополнительную информацию. Вам следует скрыть наэкранную клавиатуру, чтобы увидеть все поля ввода.
- 6 Для дополнительных записей нажмите Notes/Заметки. Дополнительную информацию Вы найдете в разделе «Notes/Заметки» на стр. 37.
- 7 Закончив работу, нажмите ОК для возврата в Календарь.

Примечание: Если Вы выберете Remind me/Напомнить о встрече, то КПК напомнит Вам о встрече в соответствии с настройками, сделанными в экране Settings/Настройки, вкладка Personal/Личное, пункт Sounds & Reminders/Звуки и напоминания.

### Использование окна Summary/Сводка

Если Вы нажмете на встречу в Calendar/Календарь, появится окно Summary/Сводка. Для изменения деталей встречи нажмите Edit/Правка.

### Создание запроса о встрече

Вы можете использовать Calendar/Календарь для назначения встреч с пользователями Outlook или Pocket Outlook. Запрос о встрече создается и посылается автоматически, когда Вы синхронизируете Inbox/Входящие (Messaging/Сообщения) или подключаетесь к почтовому серверу. Выберите, каким образом Вы хотите посылать запросы о встрече, нажав **Tools/Сервис**, а затем **Options/Опции**. Если Вы получаете и отправляете электронную почту при помощи ActiveSync, выберите **ActiveSync**.

| 🚝 Календарь            | # ◄€ 17:00           | ❹        |                                          |
|------------------------|----------------------|----------|------------------------------------------|
| Ресторан               | -à                   | ÉP       |                                          |
| 21:00-23:00 Пн, 24.01  | .2005                | ×        | Описание встречи                         |
| Не забыть позвонить пр | едварительн <u>о</u> |          | Цель напоминания                         |
|                        |                      |          |                                          |
|                        |                      |          |                                          |
|                        |                      |          |                                          |
|                        |                      |          |                                          |
|                        |                      |          |                                          |
| _                      | -                    | -1       | Нажмите для изменения<br>леталей встречи |
| Правка Сервис          |                      | <u>6</u> | Mereneer berbe m                         |

#### Чтобы запланировать встречу

- 1 Создайте встречу.
- 2 В деталях встречи уберите панель ввода и нажмите Attendees/Участники.
- 3 Из списка адресов, которые Вы ввели в Contacts/Контакты, выберите нужный.

Запрос о встрече будет создан автоматически и помещен в папку Outbox.

Более подробную информацию о приеме и отправлении запросов о встрече Вы найдете в системе помощи на Вашем КПК: нажмите кнопку *Start/Пуск*, выберите Help/Помощь, затем нажмите Calendar/Календарь или Inbox/Входящие (Messaging/Сообщения).

## Contacts/Контакты

В Contacts/Контакты содержится информация о Ваших друзьях и коллегах. Вы можете использовать беспроводную передачу данных для обмена контактной информацией с владельцами совместимых устройств.

Чтобы открыть Contacts/Контакты, нажмите соответствующую кнопку на передней панели КПК, или нажмите кнопку 2003 затем Contacts/Контакты.

### Создание контакта

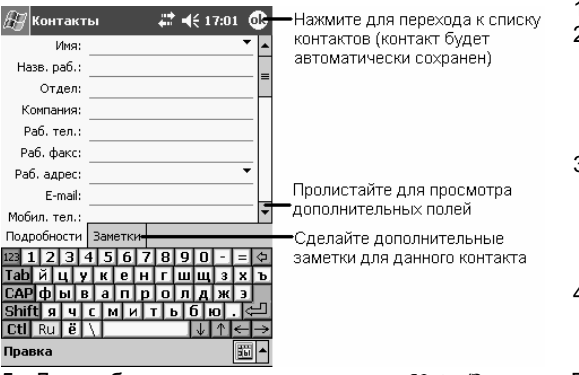

- 1 Нажмите New/Новое.
- Используя панель ввода, введите имя и другую контактную информацию. Прокрутите окно вниз для просмотра полей ввода.
- 3 Для приписывания контакта к определенной категории прокрутите и нажмите Categories/Категории, а затем выберите категорию из списка.
- 4 Вы можете выводить контакты на экран по категориям.
- 5 Для добавления заметок нажмите Notes/Заметки. Вы можете ввести текст, рисунок, или создать запись. Более подробную информацию о создании заметок Вы найдете в разделе «Notes/Заметки» на стр. 37.
- 6 Закончив, нажмите ОК для возвращения в список контактов.

**Примечание:** для изменения способа вывода информации в списке нажмите Tools/Сервис, а затем нажмите Options/Опции.

L

### Поиск контакта

Для поиска контакта существуют четыре возможности:

- В списке контактов введите имя контакта в поле под панелью навигации. Для возвращения к просмотру всех контактов сотрите текст в поле или нажмите на кнопку справа от поля.
- В списке контактов нажмите на список категорий (по умолчанию All Contacts/Все контакты) и выберите категорию контактов, которую Вы желаете просмотреть. Для просмотра всех категорий выберите All Contacts/Все контакты. Для просмотра контактов без категорий выберите None/Het Категорий.
- Для просмотра названий компаний, с которыми Вы работаете, в списке контактов нажмите View/Просмотр > By Company/По Компании. Справа от названия компании выведется количество контактов, относящихся к ней.
- Нажмите 2011, затем Find/Поиск, введите название контакта, выберите тип Contacts/Контакты и нажмите *Go/Искать*.

#### Использование окна Summary/Сводка

Если Вы нажмете на контакт в списке контактов, появится окно Summary/Сводка. Для изменения контактной информации нажмите *Edit/Правка*.

## Tasks/Задачи

Используйте Tasks/Задачи для ведения списка дел, организуя их с учетом их важности.

Чтобы открыть Tasks/Задачи, нажмите соответствующую кнопку на передней панели КПК, или нажмите 2011 и выберите Tasks/Задачи.

**Примечание:** Для изменения способа вывода информации в списке нажмите Tools/Сервис и выберите Options/Опции.

### Создание задачи

- 1 Нажмите **New/Новое.**
- 2 Введите описания задачи.
- 3 Вы можете ввес начальную и конечну дату или другу информацию одні нажатием соответствующее пол Если вызвана пане ввода, вам следу закрыть ее для то чтобы увидеть все по ввода.

| 40  | 🖅 Задачи 🛛 🗮 📢 17:02 🞯        | <ul> <li>Нажмите для возвращения к списку задач<br/>(задача будет сохранена автоматически)</li> </ul> |
|-----|-------------------------------|----------------------------------------------------------------------------------------------------|
|     | Тема:                         | (задача оудет сохранена автоматически)                                                                |
|     | Приоритет: Средний            | Нажмите для высора темы задачи                                                                        |
| ти  | статус: Не завершено          |                                                                                                    |
| /Ю  | Начало: Нет                   |                                                                                                    |
| /ю  | Окончание: Нет                |                                                                                                    |
| 454 | Происходит: Одиночное         |                                                                                                    |
|     | Напомин.: Нет                 |                                                                                                    |
| на  |                               |                                                                                                    |
| ıe. | Категории: Нет категорий      |                                                                                                    |
| ль  | Задача Заметки                | -Сделайте дополнительные заметки для                                                                  |
| ет  | 123 1 2 3 4 5 6 7 8 9 0 - = 🗘 | данной задачи                                                                                         |
|     | Тарицукенгшщзхъ               |                                                                                                    |
| о,  | САРФЫВАПРОЛДЖЭ                |                                                                                                    |
| ля  |                               |                                                                                                    |
|     |                               |                                                                                                    |
|     | Правка 🛅 🔺                    |                                                                                                    |

- 4 Для приписывания задачи к определенной категории нажмите Categories/Категории и выберите категорию из списка. В списке задач вы можете выводить задачи по категориям.
- 5 Для добавления заметок нажмите Notes/Заметки. Вы можете ввести текст, рисунок, или создать запись. Более подробную информацию о создании заметок Вы найдете в разделе «Notes/Заметки» на стр. 37.

**Примечание:** для быстрого создания задачи с одной только темой нажмите Entry Bar/Панель записей в меню Tools/Сервис и наведите тему задачи в поле Tap here to add a new task/Нажмите сюда для добавления.

## Notes/Заметки

При помощи Заметок Вы сможете быстро записать Ваши мысли, заметки, рисунки и телефонные номера. Вы можете создать письменную заметку или голосовую запись. Вы также можете включить голосовое сообщение в заметку. Если заметка открыта в то время, когда Вы создаете речевое сообщение, то оно отображается в заметку значком. Если был открыт список заметок, то создается отдельное голосовое сообщение.

### Создание заметки

- 1 Нажмите 2021, Notes/Заметки.
- 2 Нажмите *New/Новое*.
- 3 Создайте заметку, написав текст, нарисовав рисунок или создав запись. Подробную информацию по использованию панепи ввода, написании символов, рисовании и создании речевых сообшений Вы найдете разделе «Ввод в информации» на стр. 27.

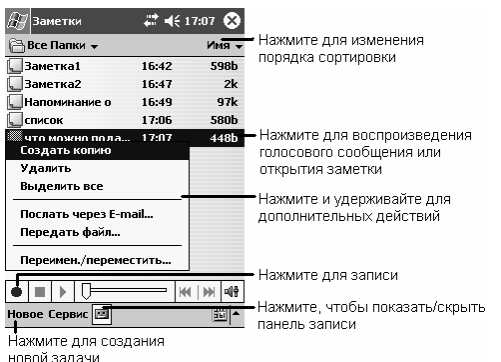

## Inbox/Входящие (Messaging/Сообщения)

Используйте Inbox/Входящие (Messaging/Сообщения) для приема и отправки электронной почты:

- Синхронизируйте письма с Microsoft Exchange или Microsoft Outlook на компьютере.
- Отправляйте и получайте электронные письма, подключившись непосредственно к почтовому серверу через Интернет-провайдера или локальную сеть.

Чтобы открыть Inbox/Входящие (Messaging/Сообщения), нажмите соответствующую кнопку на передней панели КПК, или нажмите 2001 и выберите пункт Inbox/Входящие (Messaging/Сообщения).

### Синхронизация электронных писем

Электронные письма могут синхронизироваться во время общей синхронизации. Для этого необходимо разрешить синхронизацию Inbox/Входящие (Messaging/Сообщения) в ActiveSync. Информацию об этом Вы найдете в помощи ActiveSync на компьютере.

При синхронизации:

- Сообщения копируются из почтовых директорий Exchange или Outlook на Вашем настольном компьютере в директорию Inbox/Входящие на Вашем КПК. По умолчанию, Вы будете получать сообщения не более чем трехдневной давности, объемом не более 100 строк (более длинные письма будут усекаться), а прикрепленные файлы будут иметь размер не более 100 Кб.
- Письма из папки **Outbox** на Вашем КПК переносятся в Exchange или Outlook на Вашем настольном компьютере, а затем отправляются при помощи этих программ.

37

• Письма в подпапках должны быть выделены в ActiveSync для передачи.

**Примечание:** Вы можете синхронизировать почту с компьютером при помощи удаленного соединения. Информацию о том, как это сделать, Вы найдете в разделе «Установка соединения» на стр. 52.

### Подключение непосредственно к почтовому серверу

Кроме синхронизации электронной почты с компьютером, Вы можете отправлять и получать письма, подключившись непосредственно к почтовому серверу, используя модем или сетевую карту, установленную в КПК. Вам потребуется установить удаленное соединение с Интернет-провайдером или с локальной сетью, после чего Вы сможете подключиться к почтовому серверу. Более подробная информация в разделе «Установка соединения» на стр. 52.

Когда Вы подключаетесь к почтовому серверу, новые сообщения загружаются в папку **Inbox/Входящие** КПК, сообщения из папки **Outbox/Исходящие** отправляются, сообщения, удаленные на сервере, удаляются из папки **Inbox/Входящие** на КПК.

Сообщения, полученные с почтового сервера, связываются с почтовым сервером, а не с компьютером. Когда Вы удаляете сообщение на КПК, то при ближайшем сеансе связи оно удаляется и на почтовом сервере в соответствии с настройками ActiveSync.

При активном подключении письма отправляются немедленно после нажатия кнопки **Send/Omnpaeumb**, что экономит память Вашего КПК.

После того, как Вы загрузили заголовки или первые строки новых писем, Вы можете отключиться от сервера и решить, загружать ли письма полностью. При следующем подключении **Inbox/Входящие (Messaging/Сообщения)** загрузит полные варианты писем, которые Вы решили прочесть полностью, а также отправит написанные вами письма.

Полученные письма отображаются в списке писем. По умолчанию, наиболее новые письма отображаются наверху списка. Когда Вы получите сообщения, нажмите на него для открытия последнего. Непрочитанные сообщения помечаются жирным шрифтом.

Вы можете отметить письма, которые Вы хотите прочитать полностью. Эти письма загрузятся полностью во время следующего соединения.

#### Использование списка писем

- 1 В списке писем нажмите и удерживайте перо на названии интересующего Вас письма.
- 2 В появившемся всплывающем меню нажмите Mark for Download/Отметить для загрузки. Иконка в списке писем Inbox/Входящие (Messaging/Сообщения) будет сигнализировать о статусе письма.

Вы можете выбрать настройки загрузки почты, когда Вы настраиваете службу или выбираете опции синхронизации. Вы можете сделать это в любое время.

- Измените опции для синхронизации Inbox/Входящие (Messaging/Сообщения) при помощи настроек ActiveSync. Подробности Вы найдете в помощи ActiveSync.
- Измените настройки соединения с почтовым сервером в Inbox/Входящие (Messaging/Сообщения) на Вашем КПК. Нажмите Tools/Сервис, а затем Options/Опции. В пункте Service/Служба выберите, какую службу Вы желаете изменить. Нажмите и удерживайте перо на названии службы и нажмите Delete/Удалить для ее удаления.

### Написание писем

- 1 Нажмите New/Новое.
- 2 В поле То/Кому введите электронный адрес одного или более получателей, отделяя их точкой с запятой, или выберите имя из списка контактов, нажав кнопку Address Book/ Адресная книга.

**Примечание:** Все электронные адреса, введенные в поле e-mail в Contacts/Контакты, появятся в Address book/Адресной книге.

- 3 Напишите письмо. Для ввода автотекста или часто используемых фраз нажмите Му Text/ Мой текст и выберите фразу.
- 4 После того, как Вы напишете письмо, нажмите Send. Если Вы работаете без активного подключения, Ваше письмо будет помещено в папку Outbox и будет отправлено при следующем сеансе связи.

### Сортировка электронных писем и папок

По умолчанию электронные письма находятся в одной из пяти папок на каждую созданную службу: Inbox/Входящие, Deleted Items/Удалённые, Drafts/Черновики, Outbox/Исходящие и Sent Items/Отправленные. Папка Deleted Items/Удалённые содержит письма, удаленные с Вашего КПК. Обработка папок Deleted Items/Удалённые и Sent Items/Отправленные зависит от выбранных Вами настроек. В списке писем нажмите Tools/Сервис, затем Options/Опции. В пункте Messages/Сообщения выберите желаемые настройки.

Если Вы желаете поместить письма в дополнительные папки, нажмите Tools/Сервис, а затем нажмите Manage Folders/Управление папками для создания новой папки. Для перемещения писем в другую папку нажмите и удерживайте перо на названии письма, а затем выберите Move To/Переместить в во всплывающем меню.

### Свойства папки при прямом соединении с почтовым сервером

Свойства директории зависят от того, используется ли ActiveSync, POP3 или IMAP4.

- Если используется ActiveSync, письма в папке Outlook Inbox/Входящие автоматически синхронизируются с КПК. Вы можете создать дополнительные папки для синхронизации, обозначив их в ActiveSync. Эти папки и письма в них будут такими же, как и на сервере. Например, если Вы переместили письма из папки Inbox/Входящие в папку Семья и указали папку Семья в синхронизации, то сервер создаст копию папки Семья, и письма скопируются в эту папку. Вы сможете прочитать их без компьютера.
- Если Вы используете протокол РОРЗ, и перемещаете письма в созданную папку, то связь между письмами на КПК и их копиями на почтовом сервере разрывается. При следующем соединении сервер обнаружит, что письма отсутствуют в папке Inbox/Входящие, и письма на сервере будут удалены. Это помогает избежать дублирования писем, но одновременно это означает, что Вы не будете больше иметь доступ к письмам иначе, как в КПК.
- Если Вы используете протокол IMAP4, то созданные вами папки и перемещения писем между ними отслеживаются на почтовом сервере. Таким образом, письма остаются доступными вам все время, независимо от того, используете ли Вы КПК или настольный компьютер. Синхронизация осуществляется при подключении к почтовому серверу, а также при создании новых папок и перемещении/удалении папок во время соединения.

## Использование прилагаемых программ

На Вашем КПК установлены следующие программы: Pocket Word, Pocket Excel, Windows Media™ Player для КПК, MSN® Messenger и Microsoft® Reader для КПК.

**Примечание:** Microsoft® Reader доступен только на англоязычных и европейских модификациях КПК Acer n30 и Acer n35.

Для вызова программ, установленных на Вашем КПК, нажмите **Programs/Программы** в меню Start/Пуск, а затем выберите программу.

## Pocket Word

Роскеt Word работает совместно с Microsoft Word на компьютере и обеспечивает Вам доступ к копиям Ваших документов. Вы можете создавать новые документы на Вашем КПК, а также копировать документы с компьютера на КПК. Синхронизация документов позволяет Вам иметь свежие версии документов на обоих компьютерах.

### Создание нового файла

Нажмите 22, Programs/Программы, Pocket Word, а затем нажмите New/Новое. Появится пустой документ. Или, если Вы выбрали шаблон нового документа в диалоговом окне **Options/Опции**, то появится шаблон документа с соответствующим текстом и форматированием. Одновременно Вы можете держать открытым только один документ. Когда вы открываете второй документ, вас спросят о необходимости сохранить первый документ.

Вы можете сохранить созданный или отредактированный вами документ в различных форматах, включая Word (\*.doc), Pocket Word (\*.psw), Rich Text Format (\*.rtf) и в простом текстовом формате (\*.txt).

Нажмите и удерживайте для вызова всплывающего меню со списком действий.

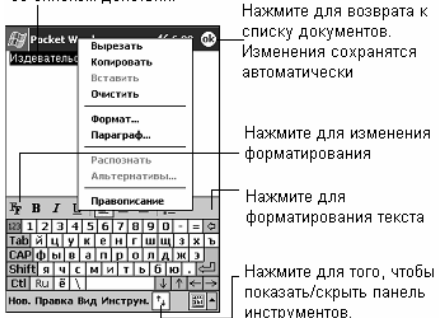

| сысерите ди | ректорию для і | отооражения |
|-------------|----------------|-------------|
|             |                |             |

| 街 Pocket Word                      | -     | (6:23 😣 | Нажмите для изменения                      |
|------------------------------------|-------|---------|--------------------------------------------|
| 🗁 My Documents 🗸                   |       | Имя 🗸   | порядка сортировки                         |
| <b>Пирвествование</b>              | 6:22  | 500b    |                                            |
| றிponer                            | 6:21  | 424b    |                                            |
| <b>Псодержание</b>                 | 6:21  | 432b    |                                            |
| ав Эпилог                          | 6:22  | 488b    |                                            |
| Удалить<br>Выдеянть все            |       |         | Нажмите и удерживайте                      |
| Послать через E-n<br>Передать файл | nail  |         | всплывающего меню со<br>списком лействий   |
| Перекмен./переие                   | стить |         | dimension Henry Press                      |
| Нов. Инструм.                      |       | •       | — Нажмите для создания<br>нового документа |

Pocket Word содержит список файлов, сохраненных на КПК. Нажмите на название файла для его открытия. Для удаления. копирования и пересылки файлов нажмите и удерживайте перо на файла. названии а затем выберите желаемое действие из меню.

### Ввод информации

Вы можете ввести информацию в Word в одном из четырех режимов: написание, рисование, печать и запись, которые отображаются на меню View/Вид. Каждый режим имеет его собственную панель инструментов, которую Вы можете показать и скрыть нажатием кнопки Show/Hide Toolbar/ Панель инструментов в области команд. Если Вы открываете документ Word, созданный на компьютере, выберите Wrap to Window/По размерам окна в меню View/Вид, чтобы Вы могли видеть документ.

**Примечание:** Вы можете изменить масштаб изображения в меню View/Вид, Zoom/Macштаб. Выберите процент увеличения. Выберите более высокий процент для ввода текста и более низкий для просмотра документа.

#### Режим печати

• Используя панель ввода, введите печатный текст в документ.

Для получения дополнительной информации о вводе печатного текста, см. «Ввод текста с панели ввода» на стр. 27.

- Чтобы форматировать и редактировать существующий текст, сначала выберите текст. Вы можете выбрать текст так, как делаете это в документе Word, используя перо вместо мыши для перемещения по тексту, который Вы хотите выбрать.
- Вы можете искать в документе через меню Edit/Правка, пункт Найти/Заменить.

#### Режим письма

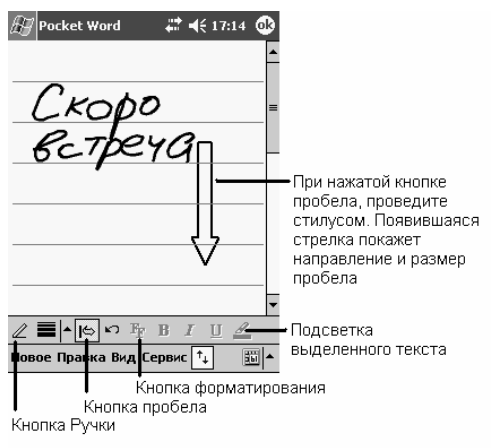

В режиме письма используйте перо для письма непосредственно на экране. На экране отображаются направляющие линии, и масштаб увеличения больше, чем в режиме печати, чтобы позволить Вам писать легче.

Для получения дополнительной информации при письме на экране, см. «Написание символов на экране» на стр. 29.

Если Вы пересекаете три направляющих линии за одно касание пера, письмо становится рисунком и может редактироваться, как описано в следующем разделе.

**Примечание:** Написанные слова преобразуются в графические символы (метафайлы) при преобразовании документа Pocket Word в документ Word.

### Режим рисования

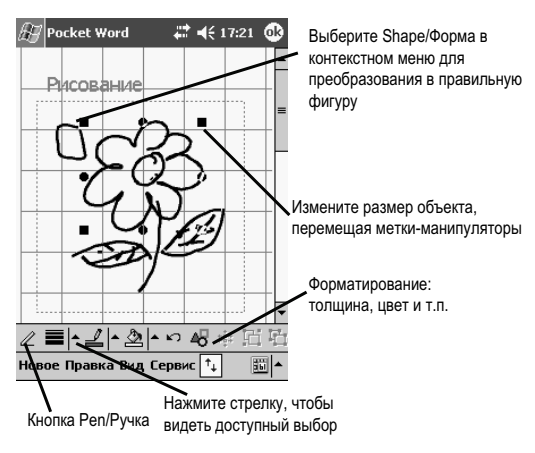

В режиме рисования используйте перо для рисования на экране. Появятся направляющие сетки Когда Вы отнимаете перо от экрана после первого штриха, Вы увидите рамку, указывающую границы Каждый рисунка. последующий штрих, целиком в пределах рамки или касаюшийся ee. становится частью рисунка.

Для получения дополнительной информации по рисованию на экране, см. «Рисование на экране» на стр. 30.

#### Режим звукозаписи

В режиме звукозаписи, записи сохраняются в документе (как .wav файлы).

Для получения дополнительной информации, см. «Запись сообщений» на стр. 31.

Для получения дополнительной информации по использованию Pocket Word нажмите , Programs/Программы, Pocket Word, затем выберите Help/Помощь.

## Pocket Excel

Роскеt Excel работает совместно с Microsoft Excel на компьютере и обеспечивает легкий доступ к электронным таблицам. Вы можете создавать новые таблицы на КПК или копировать их с компьютера на КПК. Синхронизация электронных таблиц позволит Вам иметь наиболее свежую версию таблиц и на КПК, и на компьютере.

Для создания нового файла нажмите , Programs/Программы, Pocket Excel, а затем нажмите New/Новое. Если Вы выбрали шаблон новой таблицы в диалоговом окне Options/Опции, то появится шаблон таблицы с соответствующим текстом и форматированием. Одновременно Вы можете работать только с одной электронной таблицей. Если Вы откроете вторую таблицу, вам будет предложено сохранить первую. Вы можете сохранить вновь созданную или отредактированную таблицу в различных форматах, включая Pocket Excel (\*.pxl) и Excel (\*.xls).

Роскет Excel содержит список файлов, сохраненных на Вашем КПК. Нажмите на название файла для его открытия. Для удаления, копирования и пересылки файлов нажмите и удерживайте перо на названии файла, а затем выберите желаемое действие из всплывающего меню.

Роскет Excel обеспечивает основные операции с таблицами, например, использование формул, функций, сортировку и фильтрацию. Для вызова соответствующей панели инструментов нажмите View/Вид и Toolbar/Панель инструментов. Если Ваша электронная таблица содержит секретную информацию, Вы можете защитить ее паролем. Для этого откройте таблицу, нажмите Tools/Сервис, а затем Password/Пароль.

Теперь каждый раз для открытия таблицы потребуется ввести пароль. Пароль следует выбирать таким образом, чтобы его было легко запомнить, но в то же время он был трудным для угадывания.

### Советы по использованию Pocket Excel

При работе с большими электронными таблицами используйте следующие рекомендации

| ß       | Pocket E | cel           |           | <b>€ 8:19</b>                    | Ð   | Здесь появляется       |
|---------|----------|---------------|-----------|----------------------------------|-----|------------------------|
| A3      |          |               | =SUM(A1:/ | A2) —                            | _   | -содержимое ячейки при |
|         | A        |               | В         | C                                | F   | вводе                  |
| 1       | 56,00    | p.            |           |                                  | Ê   |                        |
| 2       | 67,00    | )p.           |           |                                  | E   |                        |
| 3       | 123,00   | p.            |           |                                  | 1   | Кнопка формата         |
| 4       |          |               |           |                                  | 1   |                        |
| 5       |          |               |           |                                  | L   |                        |
| 6       |          |               |           |                                  | 1   |                        |
| 4       |          | an the second | Course    | 100.000                          | -   | Кнопка автосуммы       |
| Γοτο    | BO JINO  | T1 ·          | Сумма=    | 123,00p                          | •   |                        |
| $F_{F}$ | ' 문 훈    | 물             | ΣIBP,     | .00 🕀                            | . – |                        |
| 123 1   | 234      | 15            | 6 7 8 9   | 0 - =                            | Φ   |                        |
| Tab     | qwe      | <u>r</u> i    | : y u i   | 0 p [                            | 1   | Кнопка масштаba        |
| CAP     | asd      | f             | ghjk      | 11;11                            |     |                        |
| Shif    | tzx      | C V           | b n m     | / 🖙                              | 5   |                        |
| Ctl     | En `     |               |           | $\downarrow \uparrow \leftarrow$ | ÷   |                        |
| Нов.    | Правка   | Вид           | Формат Се | рвис 📅                           | •   |                        |

- Используйте полноэкранный режим для просмотра больших таблиц. Нажмите View/Вид, а затем Full Screen/На весь экран. Для возврата в обычный режим нажмите Restore/Восстановить.
- Вызывайте и скрывайте элементы окна. Нажмите View/Вид, а затем нажмите на элемент, который Вы хотите скрыть или вызвать.
- "Замораживайте" ячейки в таблице. Сначала выберите ячейку, которую Вы хотите "заморозить". Нажмите View/Вид, а затем Freeze Panes/Заморозить окна. Вы можете "заморозить" верхние или крайние левые ячейки для того, чтобы номера столбцов или строк всегда оставались на виду во время прокрутки.
- Разделяйте панели для просмотра различных частей электронной таблицы. Нажмите View/Вид, а затем Split/Разделить. Перетащите разделяющий указатель на новое место. Для отмены разделения нажмите View/Вид, а затем Remove Split/Удалить разделение.
- Скрывайте и вызывайте строки и столбцы. Для того чтобы скрыть строку или столбец, выделите их. Затем нажмите Format/Формат, нажмите Row/Строка или Column/Столбец, а затем нажмите Hide/Скрыть. Для вызова скрытой строки или столбца нажмите Tools/Сервис, нажмите Go To/Перейти и введите ссылку на скрытую строку или столбец. После этого нажмите Format/Формат, нажмите Row/Строка или Column/Столбец, а затем нажмите Unhide/Показать.

Для получения более подробной информации о Pocket Excel нажмите [1996], а затем Неlp/Помощь.

## MSN® Messenger/Yam MSN

MSN® Messenger/Чат MSN является программой мгновенных сообщений, которая позволит Вам:

- Просматривать, кто находится в онлайне
- Отправлять и получать мгновенные сообщения
- Преобразовывать мгновенные сообщения в соответствии с группой контактов.

Для использования MSN Messenger/Чат MSN Вам необходимо иметь учетную запись (аккаунт) Microsoft Passport или почтовый аккаунт Microsoft Exchange. Вам необходимо иметь Passport для использования службы MSN Messenger. Если у вас есть Hotmail или MSN аккаунт, то у вас уже есть и Passport. Если у Вас есть Microsoft Passport или почтовый аккаунт Microsoft Exchange, то Вы можете настроить Ваш аккаунт.

**Примечание:** Получите Microsoft Passport на <u>www.passport.com</u> и получите бесплатный почтовый адрес на <u>www.hotmail.com</u>

Для переключения на MSN Messenger/Чат MSN нажмите 2007, Programs/Программы, а затем нажмите MSN Messenger/Чат MSN.

### Настройка

Перед тем, как Вы сможете подключиться, Вам необходимо ввести аккаунт Microsoft Passport или Microsoft Exchange:

- 1 В меню Tools/Сервис нажмите Options/Опции.
- 2 В пункте Accounts/Уч. записи введите Microsoft Passport или Microsoft Exchange.
- 3 Для подписи нажмите на иконку подписи и введите адрес электронной почты и пароль.

### Работа с контактами

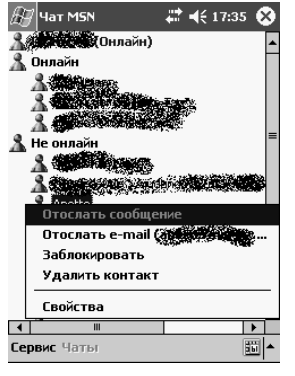

Окно MSN Messenger/Чат MSN показывает краткую информацию о всех контактах и подразделяет их на находящихся в онлайне и в оффлайне. Подключившись, из этого окна Вы можете общаться в чате, посылать электронные письма, блокировать контакты или удалять контакты из списка при помощи всплывающего меню.

**Примечание:** Если Вы уже используете MSN Messenger/Чат MSN на Вашем настольном компьютере, Ваши контакты появятся на Вашем КПК без какой-либо дополнительной настройки.

Для того, чтобы казаться находящимся в оффлайне в меню Tools/Сервис нажмите My Status/Мой статус и выберите Appear Offline/Появляться в оффлайне.

Если Вы заблокируете контакт, то он будет казаться находящимся в оффлайне, но останется в списке контактов. Для разблокирования контакта нажмите и удерживайте перо на контакте, а затем выберите Unblock/Разблокировать во всплывающем меню.

### Общение в чате

- Нажмите на название контакта для открытия окна чата. Введите Ваше сообщение в поле ввода текста внизу экрана, или нажмите Му Text/Мой текст для ввода автотекста, а затем нажмите Send.
- Для приглашения к общению в чате в меню Tools/Сервис нажмите Invite/Пригласить и нажмите на название контакта.
- Для возврата к главному окну без закрытия чата нажмите Contacts/Контакты. Для возврата к окну чата нажмите Chats/Чаты и выберите, с кем Вы хотите общаться.
- Для того чтобы узнать, общается ли тот, к кому Вы хотите обратиться с другими людьми, посмотрите на сообщение под полем ввода текста.

## Microsoft® Windows Media™ Player ∂ля КПК

Используйте Media Player для КПК для воспроизведения аудио- и видео файлов, хранящихся на Вашем КПК или в локальной сети. Для переключения в Media Player для КПК нажмите 2007, Programs/Программы, а затем Windows Media.

Используйте проигрывательWindows Media на настольном компьютере для копирования аудио и видео файлов на КПК. Вы можете копировать Windows Media и MP3 файлы.

Для получения более подробной информации по использованию Windows Media Player нажмите . затем Help/Помощь.

## Microsoft® Reader

**Примечание:** Microsoft® Reader доступен только на англоязычных и европейских модификациях КПК Acer n30 и Acer n35.

Используйте Microsoft® Reader для чтения электронных книг на Вашем КПК. Загрузите электронные книги из Интернет. Используйте ActiveSync для копирования электронных книг на Ваш КПК. Книги появятся в *Reader Library/Библиотеке*, где вы можете выбирать их из списка для открытия и прочтения.

С помощью Microsoft® Reader Вы можете:

- Пролистывать книгу при помощи колесика прокрутки на Вашем КПК или нажимая пером на номера страниц.
- Делать аннотации к книге при помощи выделений, закладок, заметок и рисунков.
- Искать текст и определения слов.

Помощь содержит всю необходимую информацию по использованию Microsoft® Reader. Для вызова помощи нажмите Help/Помощь в панели команд Microsoft® Reader. Или на странице книги нажмите и удерживайте перо, а затем выберите Help/Помощь во всплывающем меню.

Для переключения в Microsoft® Reader нажмите <sup>100</sup>, Programs/Программы, а затем Microsoft® Reader.

### Получение книг

Вы можете загрузить файлы с книгами из Интернет. Просто зайдите на сайт, распространяющий электронные книги, и следуйте инструкциям.

Примеры книг и словарь есть на поставляемом компакт-диске в папке Extras.

Используйте ActiveSync для загрузки файлов с настольного компьютера на КПК, как описано в справке по Microsoft® Reader.

### Использование Library/Библиотеки

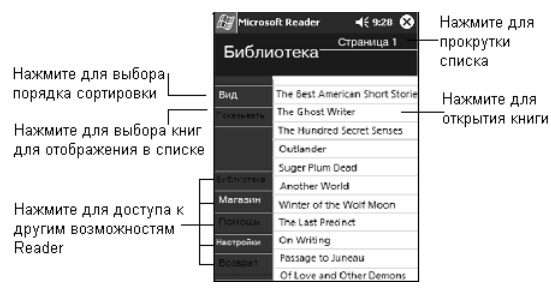

Library/Библиотека является домашней страницей Microsoft® Reader. На ней отображается список всех книг, хранящихся на КПК и SD карте.

Для открытия Library/Библиотеки:

- В панели команд Microsoft® Reader нажмите Library/Библиотека
- На странице книги нажмите на название книги, а затем выберите Library/Библиотека во всплывающем меню.

### Чтение книг

Каждая книга состоит из обложки, необязательного оглавления и страниц книги. Возможности навигации перечислены в нижней части обложки.

L

Когда Вы открываете книгу в первый раз, она откроется на первой странице или оглавлении. Когда Вы будете открывать книгу в последующие разы, она будет автоматически открываться на последней прочитанной вами странице.

Кроме текста, каждая страница книги содержит номер страницы и заглавие книги. Вы также можете пролистывать книгу при помощи колеса прокрутки на Вашем КПК.

| n                                                         | 1                                                   |
|-----------------------------------------------------------|-----------------------------------------------------|
| Microsoft Reader 🐨 📢 18:10 😵                              | Нажмите пля выбора                                  |
| 🕹 Илья Ильф и Евгений Петров. Две                         | опций просмотра                                     |
| до 5 вечера ежедневно, с                                  |                                                     |
| получа<br>завтра Добавить <u>с</u> сылку                  | <ul> <li>Выделите текст с помощью</li> </ul>        |
| По Добавить <u>М</u> аркер                                | стилуса, затем нажмите для<br>выбора действия       |
| <i>причуд</i><br>жилко Добавить <u>Т</u> екст. Запись     |                                                     |
| стакан<br>молока Добавить рису <u>н</u> ок                |                                                     |
| иванов<br>полуте <u>Н</u> айти                            |                                                     |
| дикови <u>К</u> опир. текст                               |                                                     |
| "Им. тов. Губернского"". Это<br>была приятнейшая из улиц, | Нажмите для перелистывания                          |
| 44 <b>44</b> 89 <del>&gt;&gt; ∞∞</del>                    | или нажмите и удерживаите<br>для перехода на нужную |
| 1 887                                                     | страницу                                            |

### Использование возможностей Microsoft® Reader

Электронные книги имеют некоторые возможности, которых нет у бумажных книг. Эти возможности доступны с любой страницы. Выделите текст, проведя по нему пером. Затем нажмите на пункт всплывающего меню для совершения необходимых действий.

- Поиск текста Найти нужный текст можно, нажав Find/Поиск во всплывающем меню. Введите слово, которое Вы хотите найти и выберите желаемую опцию поиска. Microsoft® Reader пометит найденный текст на странице. Для закрытия окна поиска нажмите где-либо за его пределами. Для возврата к исходной странице нажмите Return/Вернуться во всплывающем меню.
- Копирование текста Вы можете копировать текст из книг, которые поддерживают эту возможность, в любую программу. Для этого выделите текст, который Вы хотите скопировать. Затем нажмите Copy Text/Копир. текст во всплывающем меню. Этот текст можно будет вставить в любое приложение.
- Закладки Когда вы добавляете закладку в книгу, появляется цветная иконка на правом поле книги. Вы можете создать несколько закладок в книге. Затем в любом месте книги Вы можете нажать на закладку для перехода к нужной странице.
- Подсветка Когда Вы подсвечиваете текст, у него изменяется цвет фона.
- Заметки Когда Вы добавляете заметку к тексту, Вы вводите текст в блокноте, после чего заметка появляется вверху страницы. Значок заметки отображается на правом поле. Для того чтобы показать или скрыть заметку нажмите на иконку.
- Рисунки Когда Вы добавляете рисунок, значок рисунка появляется в левом нижнем углу страницы, а инструменты рисования появляются внизу страницы.
- Для просмотра аннотаций к книге, включая закладки, выделения, заметки и рисунки, нажмите Annotation Index/Индекс аннотаций на обложке книги. Нажмите на объект списка для перехода к странице с аннотацией.

### Удаление книги

После прочтения книги Вы можете ее удалить. Для этого нажмите и удерживайте перо на названии книги в Library/Библиотека, выберите Delete/Удалить из меню.

## Резервирование и восстановление данных

Васкир/Restore/Резервное копирование позволяет Вам резервировать файлы и приложения с КПК на какой-либо другой носитель, а также восстанавливать обратно на КПК. Развитые возможности настройки безопасности позволяют во время резервирования защитить паролем важные документы и приложения. Возможности расширения КПК позволяют использовать для резервирования следующие устройства:

- Карта SD (Secure Digital)
- Kapta MMC (MultiMedia Card)
- Карта CF (CF Card) только для модели Acer n50
- USB-накопитель
- Хранилище ПЗУ (ПЗУ предназначено только для резервирования и восстановления данных PIM)

Во время резервирования и восстановления данных кнопка питания служит кнопкой «пауза/пуск» для управления операцией.

В окне программы есть следующие вкладки (слева направо), соответствующие основным функциям программы:

- Васкир/Резервное копирование
- AutoBackup/Авто Резервное копирование (кроме Acer n300)
- Restore/Восстановление

#### Запуск Резервного копирования

 Вставьте устройство-накопитель (карта SD/MMC/CF или USB-накопитель), если Вы хотите произвести резервное копирование на это устройство или восстановление с него.

О том, как установить устройство-накопитель, рассказано в разделе «Использование функций слотов расширения» на стр. 49.

2 Нажмите 💹, Programs/Программы, а затем Backup/Restore/Pesepвное копирование.

## Резервное копирование

| 🖅 Рез. копир./Восста 🗱 📢 17:45 🐽   |
|------------------------------------|
| Резервное копирование              |
| Имя файла: Муваскир                |
| Рез. копир. в: ROM Storage 🔻       |
| 1.84МВ Свободно                    |
| Пароль:                            |
| Опция: Только РІМ 57.94КВ 🔻        |
| Старт                              |
| Резервное копирование Авто Резервн |
| О программе 📖 🔺                    |

- 1 Закройте все программы, кроме Backup/Restore/Резервное копирование.
- 2 Во вкладке **Васкир/Резервное копирование**, введите имя архива или оставьте имя по умолчанию (MyBackup).
- 3 Выберите устройство-накопитель в выпадающем списке Backup to/Peз. копир. в.
- 4 Укажите, что Вы хотите скопировать (по умолчанию только данные PIM) в выпадающем списке Option/Опция.

Примечание: ROM Storage в качестве устройства-накопителя доступен только при выборе PIM only/Только PIM.

- 5 Если Вы хотите защитить архив паролем, установите флажок Password/Пароль.
- 6 Нажмите кнопку Start/Cmapm 2. В процессе резервного копирования появится окно прогресса.
- 7 Когда резервное копирование закончится, появится соответствующее сообщение.

### Автоматическое резервное копирование

| 🎢 Рез. копир./Во                 | сста            | ***         | ŧ           | 17:46     | 0   | ) |
|----------------------------------|-----------------|-------------|-------------|-----------|-----|---|
| Авто Резервное                   | коп             | иро         | зва         | ние       |     |   |
| Произв. авто р<br>заряде батаре. | ез. ко<br>4 Мен | опиј<br>iee | р. г<br>30% | іри<br>%. |     |   |
| Имя файла:                       | MyA             | uto.        | Bac         | kup       |     |   |
| Рез. копир. в:                   | ROM             | 1 St        | ora         | je        | •   | · |
|                                  | 1               | .84         | MB          | Свобо     | дні | D |
| 🔽 Пароль:                        | ****            | **          |             |           |     | ] |
| Опция: Только                    | PIM             | 1           | 57.9        | 94KB      | •   | · |
| Подт                             | верд            | ит          | B           |           |     |   |
| Авто Резервное копи              | рован           | ние         | Bo          | сстан(    | •   | ۲ |
| О программе                      |                 |             |             |           |     | • |

## Восстановление

| 🔠 Рез. копир./Восста 🕂 📢 17:49 🐽 |                 |           |  |
|----------------------------------|-----------------|-----------|--|
| Восстановление                   |                 |           |  |
| Восстан. из:                     | ROM Storage 🗸 🗸 |           |  |
| Опция:                           |                 |           |  |
| Имя файла                        | Размер          | Дата      |  |
| 🕼 MyBackup                       | 68.16KB         | 01/24     |  |
|                                  |                 |           |  |
|                                  |                 |           |  |
|                                  |                 |           |  |
|                                  | _               | _         |  |
|                                  | Старт           |           |  |
| Восстановление                   |                 | 4 ►       |  |
| О программе                      |                 | <b>Ib</b> |  |

- а Имя файла архива
- б Дата создания архива

Вы можете настроить КПК таким образом, чтобы он автоматически копировал данные, если заряд батареи опускается ниже 30%. Настройка автоматического резервного копирования аналогична настройке обычного резервного копирования, описанного на стр. 47

Когда Вы активизируете автоматическое резервное копирование, убедитесь, что выбранное Вами устройствонакопитель вставлено в КПК, в противном случае, когда заряд батареи опустится ниже 30%, резервное копирование не произойдет.

**Примечание:** 'MyAutoBackup' — имя по умолчанию для архива, созданного в процессе автоматического резервирования.

Вы можете восстановить данные только из архивов, сгенерированные программой **Backup/Restore/Peзервное** копирование; тип файла \*.abk (Acer backup).

- 1 Закройте все программы, кроме Backup/Restore/Peзервное копирование.
- 2 Выберите устройство-накопитель в выпадающем списке Restore from/Boccтан. из. Нижняя половина экрана отображает список фалов архивов на выбранном устройстве-накопителе, с указанием имени файла, размера и даты создания.

Коснитесь файла, из которого Вы хотите восстановить данные. Обратите внимание, что показываются только файлы \*.abk. Выберите файл, нажмите кнопку *Start/Cmapm* . Появится новое окно с информацией о файле архива:

- в Размер и тип содержимого архива.
- г Доступный объем памяти КПК. Он должен быть больше размера файла архива.

Нажмите кнопку *Start/Старт* 20 снова. В процессе восстановления появится окно прогресса. Когда восстановление закончится, появится соответствующее сообщение.

### Удаление архива

Чтобы освободить больше места на устройстве-накопителе, Вы можете удалить файлы архива, в которых Вы более не нуждаетесь.

- 1 Откройте вкладку Restore/Восстановление.
- 2 Выберите устройство-накопитель.
- 3 Выберите файл, который Вы хотите удалить, и удерживайте на нем перо, пока не появится меню удаления.
- 4 Нажмите Delete/Удалить для удаления файла.

| 🖉 Рез. копир./Восста 🗱 📢 17:53 🐽 |               |          |  |
|----------------------------------|---------------|----------|--|
| Восстановление                   |               |          |  |
| Восстан. из:                     | ROM Storage 🔹 |          |  |
| Опция:                           |               |          |  |
| Имя файла                        | Размер        | Дата     |  |
| МуГ удалить 01/24                |               |          |  |
|                                  |               | •        |  |
|                                  |               |          |  |
|                                  |               |          |  |
| Старт                            |               |          |  |
| Восстановление                   |               | 4 >      |  |
| О программе                      |               | <b>.</b> |  |

I

# Использование функций слотов расширения

Под легким и элегантным дизайном КПК Acer скрываются впечатляющие возможности:

- Встроенный разъем для карт SD/MMC, а также карт CF для модели Acer n50.
- Порт концентратора USB (модели n30, n35, n300).

Эти возможности позволяют Вам:

- Устанавливать дополнительное программное обеспечение
- Увеличить объем энергонезависимой памяти
- Производить процедуры резервного копирования/восстановления данных

**Примечание:** Перед использованием любого периферийного устройства прочитайте документацию, по установке и использованию устройства.

## Использование карт SD/MMC и CF карты

Разъем для карт SD/MMC (а также для CF карты для модели Acer n50) расположен сверху КПК. Он позволяет увеличивать объем доступной памяти и производить процедуры резервного копирования/восстановления данных.

Обратитесь к разделу «Вид сверху» на стр. 10, чтобы найти разъем.

### Установка карт SD/MMC и CF карты

- 1 Держите Ваш КПК крепко и надежно. Убедитесь, что разъем пуст.
- 2 Вставьте карту в разъем.
- 3 Вдавливайте пальцем карту в разъем, пока не почувствуете, что карта зафиксировалась, и не услышите щелчок. Он означает, что карта установлена в разъем правильно.

### Удаление карт SD/MMC и CF карты

- 1 Держите Ваш КПК крепко и надежно.
- 2 Вдавите пальцем карту глубже в разъем (а) и отпустите. Вы услышите щелчок, а КПК издаст соответствующий звук, означающий, что карта удалена из системы.
- 3 Аккуратно извлеките карту из разъема (b).

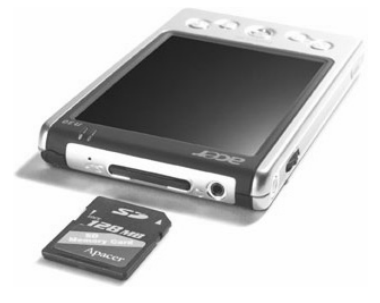

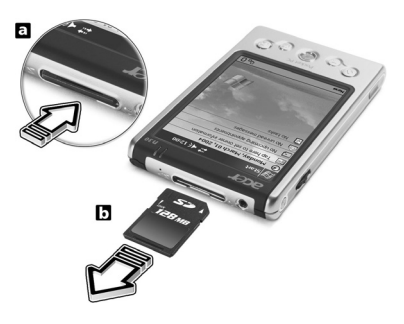

## Использование USB-накопителей

КПК Acer n30, n50 и n300 поддерживают подключение устройств с интерфейсом USB при помощи специального кабеля или крэдла (например, модули внешней Flashпамяти).

### Подключение USB-накопителя через крэдл

Подключите шнур адаптера питания к разъему питания, расположенному с обратной стороны крэдла.

- 1 Подключите адаптер питания к сети питания.
- 2 Вставьте USB-накопитель в USB-порт крэдла.

### Подключение USB-накопителя через кабель синхронизации 3-в-1 (дополнительный аксессуар)

- Подключите кабель синхронизации к универсальному 26-контактному разъему вводавывода, расположенному внизу КПК.
- 1 Подключите адаптер питания к сети питания.
- 2 Вставьте USB-накопитель в USB-порт кабеля синхронизации.

Для удаления USB-накопителей просто удалите его из разъема кабеля. Можете отключить кабель от КПК или оставить его подключенным.

# Обмен и обновление данных при помощи ActiveSync

Используя ActiveSync, Вы можете синхронизировать информацию в Microsoft Outlook и Microsoft Exchange на Вашем настольном компьютере и на КПК. Вы также можете синхронизировать информацию непосредственно, используя сервер Microsoft Exchange. Каждый раз во время синхронизации ActiveSync сравнивает изменения, сделанные Вами на КПК и на настольном компьютере, и выбирает самую свежую версию данных.

- Поддержание в актуальном состоянии данных Microsoft Pocket Outlook на КПК и Microsoft Outlook на настольном компьютере.
- Синхронизация файлов Microsoft Word и Microsoft Excel между КПК и компьютером. Ваши файлы автоматически будут конвертированы в совместимый формат.

**Примечание:** по умолчанию программа ActiveSync не синхронизирует автоматически все типы информации. Вы можете изменить настройки ActiveSync таким образом, чтобы происходила синхронизация и специфических типов информации.

При помощи ActiveSync Вы также можете:

- Делать резервное копирование и восстановление данных.
- Копировать файлы как с Вашего КПК на компьютер, так и наоборот.
- Выбирать режим синхронизации для контроля процесса.
- Например, Вы можете синхронизироваться автоматически или только после выбора команды синхронизации.
- Выбирать тип информации и контролировать объем данных синхронизации.

Например, можно указать, за сколько последних недель Вы хотите синхронизировать Ваши встречи.

### Использование ActiveSync®

Статус соединения

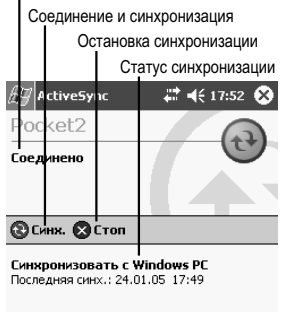

Сервис 🔟 🔺

Параметры соединения и синхронизации

Перед тем как начать синхронизацию, установите ActiveSync на Ваш компьютер, используя дополнительный компакт-диск.

**Примечание:** На Ваш КПК ActiveSync уже установлен.

Для дополнительной информации по установке ActiveSync обратитесь к разделу «Установка Microsoft® ActiveSync®» на стр. 18.

Вы можете запустить ActiveSync с Вашего КПК. Для этого нажмите [20], а затем ActiveSync.

Для получения информации об ActiveSync на компьютере, откройте ActiveSync и нажмите Help→ Microsoft ActiveSync Help.

Для информации об ActiveSync нажмите [1996], а затем *НеІр/Помощь* на Вашем КПК.

L

## Установка соединения

Вы можете использовать КПК для обмена информацией с другими мобильными устройствами, а также с настольными компьютерами, локальной сетью или Интернет. Вы можете устанавливать соединение следующими способами.

- Используя ИК порт на Вашем КПК для приема и передачи файлов между двумя устройствами. Если вы хотите использовать этот способ, см. следующую главу «Передача данных через инфракрасный порт».
- Подключившись к Интернет-провайдеру. Однажды подключившись, Вы сможете получать и отправлять письма при помощи Inbox/Входящие (Messaging/Cooбщения) и просматривать веб- или WAP-страницы при помощи Microsoft Pocket Internet Explorer. Программное обеспечение, необходимое для установки соединения с Интернет-провайдером уже установлено на КПК. Ваш Интернет-провайдер должен предоставить программы, необходимые для других сервисов, как-то, пейджинга или факса.
- Подключившись к локальной сети организации, в которой Вы работаете. Однажды подключившись, Вы сможете получать и отправлять электронные письма при помощи Inbox/Входящие (Messaging/Сообщения) и просматривать веб или WAP страницы при помощи Microsoft Pocket Internet Explorer и синхронизироваться с настольным компьютером.
- Подключившись к компьютеру для удаленной синхронизации. Вы сможете синхронизировать информацию с Microsoft Outlook. При необходимости обратитесь к помощи ActiveSync на компьютере или к помощи по соединениям на КПК.

**Примечание:** Bluetooth доступен только в моделях Acer n30 и Acer n50.

## Передача данных через инфракрасный порт или Bluetooth

Используя ИК-порт или Bluetooth, Вы можете передавать и получать информацию, например, контакты и встречи с КПК на другие совместимые устройства.

Ваш КПК (модели n30 и n50) принимает все входящие ИК и Bluetooth-передачи и затем спрашивает Вас, хотите ли Вы разрешить эти передачи и установленные соединения.

Чтобы убедиться, что Bluetooth включен, посмотрите на индикатор Bluetooth. Мигающий индикатор означает, что Bluetooth включен. Выключенный индикатор означает, что Bluetooth отключен.

Обратитесь к разделу «Вид слева» на стр. 10, чтобы найти ИК-порт.

Примечание: Bluetooth доступен только в моделях Acer n30 и Acer n50.

### Для ИК-передачи информации:

- 1 Переключитесь на программу, в которой Вы подготовили информацию для передачи и найдите соответствующий пункт в списке.
- 2 Расположите инфракрасные порты Вашего КПК и другого устройства так, чтобы они находились достаточно близко друг от друга и чтобы на пути распространения ИК лучей не находились посторонние предметы.
- 3 Нажмите и удерживайте перо на выбранном объекте, а затем во всплывающем меню нажмите **Beam** /**Передать** для данного объекта.

Передачу элементов (но не папок) можно осуществлять при помощи File Explorer/Проводник. Нажмите и удерживайте перо на выбранном объекте, а во всплывающем меню нажмите **Beam File/Передать файл**.

### Для получения информации через ИК:

- Расположите инфракрасные порты Вашего КПК и другого устройства так, чтобы они находились достаточно близко друг от друга и чтобы на пути распространения ИК лучей не находились посторонние предметы.
- 2 Попросите владельца посылающего устройства передать информацию. Ваш КПК автоматически получит ее.

### Для передачи данных при помощи Bluetooth®

- 1 Переключитесь на программу, в которой Вы подготовили информацию для передачи и найдите соответствующий пункт в списке.
- 2 Нажмите и удерживайте перо на выбранном объекте, а затем во всплывающем меню нажмите Send via Bluetooth/Послать через BT для данного объекта.
- 3 На экране Select a Bluetooth device/Выберите устройство с Bluetooth выберите имя устройства-получателя и нажмите **ОК**

### Для получения данных при помощи Bluetooth®

- 1 Убедитесь, что модуль Bluetooth включен и сервис File Transfer/Передача файлов также активирован
- 2 Попросите владельца посылающего устройства передать информацию. Ваш КПК автоматически получит ее. Заметьте, что если в настройках сервиса File Transfer/Передача файлов активны пункты Authorization required/Необходима авторизация или Authentication (Passkey) required/Необходима идентификация (ключ), то Вам потребуется принять или ввести пароль, разрешающий передачу данных.

### Подключение к Интернет

### Создание модемного соединения с ИП

- 1 Получите необходимую информацию от ИП:
  - телефонный номер ИП
  - имя пользователя и пароль,
- настройки протокола TCP/IP.
- 2 Вставьте SD карту-модем (приобретается отдельно) в SD/MMC слот Вашего КПК

**Примечание:** За информацией о тот как использовать SD карту-модем обратитесь к документации, прилагаемой к карте.

- 3 Нажмите 🖾, Settings/Настройки, Connections/Соединения, значок *Connections/Coedunenus*.
- 4 Введите название соединения, например "My Connection".
- 5 В списке модемов выберите Ваш тип модема. Если Ваш тип модема не появляется, то переустановите карту модема.
- 6 Вам не следует изменять настройки в пункте Advanced/Дополнительно. Большинство ИП используют динамически распределяемые IP адреса. Если Ваш ИП не использует динамически распределяемые IP адреса, нажмите Advanced/Дополнительно и в пункте TCP/IP введите Ваш адрес. По окончании нажмите *OK*, а затем *Next/Далее*.
- 7 Введите телефонный номер ИП и нажмите Next/Далее.
- 8 Введите имя пользователя, пароль и имя домена и нажмите Finish/Готово.

Для того чтобы подключиться к Вашему ИП, откройте окно *Connections/Coedunenus* и нажмите Manage Existing Connections/Управлять существующими соединениями. Нажмите и удерживайте перо на доступных настройках коммутируемого доступа и нажмите Connect/Соединить. Ваш модем попробует завершить соединение.

### Создание подключения к ИП через Bluetooth

Если у Вас есть сотовый телефон с поддержкой Bluetooth, Вы можете подключиться к Интернет, используя телефон в качестве модема. Чтобы настроить Ваш КПК для такого

режима работы, нажмите [22], Settings/Hacтройки, Connections/Соединения, и выберите Add a New Modem Connection/Добавить новое модем-соединение под заголовком My ISP.

**Примечание:** Bluetooth доступен только в моделях Acer n30 и Acer n50.

- 1 Выберите модем Bluetooth в мастере *Маке New Connection/Создать новое соединение*. Выберите для нового соединения подходящие имя, чтобы отличать его от стандартных модемных соединений.
- 2 Выберите телефон в списке или нажмите **New.../Новое**, чтобы найти новый телефон. Когда телефон с Bluetooth будет обнаружен, выберите его и нажмите **Next/Далее**.
- 3 Обратитесь к руководству пользователя телефона за параметрами подключения, которые Вы будете вводить в следующих экранах. В частности, Вам нужно будет ввести идентификационный номер (PIN), который Вы ввели на телефоне. Оба номера должны совпадать, иначе соединение не установится.
- 4 Выберите имя для Bluetooth-соединения и нажмите *Finish/Конец*.
- 5 Теперь Вам нужно ввести строку инициализации, которую Вы должны получить от Вашего провайдера.

Чтобы активизировать Bluetooth-соединение, нажмите в верхней панели значок соединения, затем нажмите на Ваше соединение. КПК попытается связаться с сотовым телефоном. Подтвердите Ваше желание связаться с сотовым телефоном, и Вы увидите значок 🖏 означающую успешное соединение.

### Создание беспроводного Ethernet-подключения к ИП

- 1 Установите в КПК карту беспроводного Ethernet. Для инструкций по установке и использованию карты обратитесь к документации карты.
- 2 Когда Вы вставите карту в первый раз, появится окно с вопросом, для чего Вы хотите использовать это подключение в качестве рабочего (Work) или Интернет (The Internet). В случаях, когда это возможно, идентификатор комплекта услуг (SSID) будет определен автоматически. Выберите Интернет, затем подтвердите настройки по умолчанию нажатием **ОК** (большинство домашних сетей позволят Вам войти в сеть без какой-либо дополнительной настройки) либо нажмите Settings/Настройки для настройки соединения. В некоторых случаях сеть может запросить ключ WEP.
- 3 Откройте вкладку Advanced/Дополнительно экрана Connections/Соединения. Нажмите кнопку Network Card/Cemegan карта, чтобы задать настройки подключения для каждой из установленных сетевых карт. Выберите The Internet в списке под заголовком My network card connects to:/Моя Сетевая карта соединена с:. Выберите карту, работу которой Вы хотите настроить.
- 4 Задайте настройки IP адреса во вкладке IP address/IP адрес.
- 5 Задайте настройки DNS и WINS во вкладке Name Servers/Сервера доменных имен. После изменения настроек необходимо вытащить и снова вставить сетевую карту.
- 6 Нажмите кнопку Network Card/Cemesaя карта на вкладке Advanced/Дополнительно экрана Connections/Соединения, чтобы задать настройки беспроводных сетей. Уже сконфигурированные сети являются предпочтительными и перечисляются во вкладке Wireless. Вы можете выбрать возможность соединения только с предпочтительными сетями или позволить КПК поиск и подключение к любой доступной сети. Нажмите Add New Settings.../Доб. Новые настройки, если Вы не видите сеть, к которой хотели бы подключиться.

7 Во вкладке General/Общее Вы можете указать имя (SSID) сети; поле является доступным только если Вы создаете новый профиль беспроводной сети, противное означает, что Вы просматриваете настройки предпочтительной сети и ее SSID уже установлен. Укажите, что эта сеть подключает Вас к The Internet. Наконец, если это профиль сети, Вы можете указать, что это сеть типа computer-to-computer.

**Примечание:** Узнайте у администратора сети, нужна ли аутентификация для входа в сеть

8 Чтобы просмотреть настройки сетевых подключений по завершении всех предшествующих шагов, нажмите на значок 🗰 в области навигации. Зеленый индикатор состояния покажет Вам, насколько силен сигнал. Коснитесь Turn Wireless Off/Выкл. Wireless, чтобы выключить сетевую карту. Нажатие на значок \*\* снова включит ее.

Как только сетевая карта будет настроена, Вы будете соединены с сетью.

### Подключение к сети

Если у Вас есть доступ к рабочей сети, Вы можете посылать электронные письма, просматривать страницы внутренней сети, синхронизировать Ваш КПК и выходить в Интернет. Вы можете подключиться к рабочей сети тремя способами:

- Создать модемное соединение, используя учетную запись Remote Access Service (RAS).
- Воспользоваться картой Ethernet и сетевым подключением.

Если Вы хотите воспользоваться этим методом, обратитесь к разделу «Создание Ethernet подключения к сети» ниже.

Ваш n30 поддерживает SD-карты беспроводного Ethernet и модемные карты SD.

• Создать Bluetooth-подключение к телефону или к модему с поддержкой Bluetooth.

**Примечание:** Bluetooth-подключение доступно в старших моделях КПК Acer.

#### Создание модемного подключения к сети

Следуйте инструкциям раздела «Создание модемного соединения с ИП» на стр. 53, но выберите Add a New Modem Connection/Добавить новое модем-соединение под заголовком My Work Network для начала настройки.

#### Создание Ethernet подключения к сети

Следуйте инструкциям раздела «Создание беспроводного Ethernet-подключения к ИП» на стр. 54, но выберите подключение к рабочей (Work) сети.

### Создание подключения к сети через Bluetooth

Следуйте инструкциям раздела «Создание подключения к ИП через Bluetooth» на стр. 54, создавая новое модемное соединение.

#### **Примечание:** Bluetooth доступен только в моделях Acer n30 и Acer n50.

#### Завершение соединения

Чтобы отключиться, воспользуйтесь одним из предложенных ниже способов:

- При подключении через ИК-порт уберите Ваш КПК от настольного компьютера.
- При подключении через карту беспроводного Ethernet извлеките карту из КПК.
- При подключении через Bluetooth выключите Bluetooth.

Примечание: Bluetooth доступен только в моделях Acer n30 и Acer n50.

## Получение подсказки по соединению

Дополнительную информацию об описанных выше процедурах и о других возможностях Вы можете найти в следующих местах:

- Раздел «Inbox/Входящие» on page 54.
- Онлайн-подсказка для КПК. Нажмите <sup>Ш</sup>, Help/Помощь. Нажмите View/Просмотр, нажмите All Installed Help/Вся установленная помощь, а затем нажмите Inbox/Входящие (Messaging/Сообщения) или Connections/Соединения.
- Помощь ActiveSync на Вашем настольном компьютере. В ActiveSync кликните Microsoft ActiveSync Help в меню Help/Помощь.
- Веб-сайт КПК <u>http://www.microsoft.com/mobile/pocketpc/</u>.

56

# Использование Pocket Internet Explorer

Используйте Pocket Internet Explorer для просмотра WAP или веб-страниц.

- При синхронизации с настольным компьютером загрузите Ваши любимые ссылки и избранные страницы, хранящиеся в поддиректории Mobile Favorites на компьютере.
- Подключитесь к Интернет-провайдеру (ИП) или локальной сети для выхода в Интернет непосредственно с КПК (раздел «Установка соединения» на стр. 52).

Подключившись к ИП или локальной сети, Вы сможете загружать файлы из Интернет или локальной сети.

## Папка Mobile Favorites

Во время синхронизации синхронизируются только те страницы, ссылки на которые находятся в поддиректории **Mobile Favorites** в директории **Favorites** Internet Explorer на компьютере. Это директория создается автоматически при установке ActiveSync.

### Избранное

Во время синхронизации страницы ссылки, на которые находятся в директории Mobile Favorites на компьютере, синхронизируются со страницами на КПК. Оба компьютера обновляют изменения, сделанные в директории Mobile Favorites во время каждой синхронизации. Если Вы не пометили ссылку как Mobile Favorites, на КПК загрузится именно ссылка, а не содержимое страницы, для просмотра страницы потребуется подключение к ИП или локальной сети. Информацию Вы найдете в помощи ActiveSync.

### Mobile Favorites

Если Вы используете на компьютере Internet Explorer версии 5.0 или выше, Вы можете загружать избранные страницы на КПК. Синхронизация этих страниц для загрузки вебсодержимого на КПК необходима для того, чтобы Вы могли просматривать их, находясь в отключенном от ИП или компьютера состоянии.

Используйте плагин к Internet Explorer, устанавливаемый с ActiveSync, для быстрого создания Mobile Favorites.

#### Создание Mobile Favorite

- 1 В Internet Explorer на компьютере нажмите Tools/Сервис, Create Mobile Favorites/Создать Mobile Favorites.
- 2 Для изменения названия ссылки введите новое имя в поле Name/Haзвание.
- 3 В меню Update/Обновлять выберите расписание обновления страницы.

Примечание: Если вы не определите расписание обновления в шаге 3, загружать Вам придется вручную содержимое страницы, иначе информация на ней устареет. Перед синхронизацией компьютера и КПК, в Explorer на компьютере Tools/Сервис. Internet кликните а затем Synchronize/Синхронизировать. Вы сможете увидеть свежее содержимое и обновлять его вручную.

### 4 Нажмите ОК.

Internet Explorer загрузит последнюю версию страницы на компьютер.

**Примечание:** Вы можете добавить кнопку в панель инструментов Internet Explorer для создания Mobile Favorites. В Internet Explorer на компьютере кликните View, затем Toolbars, а затем Customize.

L

### Загрузка Mobile Favorites на КПК

- 1 Кликните правой кнопкой мыши в Internet Explorer на Вашем настольном компьютере на избранной странице в Mobile Favorites, а затем нажмите Properties.
- 2 В пункте Download определите глубину ссылок страниц, которые следует загружать.
- а Для экономии памяти, мы рекомендуем установить 1 уровень.
- 3 Синхронизируйте КПК и настольный компьютер.
  - а Избранные страницы сохранятся в директории Mobile Favorites Вашего КПК.

### Экономия памяти КПК

Избранные страницы занимают память КПК. Для минимизации ее объема:

- В настройках ActiveSync для избранных страниц отключите загрузку звуков и картинок, или остановите загрузку части страниц. Как это сделать, Вы найдете в помощи ActiveSync.
- Ограничьте число страниц, загружаемых по ссылкам. В Internet Explorer на Вашем компьютере кликните правой кнопкой мыши по Mobile Favorites, и выберите Properties. В пункте Download выберите глубину загружаемых ссылок 0 или 1.

### Pocket Internet Explorer

Вы можете использовать **Pocket Internet Explorer** для просмотра избранных страниц и каналов, загружаемых на КПК без подключения к Интернет. Вы также можете подключиться к Интернет через ИП или локальную сеть.

#### Просмотр избранных страниц и каналов

- 1 Нажмите Favorites/Закладки для вывода списка избранного.
- 2 Нажмите страницу для просмотра.

Вы увидите страницу, которая была загружена во время последней синхронизации с компьютером. Если эта страница не находится на КПК, она будет помечена темным цветом. Вам необходимо синхронизировать КПК с компьютером еще раз или подключится к Интернет для просмотра этой страницы.

### Выход в Интернет

- 1 Настройте соединение с ИП или локальной сетью, используя Connections/Соединения, как описано в разделе «Установка соединения» на стр. 52.
- 2 Чтобы соединиться и выйти в Интернет, воспользуйтесь одним из способов ниже:
- Нажмите кнопку *Favorites/Избранное*, а затем нажмите по названию той избранной ссылки, что Вы хотите увидеть.
- Нажмите View/Просмотр, а затем Address Bar/Adpecная панель. В появившейся вверху экрана адресной строке, введите веб-адрес страницы, которую Вы хотите посетить, и нажмите Go/Bneped.
- Чтобы добавить ссылку в Favorites/Избранное на Вашем КПК:
  - а Откройте страницу, которую хотите добавить.
  - **б** Коснитесь и удерживайте перо на странице.
  - в Выберите Add to Favorites/Добавить в Избранное.

# Пользовательская настройка Вашего КПК

## Настройка Вашего КПК

Вы можете изменить настройки Вашего КПК для более комфортной работы с ним.

### Для настройки КПК:

- Нажмите 22, Settings/Настройки.
- Выберите интересующие Вас настройки для того, чтобы открыть соответствующую страницу настроек.

Окно Settings/Настройки содержит три закладки: Personal/Личное, System/Система и Connections/Соединения, каждая из которых имеет свой набор опций. Следующие секции отобразят страницы настроек для каждой опции. Для просмотра подробных инструкций по использованию каждой страницы, откройте страницу и нажмите , затем Help/Помощь.

### Установка и удаление программ

Программы, которые изначально установлены на Вашем КПК, находятся в постоянном запоминающем устройстве (ПЗУ). Они не могут быть удалены, и Вы не можете случайно удалить их. Программы, хранящиеся в ПЗУ, могут быть обновлены при помощи специальных установочных программ. Все остальные данные и программы могут находиться в энергонезависимой или в оперативной памяти (ОЗУ).

Вы можете устанавливать программы, разработанные для Вашего КПК, если имеется достаточно свободной оперативной памяти. Наиболее популярным местом по поиску программ для КПК является веб-сайт <u>http://www.microsoft.com/mobile/pocketpc</u>.

### Установка программ

Вы можете установить на КПК программы через ActiveSync или загрузив из Интернет.

#### Установка программ при помощи Microsoft® ActiveSync®

Для установки программ на Ваш КПК Вам необходимо установить соответствующее программное обеспечение на Ваш компьютер. См. раздел «Обмен и обновление данных при помощи ActiveSync» на стр. 51.

- 1 Определите тип Вашего КПК и тип его процессора для того, чтобы определить, какую версию программы следует установить на Ваш КПК.
- 2 Нажмите Ш, затем Settings/Настройки.
- 3 В пункте System/Система нажмите About/Справка.
- На вкладке Version/Версия Вы получите информацию о типе Вашего процессора.
- 4 Загрузите программу на компьютер
- 5 Вы можете увидеть один из \*.xip, \*.exe, \*.cab или \*.zip файлов, файл Setup.exe или несколько версий файлов для различных устройств и типов их процессоров. Убедитесь, что Вы выбрали верную версию программы.

**Примечание:** Прочтите инструкции по установке, файлы ReadMe и другую документацию, прилагаемую к программе. Многие программы содержат инструкции по установке.

- 6 Подключите Ваш КПК к настольному компьютеру.
- 7 Дважды кликните \*.exe файл.
  - Если этот файл является установщиком программы, то запустится мастер установки. Следуйте его указаниям, появляющимся на экране.

- Если программа не имеет установщика, то на экране появится сообщение, что программа разработана для другого типа устройств. Тогда вам необходимо перенести этот файл на КПК. Если Вы не можете найти инструкций по установке программы в файлах ReadMe и прилагаемой документации, то используйте ActiveSync Explore для копирования файла программы в директорию Program Files на Вашем КПК. Более подробную информацию о копировании файлов при помощи ActiveSync Bы найдете в ActiveSync Help.
- 8 После того, как установка завершится, нажмите 💹, Programs/Программы, а затем нажмите иконку программы для запуска программы.

#### Загрузка программ из Интернет

- 1 Определите тип Вашего КПК и тип его процессора для того, чтобы определить, какую версию программы следует установить на Ваш КПК.
  - а Нажмите 💹, затем Settings/Настройки.
  - 6 В пункте System/Система нажмите About/Справка.
  - в На вкладке Version/Версия Вы получите информацию о типе Вашего процессора.
- 2 Загрузите программу на КПК непосредственно из Интернет при помощи Pocket Internet Explorer.

Вы можете увидеть один **\*.xip**, **\*.exe**, **\*.cab** или **\*.zip** файл, файл Setup.exe или несколько файлов для различных устройств и типов их процессоров. Выберите версию программы, предназначенную нужного типа процессора.

**Примечание:** Прочтите инструкции по установке, файлы ReadMe и другую документацию, прилагаемую к программе. Многие программы содержат специальные инструкции по установке.

- 3 Запустите файл, например \*.xip или \*.exe файл. Запустится мастер установки.
- 4 Следуйте указаниям, появляющимся на экране.

### Добавление программ в меню Start/Пуск

• Нажмите 💹, Settings/Настройки, Menus/Меню, нажмите закладку Start Menu/Меню Пуск и отметьте название программы.

Если Вы не видите в списке нужной программы, используйте File Explorer/Проводник Вашего КПК для перемещения программы в директорию Start Menu/Старт Меню или используйте ActiveSync на Вашем настольном компьютере для создания ярлыка и помещения его в директорию Start Menu/Старт Меню.

Использование File Explorer/Проводник на Вашем КПК:

- Нажмите **Start/Пуск** → **Programs/Программы** → File Explorer/Проводник, найдите местоположение программы (нажмите на список директорий, называемый по умолчанию **My Documents**, и нажмите **My Device/Мой КПК** для вызова списка всех директорий КПК).
- Нажмите и удерживайте название программы и выберите Cut/Вырезать в появившемся всплывающем меню.
- Откройте директорию Start Menu, находящуюся в директории Windows, Нажмите и подержите перо в пустой области окна.
- Выберите Paste/Вставить в появившемся всплывающем меню. Программа появится в меню Start/Пуск.

Более подробную информацию по использованию File Explorer/Проводник Вы можете найти на стр. 32 в разделе «Поиск и систематизация информации».

Использование ActiveSync на Вашем настольном компьютере

- Используя Explorer в ActiveSync, найдите местоположение программы на Вашем КПК.
- Кликните правой кнопкой мыши по программе, а затем выберите Create Shortcut/Создать ярлык во всплывающем меню.
- Перенесите ярлык в директорию Start Menu/Старт Меню, находящуюся в директории Windows. Программа появится в меню Start/Пуск.

Более подробную информацию Вы найдете в ActiveSync Help.

### Удаление программ

- 1 Нажмите Start/Пуск, а затем нажмите Settings/Настройки.
- 2 В пункте System/Система нажмите Remove Programs/Удаление программ.
  - Если программа отсутствует в списке программ, установленных на Вашем КПК, используйте File Explorer/Проводник на Вашем КПК для нахождения этой программы:
- 1 Нажмите и удерживайте перо на названии программы.
- 2 В появившемся всплывающем меню нажмите Delete/Удалить.

# Приложение А

# Обмен и обновление данных при помощи модуля Bluetooth (только для моделей Acer n30 и n50)

Эта глава содержит обзор служб, предоставляемых модулем Bluetooth, таких как Bluetooth Settings /Настройки Bluetooth и Bluetooth Manager/Диспетчер Bluetooth.

## Модуль Bluetooth

Модуль Bluetooth является решением для бесшовной интеграции технологии Bluetooth в устройства, которые используют операционную систему Windows Mobile. Это позволит:

- Определять другие устройства Bluetooth в непосредственной близости (опрос)
- Обнаруживать службы, предлагаемые этими устройствами (открытие)
- Соединяться, использовать и отключаться от этих служб
- Включать/отключать конкретные службы
- Функции безопасности, включая:
- Идентификацию
- Авторизацию
- Кодирование

### Значок Bluetooth

Значок Bluetooth в нижнем правом углу экрана Today/Сегодня обеспечивает быстрый доступ к Диспетчеру Bluetooth и Настройкам Bluetooth.

Она также обеспечивает визуальную сигнализацию о состоянии Bluetooth:

- Когда модуль Bluetooth активен (вкл.), иконка Bluetooth синяя.
- Если модуль Bluetooth отключен (выкл.), иконка серая с красным кружком вокруг белого X - в нижнем правом углу.
- В то время как Bluetooth загружается (1-5 секунд), иконка с красным кружком, синяя в левом верхнем углу и черно-белая в правом нижнем.

### Подача питания на модуль Bluetooth

Первый экран Настроск Bluetooth содержит кнопки ON/OFF, подающие/снимающие питание модуля.

## Настройки Bluetooth

Вкладки экрана Hacтройки Bluetooth:

- General/Основное
- Выбор профиля пользователя
- Индикатор (Вкл./Выкл.) статуса Bluetooth
- Управление питанием модуля (Вкл./Выкл.)
- Ярлык Диспетчера Bluetooth
- Accessibility/Доступность
- Установка имени устройства
- Bluetooth-адрес (BDA) карманного компьютера
- Определение удаленных устройств, позволяющих соединиться с ними
- Определение способности удаленные устройства "видеть" этот КПК

- Вкладки сервисов Bluetooth может обеспечить четыре сервиса:
- File Transfer/Передача файла установка каталога самого высокого уровня на этом карманном компьютере, к которому удаленные устройства будут в состоянии обратиться.
- Information Exchange/Обмен информацией установка визитной карточки по умолчанию (контакт Pocket Outlook).
- Serial Port/Последовательный порт о последовательном порте Bluetooth.
- Dial-up Networking настройка последовательного порта, скорости и управление потоком данных.
- Personal Network Server конфигурирует доступность сервисов.
- About/Инфо на этой вкладке нет никаких конфигурируемых опций.
- Информация о версии программного обеспечения
- Информация об авторских правах
- Веб-сайт и контактная информация службы технической поддержки.

## Диспетчер Bluetooth

Диспетчер Bluetooth позволяет Вам создавать, управлять, и использовать подключения Bluetooth к удаленным устройствам.

Чтобы запустить Диспетчер Bluetooth:

• Из экрана Today/Сегодня, нажмите 🦉, затем Programs/Программы, Диспетчер Bluetooth.

или

• В нижнем правом углу экрана, коснитесь иконки Bluetooth и затем выберите Диспетчер Bluetooth.

Экран Диспетчера Bluetooth содержит:

Две вкладки:

- My Shortcuts/Мои ярлыки отображает список предварительно сконфигурированных подключений и устанавливает подключения
- Active Connections/Активные соединения отображает активный входящие и исходящие подключения.

Три меню:

- New/Новое
- Connect!/Соединить создает новое подключение
- Tools/Сервис

Paired devices/Парные устройства - создание соединения с другими устройствами

Business Card Exchange/Обмен Визитными карточками - открывает Обмен Визитными карточками.

View/Вид - управляет форматом экрана (иконки или список).

## Браузер Bluetooth

Различные приложения Bluetooth требуют, чтобы Вы выбрали устройство, с которым Вы хотите соединиться. Браузер Bluetooth ищет устройства Bluetooth. В процессе поиска в окне перечисляются найденные устройства. Чтобы выбрать устройство из списка, коснитесь его. Вы не должны ждать окончания поиска.

## Сервисы работы с удаленным устройством

Этот раздел содержит обзор сервисов, предоставляемых другими устройствами.

### Serial Port/Последовательный порт

Использование подключения беспроводного последовательного порта Bluetooth идентично использованию физического кабельного подключения последовательных портов двух устройств. Как с физическим подключением, приложение, которое будет использовать подключение, должно быть настроено для использования последовательного порта.

Чтобы определить порт, назначенный на последовательный порт Bluetooth:

- 1 В нижнем правом углу экрана Today/Сегодня, коснитесь иконки Bluetooth, и затем выберите Hacтройки Bluetooth.
- 2 Используйте кнопки прокрутки в правой нижней части экрана, пока не увидите вкладку Serial Port/Последовательный порт, и затем выберите ее. Выходной порт СОМ будет упомянут в более низкой части экрана. Настройте приложение, которое будет использовать последовательный порт Bluetooth для отправки данных по этому порту.
- 3 В экране Диспетчера Bluetooth My Shortcuts/Мои ярлыки откройте подключение последовательного порта Bluetooth к удаленному устройству.
- 4 Пошлите/получите данные от приложения.

### Dial-up Networking: Соединение с удаленным компьютером

Dial-up Networking позволяет Вам соединяться с удаленным компьютером через телефонную линию. После подключения Вы можете выйти в Интернет, проверить свою электронную почту, и т.д.

Удаленное устройство Bluetooth, которое обеспечит службу Dial-up Networking, должно иметь доступ к телефонной сети (физическое или мобильное подключение).

Устройства, которые могли бы обеспечить службу Dial-up Networking, включают:

- мобильные телефоны с поддержкой Bluetooth
- настольные компьютеры с поддержкой Bluetooth, подключенные к телефонной сети
- модемы Bluetooth.

Удаленный компьютер, с которым Вы соединяетесь, должен также быть подключен к телефонной сети и способен к ответу на запрос.

### Bluetooth File Explorer

Bluetooth File Explorer появляется автоматически в момент установки подключения File Transfer. Это позволяет Вам:

- Управлять структурой каталога удаленного устройства
- Просматривать файлы и папки на удаленном устройстве
- Создавать новые папки на удаленном устройстве
- Посылать и получать файлы на удаленное устройство
- Удалять файлы на удаленном устройстве.

**Примечание:** Файловые операции на удаленном устройстве ограничиваются настройками корневого каталога FTP удаленного устройства и его подкаталогами.

Bluetooth File Explorer также позволяет Вам устанавливать папку на Вашем карманном компьютере, в которую попадают прибывающие файлы. Эта папка настраивается индивидуально для каждого ярлыка подключения.

### Передача по Bluetooth

Объекты Pocket Outlook, такие как контакты, объекты календаря и задачи, можно послать индивидуально или все вместе на удаленное устройство.

Чтобы передать данные по Bluetooth:

- 1 В меню 💹, Programs/Программы откройте Календарь, Контакты, Задачи.
- 2 Подсветите объект, который будет передан.
- 3 Коснитесь и удерживайте пером объект(ы), и во всплывающем меню, выберите Send via Bluetooth/Послать через BT.
- 4 На экране выборе устройства Bluetooth коснитесь имени устройства адресата, и затем коснитесь **ОК**.

### Набор номера через Bluetooth

Набор номера через Bluetooth позволяет, Вы, чтобы выбрать контакт из списка Pocket Outlook, чтобы подключенный сотовый телефон набрал номер телефона из контакта. Если контакт имеет более одного номера телефона, Вы можете выбрать номер, который будет набран. Номера телефонов могут также быть изменены до набора.

Чтобы использовать функцию набора номера через Bluetooth:

- 1 Из экрана контактов Pocket Outlook, коснитесь и удерживайте перо на контакте, затем выберите Dial via Bluetooth.
- 2 Если этот карманный компьютер спарен более чем с одним сотовым телефоном или если телефон еще не выбран, коснитесь иконки телефона рядом с Select a phone и выберите телефон, который должен использоваться.
- 3 Выберите номер, который будет набран, и коснитесь Dial Number/Набрать номер
- 4 Чтобы изменить номер, который будет набран, коснитесь «Edit Number», сделайте изменения в номере, коснитесь ОК, чтобы возвратиться к предыдущему экрану, и затем коснитесь Dial Number/Набрать номер.

После того, как номер послан сотовому телефону, карманный компьютер закрывает подключение. Если номер телефона был изменен, появится диалоговое окно с вопросом сохранить ли изменения или отказаться от модификации.

После того, как сотовый телефон закончит процесс набора номера, телефон может использоваться обычным образом.

### Личная локальная cemь Bluetooth

Личная локальная сеть (Personal Area Network - PAN) Bluetooth является временной сетью, объединяющей до восьми устройств. Личная локальная сеть Bluetooth облегчает обмен информацией, который обычно требует сети TCP/IP. Например, большинство программ чата, игры для нескольких игроков и т.д. являются полностью функциональными в среде личной локальной сети Bluetooth.

Личные локальные сети Bluetooth подчинены тем же самым параметрам настройки безопасности, которые управляют другой связью Bluetooth (доступность сервисов, авторизация, аутентификация и кодирование). Одно устройство Bluetooth должно быть хостом личной локальной сети. Другие устройства Bluetooth присоединяются к сети как клиенты. Хост может принять и отклонить клиентов на индивидуальном основании.

# Приложение Б

### Инструкции по безопасности

Внимательно прочитайте эти инструкции.

- 1 Следуйте всем предупреждениям и инструкциям, имеющимся на КПК
- 2 Перед чисткой КПК отключите его от сети. Не используйте жидких или аэрозольных чистящих средств. Используйте мягкую ткань для чистки КПК.
- 3 Не используйте КПК вблизи от воды
- 4 Не размещайте КПК на движущихся предметах. КПК может упасть и получить серьезные повреждения.
- 5 Разъемы и отверстия на КПК используются для его вентиляции, чтобы предотвратить перегрев устройства. Эти отверстия не должны быть перекрыты или закрыты. Никогда не закрывайте такие отверстия, оставляя КПК на кровати, диване или кушетке или тому подобных поверхностях. Продукт никогда не должен находиться вблизи батарей или обогревателей или в закрытых полостях, пока ему не будет обеспечена достаточная вентиляция.
- 6 Устройство функционирует, используя тот тип электроэнергии, что указан на маркировке. Если Вы не знаете технических характеристик Вашего источника энергии, проконсультируйтесь в Вашей энергетической компании.
- 7 Не позволяйте чему-либо пережимать электрические провода. Не размещайте устройство там, где люди могут наступить на провода питания.
- 8 Если Вы используете кабель питания с адаптером питания, убедитесь, что частота тока во внешней сети совпадает с частотой тока, необходимой для работы устройства.
- 9 Не вставляйте инородные объекты в пустоты и в открытые части КПК. Такие действия могут привести к пожару или короткому замыканию внутренних компонент устройства. Никогда не проливайте жидкостей на КПК.
- 10 Не делайте попыток совершать сервисное обслуживание КПК до тех пор, пока Вы не пройдете специальное обучение. Всегда следуйте инструкциям по инсталляции.
- 11 Выключите устройство из розетки и обратитесь в сервисный центр в следующих случаях:
  - а Шнур питания поврежден или искрит
  - **б** На продукт была разлита жидкость
  - в Устройство попало под дождь или в воду
  - г Устройство не функционирует при выполнении инструкций по работе с ним. Настройте только те кнопки управления, которые описаны в инструкциях, так как неверные настройки других управляющих механизмов может привести к ущербу для продукта и потребовать вмешательства технического специалиста сервисного центра для возвращения нормальной работоспособности устройству.
  - д Продукт был уронен и был поврежден.
  - е Производительность продукта ухудшилась настолько, что требуется ремонт.
- 12 КПК Асег используют литий ионную батарею. Вы можете заменить батарею на батарею такого же типа, как рекомендовано в спецификациях к устройству. Использование другой батареи может привести к пожару или короткому замыканию внутренних компонент устройства.
- 13 Внимание! Неправильно используемая батарея представляет источник опасности. Не разбирайте батарею. Обращайтесь с поврежденной или протекающей батареей с аккуратностью. Если батарея повреждена, электролит может вытечь и причинить повреждения. Держите батарею в недосягаемости от детей.
- 14 Во избежание удара током используйте адаптер питания только с заземленными источниками питания. Силовые источники питания могут содержать 3 провода для
обеспечения заземления. Не используйте переходники и не удаляйте заземление из розетки.

### Пиксели на жидкокристаллическом экране

Жидкокристаллический экран произведен при помощи высокоточных технологий. Тем не менее, некоторые пиксели экрана иногда могут выглядеть, как черные или красные точки. Этот эффект не имеет никакого влияния на записываемое изображение и не означает, что экран неисправен.

## Общая информация

КПК Acer функционирует в соответствии со стандартами радио безопасности любой страны или области, где разрешено использование беспроводной связи. В зависимости от комплектации продукт может содержать или не содержать модели беспроводной связи (Wi Fi и/или Bluetooth).

# Приложение В

## Беспроводная связь

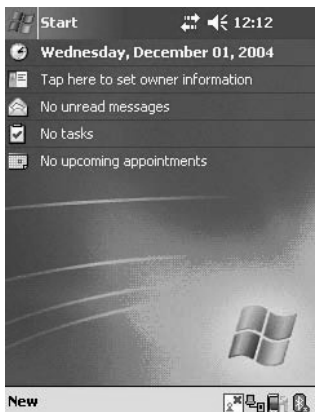

КПК Acer n50 имеет функцию беспроводной связи. Эта функция использует встроенный IEEE 802.11b WLAN адаптер для соединения к существующей IEEE 802.11 беспроводной сети. Эта функция позволяет Вам быть полностью мобильным в нашем мире бешенных темпов и воспользоваться Интернет-соединением в любой vдобный для Вас момент. А скорость передачи. приближающаяся к 11 Мб/с, позволит Вам всегда быть на гребне информационной волны.

## Иконки панели управления

| Иконка          | Статус беспроводной сети              |
|-----------------|---------------------------------------|
| <sup>ي</sup> ئي | Сигнал очень сильный (RSSI > -57dBm ) |
| 2 <sup>77</sup> | Сигнал сильный (RSSI: -70~-57 dBm)    |
| 2 <sup>7</sup>  | Сигнал слабый (RSSI < -70dBm)         |
| 2               | Нет соединения                        |
| **              | Не функционирует                      |

## Включение функции беспроводной связи

- 1 Нажмите на иконку SWLUCE в нижнем правом углу экрана Today/Сегодня, чтобы активировать функцию беспроводной связи.
- 2 Нажмите на опцию Turn WLAN Оп/Вкл. WLAN. Система автоматически начнет поиск доступных беспроводных сетей.
- 3 Из списка найденных беспроводных сетей выберите ту сеть, к которой Вы хотите подключиться.
- Выберите также опцию The Internet или Work для сети, к которой Вы 4 подключаетесь.
- 5 Нажмите Connect./Соединить

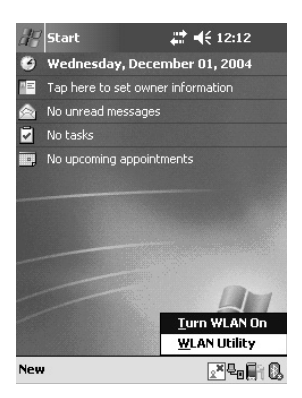

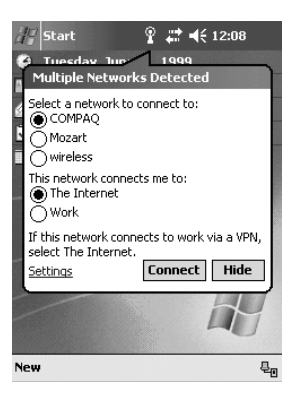

# Настройки беспроводной сети

Для просмотра и изменения IP-адреса и настроек сервера:

- 1 Нажмите 20 , Settings/Настройки
- 2 Нажмите на вкладку Connections/Соединения и на иконку, Networks Adapter/Сетевые адаптеры
- 3 Сделайте желаемые изменения к списку доступных сетевых адаптеров и нажмите *ОК*.

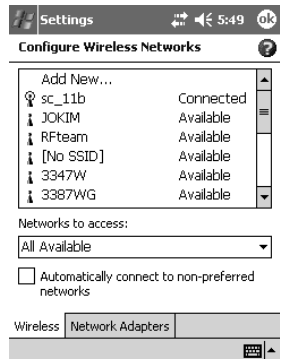

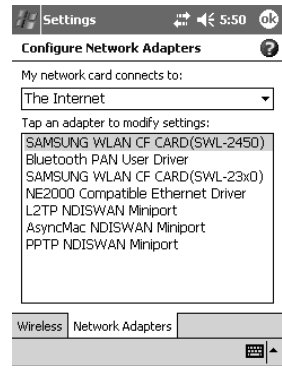

## Основные настройки

### Вкладка Состояние

| 4 | Wi-Fi Utility 🚛 🛋 5:24 😳                                      |
|---|---------------------------------------------------------------|
|   | Status                                                        |
|   | Link Status (-52dBm)                                          |
|   | SSID : JOKIM<br>Encryption Status : Disabled                  |
|   | Access Point : 00 02 78 E1 62 EE<br>IP Address : 172.16.0.106 |
|   | Configure More                                                |
|   |                                                               |

Отображает информацию о текущем состоянии на одном экране.

- Link Status: отображает текущий статус соединения.
- SSID: отображает подсоединенный SSID.
- Шифрование: отображает статус шифрования при успешном соединении.
- Точка доступа: отображает BSSID точки доступа при успешном соединении.
- ІР адрес: отображает ІР настройки.

L

### Использование кнопки Configure/Hacmpoumь

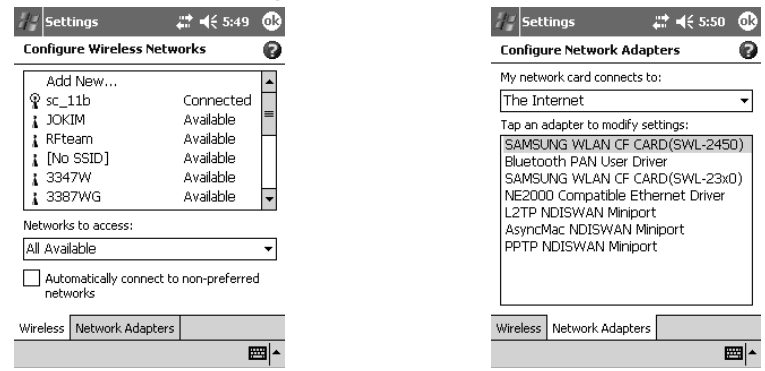

### Использование кнопки More/Еще (случай DHCP IP)

More/Еще - это дополнительная информацию о силе сигнала и сетевой информации.

До нажатия кнопки IP Renew/Обновить IP После нажатия кнопки IP Renew/Обновить IP

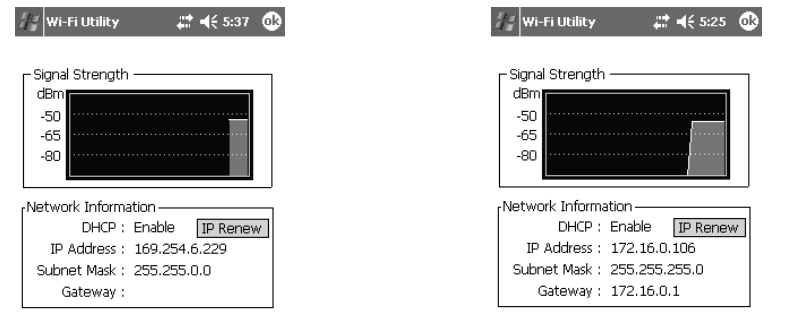

• IP адрес (Internet Protocol адрес):

Это числовой адрес, который сервер переводит в доменное имя. Каждый элемент IP сети имеет уникальный IP адрес.

Subnet Mask:

Числа, используемы для определения подсети при множественном использовании одного IP адреса несколькими сетями.

Gateway/Шлюз:

Устройство, используемое для передачи IP пакетов к и от удаленного источника.

Кнопка IP Renew/Обновить IP появляется когда доступно DHCP.

Использование кнопки More/Еще (случай постоянного IP)

| Wi-Fi Utility 🚛 📢 5:59                      | OK |
|---------------------------------------------|----|
| Signal Strength<br>dBm<br>-50<br>-65<br>-80 |    |
| Network Information                         | _  |
| DHCP : Disable                              |    |
| IP Address : 16.3.60.44                     |    |
| Subnet Mask : 255.255.255.0                 |    |
| Gateway : 16.3.60.1                         |    |

### Вкладка SiteSurvey

Ищет доступные сети и показывает сетевую информацию. (Network Mode, WEP Information, SSID, Signal, Channel)

• SSID (Service Set Identifier)

Это уникальное регистрозависимое имя до 32 символов длиной, используемое всеми устройствами общей беспроводной сети. Название имени задается.

Сканирование страницы с установленным по умолчанию значением 'ANY'.

- Signal Величина в процентах показывает силу сигнала точки доступа
- Channel

Показывает, какой канал установлен для использования сетью.

### Вкладка Advanced/Дополнительно

Когда пользователь нажмет на кнопку Default

| 🖉 Wi-Fi Utility   | <b># 4</b> € 5:26 🚳 |
|-------------------|---------------------|
| Advar             | nced                |
| Roaming Trigger : | Poor Signal 🔻       |
| Dower Save Mode - | Auto                |
| Fower save hous . | Auto 1              |
|                   | Default             |
|                   | Derault             |

| Status | SiteSurvey | Advanced | Version |  |
|--------|------------|----------|---------|--|
|--------|------------|----------|---------|--|

|       | ——Available N | etworks – | efresh | 1 |
|-------|---------------|-----------|--------|---|
|       | SSID          | Signal    | Ch     | - |
| Ā     | 5300_11g      | -34       | 1      | Γ |
| Å.    | sc_11b        | -52       | 1      |   |
| 1 i G | 3387WG        | -60       | 1      | = |
| Ā     | ds393939      | -79       | 1      |   |
| Ā     | sklee_md5     | -32       | 1      | H |
| 16    | 3347W         | -39       | 1      |   |
| Ā     | JOKIM         | -52       | 5      |   |
| Å.    | RFteam        | -92       | 5      | - |

Status SiteSurvey Advanced Version

### Дополнительные настройки беспроводной сети

| Advanced                        | Advanced                                                               |
|---------------------------------|------------------------------------------------------------------------|
| Roaming Trigger : Poor Signal 🔻 | Roaming Trigger : <mark>Poor Signal</mark><br>No Signal<br>Poor Signal |
| Power Save Mode : Disable 🔻     | Power Save Mode : Disable                                              |
| Default                         | Default                                                                |

Status SiteSurvey Advanced Version

Status SiteSurvey Advanced Version

Roaming Trigger: Выберите состояния Roaming trigger

Нет сигнала: начинается поиск другой точки доступа только когда происходит отсоединение от текущей точки доступа.

Слабый сигнал: Поиск новой точки доступа начинается, когда сигнал текущей точки доступа слабее, чем -70dBm °P

По умолчанию: восстанавливает все меню к изначальному состоянию

Энергосберегающий режим: Энергосберегающий режим уменьшает расход энергии. Включение Энергосберегающего режима увеличивает жизнь батареи.

Отключить – означает последовательный режим доступа (нормальный режим)

Включить - включает энергосберегающий режим

Автоматически – включает режим быстрой экономии энергии, лучшее сочетание производительности и использования энергии.

#### Вкладка Version/Версия

| a- | WI-FI Utility     | <b>₩ ₩</b> ₹ 5:27 | OK |
|----|-------------------|-------------------|----|
|    | 1.14334           | 6                 |    |
|    |                   | rormation —       |    |
|    | Utility Version : | 2.05              |    |
|    | Library Version : | 2.26              |    |

Wireless LAN Information Driver Version : 0.32 F/W Version : 3.061(1.00) MAC Address : 00 02 78 FD F8 BB

Copyright © 2004 by Samsung Electro-Mechanics Co., Ltd. All Rights Reserved.

Status SiteSurvey Advanced Version

Вкладка Version/Версия содержит следующую информацию:

Utility Information: версия драйвера, настройки утилиты, библиотеки(Semlib.dll)

Wireless LAN Information: версии драйвера, firmware, EEPROM. MAK-адрес сетевого адаптера

Для получения обновленной информации о продукте, технической поддержки и файлов, посетите сайт:

http://www.acer.com.

# Прикладное ПО

## Необходимое национальное ПО

Для оптимального использования устройств Acer n серии российскими пользователями, компания Paragon Software (SHDD) предоставляет в качестве прикладного программного обеспечения полный локализационный пакет. В состав локализационного пакета входят следующие прикладные программы:

- Система русификации LEng (см. ниже)
- Дополнительные утилиты (на стр. 79)
- Многоязычные словари МультиЛекс (на стр. 89)

# Система русификации LEng

### Общая информация

#### О программе

LEng – система русификации для карманных персональных компьютеров (КПК). Пакет LEng включает в себя драйвер русской наэкранной клавиатуры, драйвер для поддержки русской раскладки ряда портативных клавиатур, русские региональные установки, а перевод интерфейса операционной системы на русский язык.

| 🖅 Internet Explorer 🛛 🛋 🗧 😣                            | ₽ Pocket Word 🛛 👫 6:12 🚳                                                                                                    |
|--------------------------------------------------------|----------------------------------------------------------------------------------------------------|
| Русификатор Lange<br>Система ру<br>Роскет РС<br>Вперёд | Лесов таинственная сень<br>С печальным шумом<br>обножалась.<br>Ложился на поля туман.<br>Гусей крикливых караван<br>тякулся к югу.<br>Прибликалась<br>Довольно скучная пора:<br>Стоял ноябрь уж у двора.<br><i>Александр Пушкин.</i> |
| Адресная панель изацию устрой                          | 123 1 2 3 4 5 6 7 8 9 0 - = 4                                                                                                    |
| Размер Самый крупный LE обе                            | Тарйцукенгшцзх т                                                                                                    |
| История Крупный СРССА                                  | САРфывапролджэ                                                                                                    |
| Свойств                                                |                                                                                                    |
| ✓ Маленький<br>Вид Инсті Самый маленький Ш ▲           | Нов. Правка Вид Инструм. 📬 🔟                                                                                                    |

Используя LEna. Вы можете вводить информацию на русском языке в любом приложении на КПК, редактировать ee. хранить. переносить на другие компьютеры, а также распечатывать документы, содержащие тексты на русском языке. Кроме того. Вы можете получать письма в кодировках KOI-8 и Windows 1251. просматривать Интернет-страницы в русской кодировке (Windows 1251, KOI-8, DOS) и пользоваться привычными для Вас форматами дат, времени

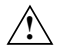

В отличие от других приложений (Pocket Word, Pocket Excel, Terminal Services и т.д.) система русификации LEng не установлена в ПЗУ и при полной перезагрузке КПК (разряде батарей или другой нештатной ситуации) русификатор будет утерян. Чтобы избежать подобной ситуации, рекомендуем Вам сохранять диск с русификатором или хранить резервную копию русификатора на флэш-карте. Последнее особенно рекомендуется в случаях, когда нет постоянного доступа к настольному компьютеру установленной программой С Microsoft ActiveSync (в поездках, командировках и т.п.)

### Модификации LEng

Пакет локализации LEng имеет две модификации.

LEng Lite – обеспечивает полноценную работу с русским языком на карманном компьютере без перевода интерфейса на русский язык, то есть все ярлыки, кнопки, меню, диалоги и системные сообщения остаются в оригинальном виде (на английском

языке). Данная модификация рекомендуется для установки пользователям, не испытывающим трудностей при работе с англоязычным программным обеспечением.

LEng Full – обеспечивает полную локализацию операционной системы Pocket PC/Windows Mobile. Интерфейс Вашего карманного компьютера полностью переводится на русский язык (ярлыки, кнопки, меню, диалоги, сообщения). Эта модификация рекомендуется для установки пользователям, предпочитающим работать с русскоязычным программным обеспечением.

Модификации LEng Lite и LEng Full поставляются в одном инсталляторе. При установке системы LEng Вам следует выбрать, какая из двух модификаций будет установлена на КПК.

### Установка русификатора

Установка русификатора LEng производится с компьютера. Убедитесь, что на компьютере установлен Microsoft ActiveSync для связи КПК с компьютером.

1. Перед установкой системы русификации LEng необходимо полностью удалить русификатор, установленный на Вашем КПК (демонстрационная или более ранняя коммерческая версия LEng, предыдущие версии LE и т.д.). О том, как это сделать, читайте в разделе «Удаление русификатора» на стр. 78.

2. Не забывайте перед началом установки любых программ (в том числе русификатора LEng) делать резервную копию данных с Вашего КПК во избежание случайной потери нужной информации!

3. Не устанавливайте LEng на флэш-карту.

#### Порядок установки

- Соедините кабелем КПК с настольным компьютером. Запустите программу ActiveSync, обеспечивающую связь КПК с настольным компьютером. Когда связь установлена, иконка соединения на панели задач компьютера становится яркозеленого цвета .
- 2 На настольном компьютере запустите установочный файл LEng, дважды щелкнув по нему левой кнопкой мыши. После этого на Вашем настольном компьютере автоматически запустится программа установки LEng.
- 3 Следуйте инструкциям программы установки. В процессе установки вам будет предложено выбрать, какую модификацию русификатора Вы хотите установить.
- 4 Вы можете установить Максимальную модификацию с переводом интерфейса, то есть будут установлены русские региональные установки, русская клавиатура и перевод элементов интерфейса (кнопок, меню, диалогов, сообщений, ярлыков) на русский язык. Также будут установлена дополнительная утилита CharMap.
- 5 Другой вариант Минимальная конфигурация без перевода интерфейса, то есть будут установлены только русские региональные установки и русская клавиатура, а все элементы интерфейса останутся на английском языке.
- 6 Если Вы хотите установить не весь пакет, а какие-либо отдельные компоненты, воспользуйтесь пунктом Выборочная установка.

#### Итак, нажмите нужную кнопку

После окончания процесса установки русификатора LEng в появившемся на экране Вашего карманного компьютера диалоге нажмите кнопку Ok. Произойдет автоматическая перезагрузка устройства, по завершении которой русификатор LEng будет установлен. Если в течение 20 секунд перезагрузки не происходит, перезагрузите КПК вручную, нажав кнопку Reset на корпусе карманного компьютера.

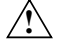

Если автоматической перезагрузки не произошло, а после ручной перезагрузки русификатор оказывается не активированным, перезагрузите КПК еще раз. Такое поведение LEng запланировано специально на случай нестандартных ситуаций.

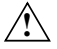

i

Так как русификатор является системной утилитой, то он может конфликтовать с программами третьих фирм, установленными на КПК до его инсталляции. Поэтому если на КПК установлено много дополнительных (не прошитых в ПЗУ) программ, и русификатор устанавливается некорректно, то рекомендуется сделать полную перезагрузку КПК и установить LEng заново,

### Работа с системой LEng

### Настройка русификатора

Нажмите Пуск/Start > Настройки/Settings > закладка Система/System > Настройки LEng/LEng Options.

| 街 Настройки LEr                | ng           | <b>4</b> € 7:20                      | ❹         |                       |                                       |
|--------------------------------|--------------|--------------------------------------|-----------|-----------------------|---------------------------------------|
| Нажмите "Добави                | пь". ч       | тобы выбрать                         |           | 1/ 7.01               |                                       |
| Активные раскла                | E∦<br>I      | настроики LEn                        | ig        | <b>₹</b> <i>1</i> :21 |                                       |
| English                        | ВЫ           | берите раскл                         | адки      | 0k                    | ×                                     |
| Russian_standard               | Er           | nglish<br>Issian inhoneti            | -         |                       |                                       |
|                                | Ru           | ussian_standard                      | Ĩ         |                       |                                       |
|                                |              | kranian                              |           |                       |                                       |
|                                |              |                                      |           |                       |                                       |
| Побавить                       | •            |                                      |           |                       |                                       |
|                                | .            |                                      |           |                       |                                       |
| LEng Внеш. Клавиа              | IL           |                                      |           |                       |                                       |
|                                |              | Отключит                             | ть поддер | жку                   |                                       |
|                                | LEng         | Внеш. Клавиа                         | тура Тран | клитера               | <b>1</b>                              |
|                                |              |                                      |           | (                     | -                                     |
| 櫉 Настройки                    | LEng         | <b>≼</b> € 7:2                       | 23 🚯      |                       |                                       |
| Выберите спи                   | сокп         | реобразовани                         | 18        |                       |                                       |
| символов для                   | Let          | 🖉 Настройки                          | LEng      | <b>⊣</b> €            | 7:24                                  |
| Пользователь                   |              | равило тра                           | нслитера  | ции                   |                                       |
| Содержимое в                   | зыб          | Треобразоват                         | ь символ  | 8                     | U0079                                 |
| Υ (U0079), ο (<br>Υ (U0059), ο | (U0          | 🗸 И символ                           |           | 0                     | U006f                                 |
| Y (U0059), O<br>j (U006A), o ( | (UC<br>UOC   | В симво                              | л         | ë                     | U0451                                 |
| J (U004A), o (                 | (VOC<br>(VOC | Covpany                              | 1         | 3                     |                                       |
| z (U007A), h (                 |              | COXPANYIN                            | J         | Saut                  | , , , , , , , , , , , , , , , , , , , |
| Berapiers                      | Va B         | <u>ј (UOO4A), о</u><br>неш. Клавиати | (U006F)   | •> E (UC<br>питераци  | 401)    <br>□ H ◀ ▶                   |
| БСТАВИТО                       | 12           | 1234                                 | 5 6 7     | 8 9 0                 | -==                                   |
| Внеш, Клавиатур                |              | ария                                 | Кен       | гшщ                   | 3 X b                                 |
|                                | S            | hift я ч с                           | мит       | ьб                    | o e                                   |
|                                | C            | ti Ru ë \                            |           | <u> </u>              |                                       |
|                                |              |                                      |           |                       |                                       |

Закладки настроек русификатора:

LEng. На этой закладке Вы можете отключить (включить) перевод интерфейса или русификатор LEng.

Внеш. клавиатура. На этой закладке Вы можете выбрать необходимые для Вашей работы раскладки клавиатуры

Чтобы изменить список активных раскладок, нажмите на кнопку **Добавить** и выберите из списка доступных раскладок те, которые Вы собираетесь использовать. Затем нажмите ОК. Для удаления какой-либо раскладки из списка активных используйте кнопку **Удалить**.

Вид клавиатуры. На этой закладке можно настроить вид наэкранной клавиатуры: цвет клавиш и стиль букв, которые отображаются на клавишах.

Транслитерация. Русификатор даёт возможность вводить русские буквы с помощью Letter Recognizer по правилам транслитерации. На этой закладке Вы можете выбрать, будете Вы использовать стандартную таблицу транслитерации (LEng), или Вы хотите сначала отредактировать её для Вашего удобства (LEng User defined).

Если Вы хотите отредактировать правило ввода какого-либо символа, выберите это правило в списке и нажмите кнопку **Изменить**.

Затем в открывшемся окне отредактируйте, какая буква (Преобразовать символ) в сочетании с каким символом (И символ) приведет к появлению русского символа (В символ). Чтобы сохранить изменения, нажмите *Сохранить*.

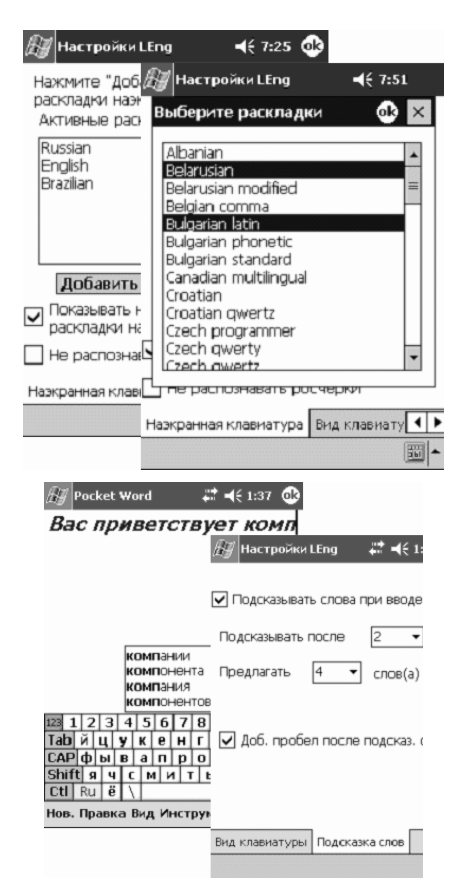

Наэкранная клавиатура. Русификатор предлагает несколько раскладок наэкранной клавиатуры. На этой закладке Вы можете выбрать ту, которую Вы хотите использовать.

Для того, чтобы добавить в список активных раскладок необходимую Вам раскладку, нажмите кнопку **Добавить**. Появится окно со списком доступных раскладок. Выберите из списка доступных раскладок те, которые Вы собираетесь использовать, и добавьте их в список активных раскладок, нажав кнопку **ОК**.

Для удаления какой-либо раскладки из списка активных раскладок выделите ее и нажмите кнопку **Удалить.** 

Подсказка слов. В русификаторе реализована функция подсказки слов при вводе текста, которая позволяет быстро вводить часто ипотребляемые слова. База таких слов пополняется новыми словами после первого их ввода. Для включения/отключения данной функции используйте пункт «Подсказывать слова при вводе текста». Также здесь Вы указать количество букв. можете после которого будет предлагаться список слов, количество которых можно изменять. Отметьте галочкой пункт «Доб. пробел после подсказ. слова» и после ввода подсказанного автоматически будет добавляться слова пробел.

Некоторые изменения, внесённые в настройки русификатора, вступят в силу после перезагрузки КПК. Если перезагрузка будет необходима, Вы увидите сообщение с просьбой перезагрузиться.

По умолчанию индикатор показывает язык текущей раскладки. Если включить опцию "Показывать название следующей раскладки", то он будет показывать язык раскладки, которая появится следующей (после нажатия на индикатор).

Опция "Не использовать росчерки" соответственно позволяет отключить стандартную функцию "Gestures" (для следующих операций: пробел  $\xrightarrow{\text{Space}}$ , верхний регистр shift + key, стереть Backspace, ввод  $\xrightarrow{\text{Enter}}$ ) для наэкранной клавиатуры Pocket PC.

#### Языковые режимы работы клавиатуры LEng. Переключение языка.

После установки LEng на КПК Вы получаете возможность использовать русскую наэкранную клавиатуру для ввода и редактирования информации на русском языке. Для того, чтобы включить наэкранную клавиатуру LEng, запустите приложение, в котором Вы предполагаете воспользоваться наэкранной клавиатурой, а затем, нажав на треугольник в правом нижнем углу экрана, выберите из списка пункт LEng Keyboard:

i

| В Заметки                                      | 3:46a 🛞                  | 🗒 Заметки                 | 3:46a 🛞                |
|------------------------------------------------|--------------------------|---------------------------|------------------------|
| 1600-<br>Coberr                                | <u>-</u><br>зание=       | 16 <sup>00</sup> -<br>Col | -<br>Весцание=         |
| 10380ни7.<br>90м0й 49<br>вых 9 Настройк        | <u>счёт</u><br>и         | 103B01<br>90M00<br>BGX09  | 4UT6<br>4QC4QT<br>461K |
| Character<br>Keyboard<br>LEng Keyl<br>PenReade | Recognizer<br>poard<br>r |                           |                        |
| Нов. Правка Сервис 📼                           | 2 🔤 🔺                    | Нов. Правка Серв          | ис 🖽 🖉 🐻 🐻             |

Индикатор внизу экрана покажет клавиатуру со значком «ы» - это значит. что клавиатура LEna активна и будет появляться на экране при простом нажатии на этот индикатор или по умолчанию в тех случаях, когда Вам будет предложено ввести информацию (например. при запуске Pocket Word). Для того, чтобы убрать клавиатуру С экрана. следует еще раз нажать на индикатор клавиатуры.

Переключение между различными раскладкам осуществляется однократным щелчком по индикатору на наэкранной клавиатуре LEng. Это очень простой и быстрый способ:

Кроме того, у Вас остается возможность воспользоваться стандартной клавиатурой. Она включается так же, как и клавиатура LEng, только вместо LEng Keyboard в меню способов ввода необходимо выбрать Keyboard.

| 123 1 2      | 3 4   | 5   | 6  | 7    | 8  | 9   | 0   | -   | =  | $(\Box)$ |            |   |   |
|--------------|-------|-----|----|------|----|-----|-----|-----|----|----------|------------|---|---|
| Тар й ц      | 123 1 | . 2 | 3  | 4    | 5  | 6   | 7   | 8   | 9  | 0        | -          | = | Þ |
| CAP $\phi$ b | Tab   | q   | w  | е    | r, | t   | y.  | u   | i. | 0        | р          | ] | 1 |
| Shift        | CAP   | a   | S  | d    | f  | g   | h   | j   | k  |          | ;          | · |   |
| Ctil Ru      | Shif  | t z | J  | : 0  |    | i L | ) r | 1 1 | n  |          | . 7        |   | 2 |
| Hop Muca     | CtK   | En  | 0  | . 17 |    |     |     |     |    | 4        | $\uparrow$ | ← | ⇒ |
|              | Нов.  | Ин  | ст | ) YM |    |     |     |     |    |          |            | 霝 |   |
|              |       |     |    |      |    |     |     |     |    |          |            |   |   |

#### Использование Letter Recognizer для ввода русских букв

| 🕅 Заметки                              | 3:12 🔿                     |             |
|----------------------------------------|----------------------------|-------------|
| Компания "Парагон" вы                  | пустила                    | ~           |
| новый продукт Ур                       | 🕅 Заметки                  | 3:12 🕪      |
|                                        | Компания "Парагон" выпусти | ила 🔺       |
|                                        | новый продукт Ура          |             |
|                                        |                            | =           |
|                                        |                            | 0.00        |
|                                        |                            |             |
|                                        |                            |             |
|                                        |                            |             |
| ABC abc                                | -                          |             |
| ······································ |                            |             |
|                                        | ABC abc                    | 123         |
|                                        |                            |             |
|                                        |                            | ISPC        |
| пов. правка Сервис 🔚                   |                            | <b>A</b> @. |
|                                        |                            |             |
|                                        | Нов. Правка Сервис 🖂 🖉     | 2-          |

| ~   | !                          | 0 | # | \$ | % | ^ | & | * | ( | ) | ٩  |
|-----|----------------------------|---|---|----|---|---|---|---|---|---|----|
| `   | 60                         | , |   | :  | ? | • | { | } | Т | _ | +  |
| Tab | C                          | < | > | ;  | 1 | ' | I | ] | ١ | - | =  |
|     | ٥                          | « | * | ¢  | 8 | i | i | € | £ | ¥ | Ō; |
| Ho  | Нов. Правка Сервис 🖃 🖉 🛛 🖉 |   |   |    |   |   |   |   |   |   |    |

LEng также даёт возможность писать порусски, используя Letter Recognizer. Letter Recognizer работает R режиме транслитерации, то есть на специальном поле ввода Вы пишите английские буквы, транслитерации которые по правилам преобразуются в русские буквы. Например. Вы можете написать "Kompanija Paragon", и преобразована эта надпись будет R "Компания Парагон".

Прежде, чем начать вводить информацию таким способом, в настройках русификатора на закладке Транслитерация выберите таблицу транслитерации.

Чтобы переключиться из режима ввода русских букв в режим ввода английских и наоборот, нажмите на секцию , а затем нажмите на символ в появившейся раскладке:

Ниже приведена таблица способов написания русских букв по правилам транслитерации:

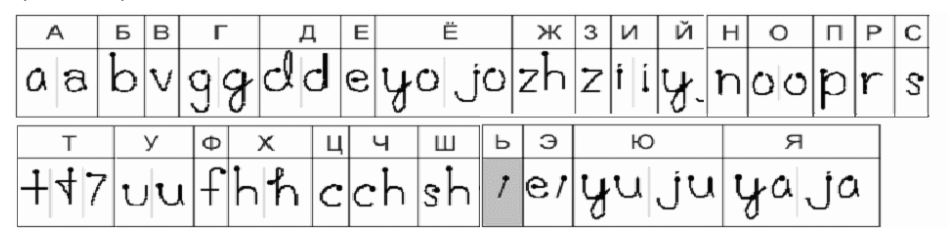

Когда Вы вводите буквы, обозначаемые двумя символами, Letter Recognizer сначала распознаёт первый символ как букву, но как только Вы введёте второй символ, Letter Recognizer исправляет последнюю букву.

Например, если Вы вводите букву "Ш" ("sh"), то после введения символа "s" Letter Recognizer распознает его как "c", но как только Вы введёте "h", Letter Recognizer исправит букву "c" на букву "ш".

Если Вы хотите ввести заглавную букву, пишите в той части поля ввода, которая обозначена "ABC", чтобы вводить строчные буквы, пишите в секции "abc", чтобы вводить цифры, пишите в секции "123".

#### Ввод паролей

Большинство КПК поддерживают ввод пароля буквами кириллицы. Будьте внимательны! Если Вы удалите русификатор LEng, то не сможете вводить русские символы с помощью клавиатуры LEng Keyboard и Вам придется использовать альтернативные способы ввода. (В качестве такого способа Вы можете, например, использовать PenReader, входящий в комплект поставки.)

#### Удаление русификатора

Перед тем, как установить новую версию программы LEng (или демо-версию) необходимо удалить уже установленную версию LEng. Для этого:

- 1 Вызовите меню *Пуск/Start* и выберите в нем пункт *Hacmpoйки/Settings*. Затем откройте закладку Система/System и нажмите пером на иконку Удаление программ/Remove programs.
- 2 Выберите строку Paragon Software LEng. Нажмите кнопку Удалить/Remove.
- 3 В появившемся диалоге Вам необходимо подтвердить удаление программы LEng нажатием на кнопку *Да/Yes*. После этого появится предупреждение о необходимости перезагрузки КПК. Нажмите *OK*. Произойдет автоматическая перезагрузка системы, после чего LEng будет полностью удален. Если по какимлибо причинам автоматическая перезагрузка не происходит в течение минуты, то перезагрузите КПК вручную, нажав кнопку Reset на корпусе карманного компьютера.
  - Не пытайтесь самостоятельно удалить какие-либо отдельные файлы русификатора. Это может привести к фатальным ошибкам в системе. Удалять русификатор нужно в установленном порядке. Если Вы установили full версию, а затем решили от неё отказаться, но хотите сохранить возможность ввода русских символов с клавиатуры, то Вам следует просто отключить перевод интерфейса или же, в целях экономии места, полностью удалить full версию, а затем установить lite версию русификатора.

78

### Дополнительные утилиты

| 阆  | Dha            | rMa | p -  | U+C  | 011  | 3    | j  | l2:1 | .9( | œ  |
|----|----------------|-----|------|------|------|------|----|------|-----|----|
| Fo | Font: Tahoma 💌 |     |      |      |      |      |    |      |     |    |
| Ra | nge            | Lat | in E | xter | idec | -A   |    |      | •   | •  |
| Ę  |                |     |      |      |      | Sele | ct | Co   | ру  |    |
| Ā  | ā              | Ă   | ă    | Ą    | ą    | ć    | ć  | Ĉ    | ĉ   | •  |
| Ċ  | ċ              | č   | č    | ň    | ď    | Ð    | đ  | Ē    | ē   | Π  |
| Ĕ  | ĕ              | Ė   | ė    | Е    | ą    | Ě    | ě  | Ĝ    | ĝ   | ]_ |
| Ğ  | ğ              | Ġ   | ġ    | Ţ    | ģ    | Ĥ    | ĥ  | Ħ    | ħ   |    |
| Ĩ  | ĩ              | Ī   | Ī    | Ĭ    | ĭ    | I    | i  | İ    | Т   | Н  |
| IJ | ij             | ĵ   | ĵ    | Ķ    | ķ    | к    | Ĺ  | Í    | Ļ   |    |
| ļ  | Ľ              | ľ   | Ŀ    | ŀ    | Ł    | ł    | Ń  | ń    | Ņ   |    |
| ņ  | Ň              | ň   | 'n   | Ŋ    | ŋ    | Ō    | ō  | Ő    | ŏ   | Ŧ  |
| _  | -              | _   | -    | _    | -    | _    | -  | _    | -   | 1. |

Утилита CharMap даёт возможность при использовании русификатора вводить буквы любого другого алфавита, например, греческого или французского ( $\xi, \Omega, \xi, \dot{e}$ ), а также любые специальные символы (¢, ±, ¤, ¥). Для установки этой утилиты на КПК достаточно поставить галочку рядом с названием утилиты, если Вы пользуетесь Выборочную vтилита инсталляцию русификатора. Либо эта будет **vстановлена** автоматически. еспи Βы выполняете Утилита CharMap Максимальную инсталляцию. работает только в случае, если у Вас установлен русификатор

## Система оперативного распознавания рукописного ввода PenReader

### Установка программы

Установка системы PenReader производится с настольного компьютера. Для этого соедините Ваш КПК с настольным компьютером с помощью программы ActiveSync, запустите установочный файл системы PenReader (\*.exe), дважды щёлкнув по нему левой кнопкой мыши и следуйте инструкциям программы установки.

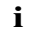

Система PenReader поставляется в комплекте с русификатором LEng и активируется серийным номером от русификатора LEng. Серийный номер Вы можете найти в регистрационной карточке, либо на наклейке на диске.

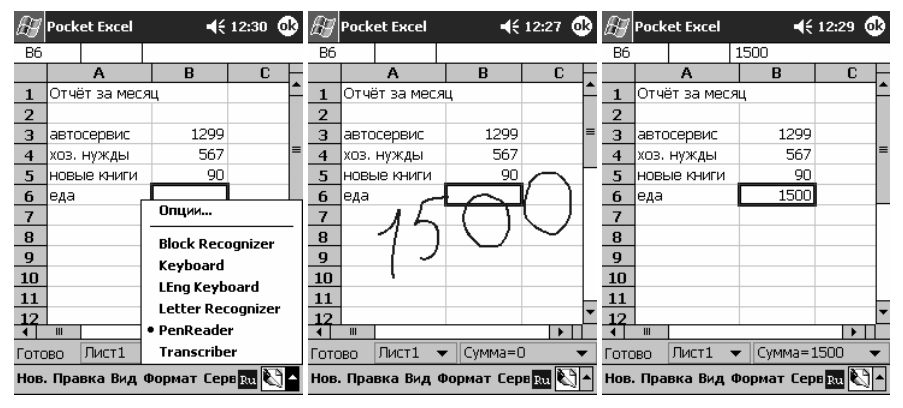

### Общая информация

Чтобы увидеть PenReader в действии, Вам необходимо открыть приложение, где можно вводить информацию (текст). В панели ввода выберите PenReader как метод ввода.

L

Система PenReader распознаёт рукописный текст в любом приложении. Распознанные буквы выводятся в место текущего положения курсора

Например. систему PenReader можно использовать словаре в СловоЕд или МультиЛекс. Просто откройте словарь. поместите курсор в поле слово с ввода. напишите помошью системы PenReader смотрите и перевод введённого слова.

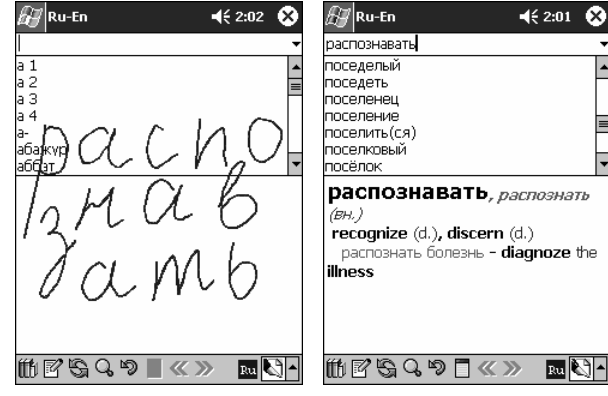

#### Основные требования к вводу символов

PenReader – это система побуквенного распознавания. Это означает, что если Вы хотите написать, например, слово "образец", то все буквы должны быть написаны раздельно – "о", "б", "р", "а", "з", "е", "ц":

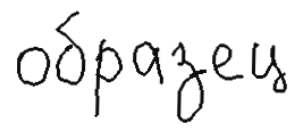

Кроме того, буквы с похожим начертанием, такие, как "е"-"с", "г"-"ч", "д"-"у"-"ц", "п"-"н"-"и"-"к" или "ш"-"м"-"т", следует писать так, чтобы каждую из них можно было распознать независимо от слова, в котором встретилась эта буква.

#### Особенности работы

PenReader распознаёт текст непрерывно (по словам) или по истечении определённого временного интервала (тайм-аута).

Если Вы пишете текст непрерывно, то каждое слово исчезает с экрана после распознавания его программой PenReader. В этом режиме для разделения соседних слов используется макрос "пробел" —, показывающий системе, что нужно удалить написанное слово и напечатать распознанный текст. Этот макрос представляет собой горизонтальную черту, которая рисуется слева направо (точка на изображении макроса показывает начало рисования). Режим непрерывного написания включается и выключается специальной опцией в диалоге настроек программы PenReader. По умолчанию режим непрерывного написания выключен.

Если Вы используете ввод текста по истечении временного интервала, макрос "пробел" используется только для отделения последующего слова от предыдущего, т.е. воспринимается системой только как символ пробела. Система удаляет написанные символы с экрана и вставляет распознанный текст после тайм-аута, который определяется опцией Задсржка распознавания. Этот режим включен по умолчанию.

Чтобы удалить уже распознанный символ, поместите курсор справа от него, и нарисуйте макрос "удаление": — Для этого надо провести горизонтальную черту справа налево. Функция этого макроса полностью совпадает с функцией клавиши Backspace. Поэтому его можно использовать для удаления не только отдельных символов, но и их групп. Для этого выделите удаляемые буквы или цифры и нарисуйте макрос "удаление" — Все выделенные символы будут удалены.

Другие макросы полностью дублируют функции клавиатуры ПК. Подробнее о макросах читайте в разделе "Заглавные буквы и макросы".

#### Многоязычность

Система поддерживает около 240 стандартных начертаний, что является достаточным для распознавания почти всех возможных вариантов написания любого символа. Кроме ввода стандартного русского алфавита (кириллицы), PenReader поддерживает ввод стандартного латинского (английского) алфавита, цифр и некоторых дополнительных символов и макросов. Для получения более подробной информации читайте раздел "Начертания символов".

В программе PenReader есть возможность одновременного распознавания нескольких различных языков путем переключения между основным и дополнительным языковыми контекстами (под словом "контекст" в данном документе понимается режим работы программы). Например, если Вы пишите русский текст, в котором иногда встречаются английские слова, то для основного языкового контекста рекомендуется установить русский язык, а для дополнительного - английский. На текущий языковой контекст указывает иконка в правом нижнем углу экрана: например, ш - иконка основного языкового контекста. Чтобы сменить языковой контекст, нажмите на иконку один раз. Ещё один способ переключения

контекста - ввод специального макроса: 👗 (жирная точка указывает начало рисования). Более подробно о том, как переключать PenReader между контекстами, читайте в разделе "Настройки программы" > "Закладка Выбранные языки".

#### Дополнительные контексты

Кроме языковых контекстов в программе PenReader существуют дополнительные контексты. Контекст "Цифры" позволяет вводить цифры. Для активизации этого

контекста введите следующий макрос: 🖌 . Он представляет собой диагональный штрих, который рисуется снизу вверх и обратно (жирная точка показывает начало рисования).

Этот макрос необходимо вводить в отдельном тайм-ауте (то есть в отдельном временном интервале). В противном случае этот макрос не воспринимается системой как переключение контекста. Если контекст "Цифры" активен, в правом нижнем углу экрана появится иконка 12.

Контекст "Калькулятор" позволяет вычислять значения написанных на экране арифметических выражений. Т.е. в любом приложении, при написании арифметических выражений на экране персонального компьютера PenReader производит написанные Вами математические вычисления и вставляет их результат в текущее положение курсора, таким образом, полностью, дублируя функции калькулятора. Для включения этого контекста введите следующий макрос: Этот макрос следует вводить в отдельном тайм-ауте, т.е. только когда распознался ранее написанный текст. В противном случае макрос не будет воспринят системой. Когда активен контекст "Калькулятор", в правом нижнем углу экрана находится иконка

Чтобы выйти из дополнительного контекста ("Цифры" или "Калькулятор"), введите

макрос возврата 🔨 или просто щелкните по иконке контекста на панели задач. Более подробно о том, как переключать PenReader между контекстами, читайте в разделе "Настройки программы" > "Закладка Выбранные языки".

Для повышения эффективности работы с системой существуют некоторые специальные требования к написанию текста. Для получения более подробной информации прочитайте раздел "Основные правила использования программы".

L

#### Основные правила использования программы

Наиболее важные правила использования системы PenReader:

1 Не пишите слитно! Для распознавания текста следует писать буквы раздельно. Это означает, что если Вы пишите, например, слово "образец", то следует писать каждую букву отдельно "о", "6", "p", "a", "3", "e", "ц".

2 Все буквы должны быть написаны разборчиво и ясно. Это значит, что необходимо писать буквы так, чтобы каждая из них имела единственно возможный вариант распознавания. Следует писать схожие буквы "е" и "с"; "т", "ш" и "м"; "д", "у" и "з"; "у" и "ц"; "г" и "ч"; "н", "и", "п" и "к"; (русский алфавит) "е" и "с"; "с" и "I"; "d" и "а"; "u" и "n"; или "n" и "h" (английский алфавит) чётко, так чтобы можно было понять, что это за буква, независимо от слова, в котором она встретилась. Поясним на примере.

Можете ли Вы разобрать эту букву

IM ? Это "м"? Или "ш"? Можете ли

NOMUNAN

Вы отличить эту букву  $\mathcal{W}$  от этой  $\mathcal{W}$ ? Вы сможете разобрать все перечисленные буквы только в тексте (это "номинал"):

- 3 Другой пример ММ. Что это за буквы? На самом деле (в тексте) это было "un". Сможете ли Вы отличить первую букву от второй, не зная слова целиком? Система распознавания PenReader не понимает значение слова. Она только анализирует траекторию пера и отображает распознанные буквы. Поэтому система будет делать ошибки во всех перечисленных примерах. Пишите аккуратно и ясно!
- 4 Слегка нажимайте на перо, когда пишите текст. Тогда не будет случайных разрывов траектории, как в следующем примере:

82

UDPUZEUS

- 5 Во время ввода текста не трогайте экран руками. PenReader старается распознать каждое прикосновение, которое Вы делаете пером или пальцами. Будьте аккуратны!
- 6 Не пишите буквы слишком маленькими. PenReader анализирует траекторию, состоящую из отдельных точек. Поэтому если буква мелкая, у системы будет недостаточно точек для анализа траектории пера или распознавания фрагментов буквы.
- 7 Пишите все строчные буквы одной фразы (или фрагмента текста) одинакового размера и все прописные буквы одной фразы также одинакового размера. Если Вы пишите в одной фразе (фрагменте текста) буквы разного размера, вероятность ошибочного распознавания увеличивается, так как система не может определить базовые параметры строки:

#### Старайтесь писать все буквы одной фразы одинакового размера!

- 8 Программе PenReader необходимо достаточное количество букв в одной строке, чтобы определить уровни для заглавных и строчных букв. Это очень важно для распознавания запятых, апострофов и букв, имеющих выступающие за базовые линии строки фрагменты, (например, "6", "в", "д", "р", "у"). Поэтому пишите текст построчно. Не пишите слишком короткие строки (меньше, чем 4-5 букв). Лучше всего писать текст в одну строчку средней длины (10-15 символов).
- 9 Пишите слова и фразы по прямой линии горизонтально. Возможность ошибки возрастает, если писать текст по кривой линии, под углом к горизонтальному уровню:

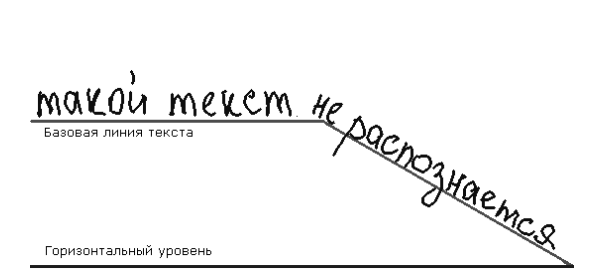

PenReader способен распознать практически любой почерк. Это достигается за счет того, что PenReader "знает" и распознает большое количество различных начертаний букв и цифр. Мы рекомендуем ознакомиться с базовым набором возможных начертаний знаков для достижения лучшего качества распознавания. Наиболее важные детали – это направление движения пера и число элементов буквы. Размеры элементов, наклон и точное положение не так важны. Жирная точка означает начало очередного элемента буквы. Серая линия указывает соединение предыдущего и последующего элементов знака. Соединения элементов, указанные серым цветом, означают приблизительную траекторию движения пера, оторванного от экрана.

Если Ваш способ написания буквы не соответствует ни одному из предложенных, это не означает, что PenReader не распознает написанное. Процедура распознавания основывается не только на формальном сходстве.

### Начертания символов

#### Образцы начертаний

### Стандартный латинский алфавит

aaaaaAAAAABBBCCddODDDeeEEEE fffFFFF99GGGGhhnnHHOOIIJJ kkkKILLLmmmMMNNNOOPPP 949QrrzzRRs36tVTTuuUUVVWW WWXXXXYYYYZZ

Символ "+" можно использовать как в любом языковом контексте, так и в контекстах "Цифры" и "Калькулятор". В языковом контексте система отличает "+" от "t" () только по одному параметру – длине горизонтального штриха. Если Вы хотите написать "+" в языковом контексте, длина горизонтального штриха должна быть чуть больше длины вертикального штриха: . Если размер горизонтального штриха меньше, чем размер вертикального, символ будет распознан как буква "t". Чтобы улучшить качество распознавания и уменьшить вероятность ошибок предусмотрены специальные линейные модификаторы для идентификации пар букв, имеющих схожее написание: - это буква "n", - это буква "n", - это буква "u". Если использовать модификатор, буквы "n" и "u" будут различаться при самом неясном написании.

адада АААГ 5 б ББ вВВ еГГ Т 99000 ereEEEemarACH33ииИИИИИКККЛЛл имМиккННоопПППЯРРРССМТТ YYY900 xXXXUUUzz444uUU WU3554BHHHHHHHHHHHHHHH

Чтобы улучшить качество распознавания и уменьшить вероятность ошибок, предусмотрены специальные линейные модификаторы (как это принято в практике русской рукописи) для идентификации букв. имеющих схожее написание:

- *М* Это буква "Т". И- Это буква "П". <u>М</u>- Это буква "Ш". Это буква "И"

При использовании линейного модификатора буквы "П" и "И", "Т" и "Ш" будут различаться даже в случае неясного написания.

Букву "Й" следует писать только с наклонной чертой: И, чтобы отличать её от буквы "П" с линейным модификатором.

#### Цифры и дополнительные символы

 Переключатель контекста "Цифры". Этот макрос представляет собой диагональный штрих, который рисуется снизу вправо вверх и обратно (точка на рисунке указывает начало рисования макроса).

#### Заглавные буквы и макросы

Текущая версия программы PenReader распознает все написанные буквы как строчные, если отключена опция Анализ прописных-строчных букв (читайте также раздел "Настройки программы" > "Закладка Распознавание"). Для ввода заглавной буквы предусмотрен специальный макрос капитализации (его функция аналогична клавише Shift), который представляет собой вертикальную черту, проводимую снизу вверх перед той буквой, которую надо сделать заглавной: . Например, для ввода заглавной "А" надо написать 1 📿

Для перехода в режим заглавных букв можно пользоваться макросом "CapsLock": Л. Он представляет собой вертикальный штрих, который рисуется снизу вверх и обратно (точка обозначает начало рисования). Это аналог клавиши CapsLock на клавиатуре. Повторный ввод макроса \Lambda возвращает PenReader в режим строчных букв. Макрос

84

CapsLock необходимо писать в отдельном тайм-ауте. В противном случае макрос не будет распознан.

Ниже перечислены макросы, которые можно писать вместе с текстом без паузы.

- Макрос пробела. Используется для разделения соседних слов, если не включена опция Автоматическое распознавание пробелов (подробнее об этой опции читайте в разделе "Настройки программы" > "Закладка Распознавание").
- Символ "/" пишется так 🗸 или так: /. В контексте "Калькулятор" он означает знак деления.
- Символ "-" можно написать, введя макрос "тире": —. Этот макрос представляет собой горизонтальный штрих, который рисуется справа налево и обратно (точка показывает начало макроса). Если этот макрос ввести в конце строки, то он распознается как знак переноса слова. Иначе, если Вы начнёте писать слово на одной строке, а закончите на другой и при этом не введёте данный макрос, PenReader распознает введённый Вами текст как два различных слова.
- — Макрос перехода на другую строку. Аналогичен функции клавиши Enter на клавиатуре.
- L Макрос табуляции. Его функция совпадает с функцией клавиши Тав на клавиатуре.

Макросы, которые необходимо писать в отдельном тайм-ауте (после паузы для распознавания):

- Х Макрос для переключения контекста. Работает, если активных контекстов несколько (читайте также раздел "Настройки программы" > "Закладка Выбранные языки").
- — Переключатель на контекст "Калькулятор".
- Переключатель для контекста "Цифры" Представляет собой диагональный штрих, рисуется снизу вправо вверх и обратно (точка указывает начало рисования макроса).

Более подробную информацию о переключении между контекстами читайте в разделе "Настройки программы" > "Закладка Выбранные языки".

#### Знаки препинания и скобки

Текущая версия поддерживает рукописный ввод следующих знаков препинания и скобок:

Скобки [] () <> { } следует писать так, чтобы они находились на некотором расстоянии от основного текста и их размер превосходил размер текста, т.е. концы скобок должны быть за пределами верхней и нижней базовых линий строки:

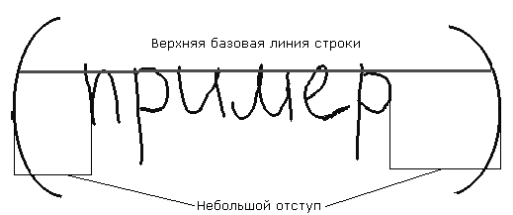

Знаки препинания можно также вводить, используя следующие макросы:

 Л – запятая. Этот макрос пишется в виде диагонального штриха сверху влево вниз и обратно (точка указывает начало макроса). Причём начальная точка макроса должна находиться ниже середины строки текста. макрос капитализации (аналогичен клавише Shift). используется для ввода

написанных отдельно от текста знаков препинания: ... ! "::. Например, ... точка,

- запятая. - апостроф и т.д...

В этом случае макрос задает базовые линии строки, что необходимо для правильного распознавания: ... ' " : :.

Будьте внимательны при написании ' и " (апострофа и кавычек). Если Вы нарисуете короткий штрих выше средней горизонтальной линии строки  ${\cal U}$ . PenReader распознает этот символ как апостроф: a'. Если будет два таких символа. PenReader распознает этот символ как кавычки. Если Вы напишите короткую косую черту ниже среднего уровня строки  $\mathcal{U}_{a}$ , то PenReader распознает этот символ как запятую: а,

#### Настройки программы

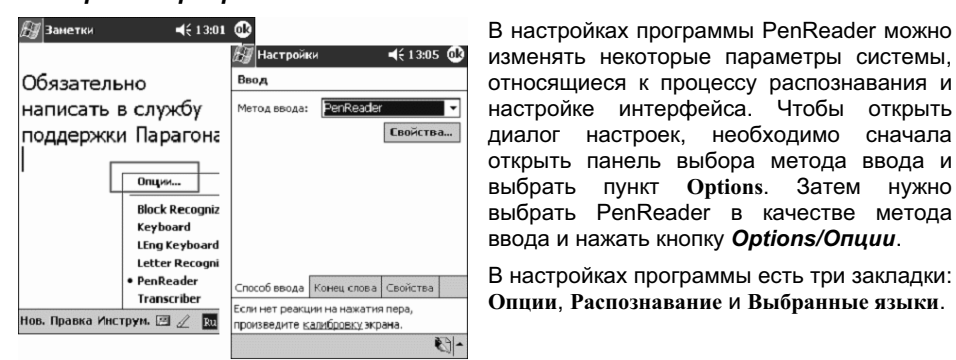

### Закладка Опции

| 🕼 Настройки PenReader - 📢 2:32 🛛 🚯 |                                    |                 |  |  |  |
|------------------------------------|------------------------------------|-----------------|--|--|--|
| PenRe                              | PenReader Rus Edition 4.0 (10-104) |                 |  |  |  |
| Задер                              | жка Drag & Drop:                   |                 |  |  |  |
| -P-                                |                                    |                 |  |  |  |
| 0.5 ce                             | к.                                 | 2 сек.          |  |  |  |
| Толщи                              | на пера                            | 4               |  |  |  |
| Цвет і                             | nepa 🗾                             | Выбрать         |  |  |  |
| Вк                                 | лючить звук                        |                 |  |  |  |
| Калькулятор: только результат      |                                    |                 |  |  |  |
| Понощь                             |                                    |                 |  |  |  |
| Опции                              | Распознавание                      | Выбранные языки |  |  |  |
|                                    |                                    | C) -            |  |  |  |

На этой закладке доступны следующие опции:

Задержка Drag & Drop. Значение этого параметра • используется программой PenReader для того, чтобы отличить операцию drag & drop (перемещение объектов в ОС Windows) от ввода рукописного текста. Если перо остаётся неподвижным, нажимая на экран, в одной и той же точке экрана дольше времени. установленного в этой опции, PenReader не пытается распознать как текст следующее за этим перемещение курсора. Это позволяет выполнять операции drag & drop без отключения программы PenReader.

**IVHKT** Options.

сначала

нужно

Затем

- Управление свойствами пера: толщина пера определяет толщину траектории в пикселях, цвет пера определяет цвет электронных "чернил".
- Включить звук. Позволяет включать и выключать звук.
- Калькулятор: только результат. При работе программы PenReader в контексте Калькулятора данная опция позволяет выводить только результат вычислений без подробной информации о них, т.е. если Вы пишете "2+2", PenReader выдает "4". Если данная опция отключена, результатом распознавания будет "2+2=4".

I

#### Закладка Распознавание

| Задержка распознавания: |               |
|-------------------------|---------------|
|                         |               |
| 0 cex                   | 3 сек         |
| Авт. распознавание при  | обелов        |
| Распознавание по слова  | ан            |
| Анализ прописных-стро   | учных букв    |
| Сглаживание траектор    | 414           |
| Запись траектории       |               |
|                         |               |
|                         |               |
| Опции Распознавание Вы  | бранные языки |

- Задержка распознавания. Позволяет установить величину паузы для распознавания (тайм-аута) в диапазоне от 0 до 3 секунд. PenReader распознаёт написанные Вами символы одновременно с их вводом, но написанное удаляется с экрана по истечении временного интервала (тайм-аута). То есть пока Вы пишете, символы остаются на экране. Поэтому Вы можете писать не только отдельные буквы, но и целые слова и фразы.
- Автоматическое распознавание пробелов. Если опция включена, то PenReader распознаёт пробелы между словами автоматически (нет необходимости рисовать специальный макрос для обозначения пробела).
- Распознавание по словам. Если эта опция включена, то PenReader в конце каждого тайм-аута автоматически добавляет пробел.
- Анализ прописных-строчных букв. Если эта опция включена, то PenReader распознаёт буквы верхнего регистра и большие символы как заглавные буквы в соответствии с их вертикальными размерами.
- Сглаживание траектории. Эта опция позволяет улучшить качество распознавания. Для большинства почерков рекомендуем включить эту опцию.
- Запись траектории. Эта опция позволяет записать рукописные буквы в специальные "dump" файлы. Для чего нужны эти файлы, читайте в разделе "Как научить PenReader распознавать Ваш почерк".

#### Закладка Выбранные языки

| <i>8</i> 9 Ha | стройки PenRe                         | ader · 📢 3:29 🛛 🚯 |
|---------------|---------------------------------------|-------------------|
|               | gits<br>alculator<br>issian<br>iglish | Веерх             |
| До            | бавить                                | Удалить           |
| Опции         | Распознавание                         | Выбранные языки   |
|               |                                       |                   |

На этой закладке Вы можете выбрать несколько языков, режим калькулятора или цифр для быстрого переключения между ними.

Языковые контексты в программе PenReader могут быть активными и неактивными. В окне выбранных языков активные контексты обозначены галочками. На данной картинке активными являются контексты Калькулятор и Русский.

Переключение между контекстами

Переключаться между активными контекстами программы PenReader можно следующим образом: внизу экрана следует несколько раз нажать пером на иконку текущего контекста, пока не появится тот контекст, который Вам нужен.

Активные контексты будут перебираться в таком порядке, в каком они перечислены в списке в окне **Выбранные языки**. Чтобы изменить этот порядок, выделите какой-либо контекст и воспользуйтесь кнопками Вверх/Вниз для перемещения выбранного контекста в списке. Переключиться в любой контекст из списка выбранных можно следующим образом:

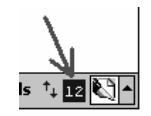

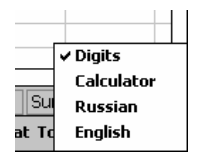

внизу экрана нужно нажать пером на иконку текущего контекста и держать до тех пор, пока не всплывёт меню со списком языков. Контекст, который Вы использовали до вызова меню, отмечен галочкой. Вам нужно выбрать новый контекст в этом меню. Выбранный в этом меню контекст автоматически становится активным, если он таковым не был.

### Что делать, если PenReader плохо распознаёт Ваш почерк

Для того, чтобы система адаптировалась к особенностям почерка каждого пользователя, требуется некоторое время. Поэтому сначала качество распознавания может быть низким. В этот период старайтесь писать буквы однотипно, в одном стиле, чтобы система смогла приспособиться к Вашему почерку. Если кто-нибудь другой будет пользоваться системой, уже адаптированной к Вашей манере, первоначально он столкнётся с таким же поведением системы.

Если Вы столкнулись с трудностями в распознавании Вашего почерка программой PenReader:

- Внимательно прочитайте главу «Основные правила использования программы». Примите во внимание все рекомендации.
- Внимательно прочитайте главу «Настройки программы». Настройте PenReader.
- Просмотрите образцы начертаний и попробуйте писать буквы и символы строго по образцу. Жирная точка обозначает начало очередного элемента буквы. Серая линия указывает соединение предыдущего и последующего элементов знака. Соединения элементов, указанные серым цветом, означают приблизительную траекторию движения пера, оторванного от экрана при перемещении к следующему элементу.

#### Как научить PenReader распознавать Ваш почерк

Ядро программы PenReader не требует дополнительных настроек. Тем не менее, мы предоставляем пользователям программы PenReader схему специальной процедуры, которая позволяет подстраивать систему под индивидуальный почерк. Вы не можете улучшить ядро системы самостоятельно, но можете помочь разработчикам компании Paragon Software (SHDD) скорректировать ядро системы для лучшего распознавания Вашего почерка. Если Вы считаете, что Ваш почерк достаточно разборчив, но Вы всё равно сталкиваетесь с проблемами при распознавании некоторых букв, то:

- Включите опцию Запись траектории в настройках PenReader на закладке Распознавание.
- Сделайте "dump" файл. Для этого сделайте быстрый двойной клик по иконке контекста сразу после того, как написали слово или букву, которую Вы хотите записать в "dump".
- Скопируйте "dump" файлы с Вашего устройства (из \Program Files\PenReader\Dumps\) на Ваш настольный компьютер и отправьте их по адресу penreader@penreader.com.

Заранее благодарим Вас за помощь в улучшении качества нашей программы!

### Удаление системы PenReader

Чтобы удалить PenReader с Вашего устройства, нажмите Start/Пуск – Settings/Haстройки – System/Система – Add/Remove Programs/Удаление программ. Затем выберите строку PenReader и нажмите кнопку *Remove/Удалить*.

L

## Многоязычные словари "СловоЕд" и "МультиЛекс"

### Общая информация

Программа "СловоЕд" является многоязычным словарем, для КПК под управлением операционных систем семейства Windows Mobile.

Достоинствами данной программы являются:

- большое количество словарных статей
- возможность установки нескольких словарей
- удобный интерфейс
- цветная разметка словарных статей
- поддержка транскрипции
- полноэкранный режим перевода
- возможность устанавливать "СловоЕд" на карту памяти
- возможность поиска слов по заданному шаблону
- история (несколько слов, которые Вы смотрели) с возможностью быстрого возврата к любому из слов
- возможность создания и редактирования пользовательской словарной базы
- резидентный модуль, позволяющий получать перевод, не выходя из других программ
- рекордно малое потребление памяти. Уникальная технология Paragon Software (SHDD) реализует чрезвычайно высокую степень сжатия данных и высокую скорость доступа к ним.

Словарь поставляется в нескольких редакциях: компактной, расширенной, однонаправленной и в нескольких языковых вариантах Вы можете выбрать и установить любую из предложенных конфигураций.

Наиболее популярными является следующий словарь:

#### Русско-англо-русский МультиЛекс расширенный

Словарная база предоставлена компанией МедиаЛингва, составитель словаря Мюллер Размер расширенного словаря: 4.5 MB.

Русско-английский словарь содержит 53591 статей.

Англо-русский словарь содержит 50197 статей.

Полный список доступных словарных баз Вы всегда можете найти на странице www.penreader.com/ru/PocketPC/SlovoEd.html

### Установка

Установка словаря "СловоЕд" производится с настольного компьютера. Убедитесь, что на Вашем настольном компьютере установлена программа Microsoft ActiveSync. Обычно она поставляется на компакт-диске в комплекте с КПК. Информацию о том, как установить ActiveSync, читайте в документации к этой программе.

#### Порядок установки

- 1 Соедините КПК с компьютером и запустите программу ActiveSync.
- 2 Когда связь установлена, иконка соединения на панели задач настольного компьютера становится ярко-зеленого цвета.
- 3 На настольном компьютере запустите установочный файл «СловоЕда», дважды щелкнув по нему левой кнопкой мыши. После этого на Вашем настольном компьютере автоматически запустится программа установки «СловоЕда».

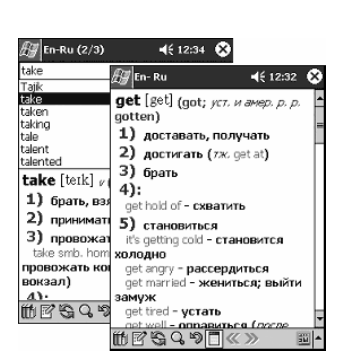

L

4 Следуйте инструкциям программы установки. В процессе инсталляции Вы можете выбрать, куда устанавливать словарь (на карту памяти или в основную память устройства). Чтобы установить словарь на карту памяти, нужно в следующем диалоге ответить *Hem/No*.

| Installing Applications                                                                         | x                                          |
|-------------------------------------------------------------------------------------------------|--------------------------------------------|
| Install "Paragon Software (SHDD) SlovoEd" and other pending installations using                 | the default application install directory? |
| Yes No Cancel                                                                                   |                                            |
| Вы увидите окно, в котором можно выбрать место установки словаря. Для установки на карту памяти | Select Destination Media                   |

установки словаря. Для установки на карту памяти Вам необходимо выбрать строку Storage Card. Дождитесь появления на устройстве сообщения о необходимости перезагрузки и нажмите **ОК**.

| Select Desti         | nation N                  | 1edia    | × |  |
|----------------------|---------------------------|----------|---|--|
| Save In: Main Memory |                           |          |   |  |
|                      | Main Memory               |          |   |  |
| Space requi          | Storage                   | Card     |   |  |
| Space avail          | <u>iPAU File</u><br>able: | 31 490,6 | ĸ |  |
|                      |                           |          |   |  |
| OK Cancel            |                           |          |   |  |
|                      |                           |          |   |  |

6 После того, как устройство перезагрузится, в папке Программы/Programs появится значок словаря

Чтобы зарегистрировать словарь, откройте меню Словарь/Dictionary, выберите пункт Зарегистрировать/Register и введите серийный номер. Серийный номер Вы можете найти в регистрационной карточке, либо на наклейке на диске.

### Установка дополнительных словарных баз

У Вас есть возможность установить программу "СловоЕд" одновременно с несколькими словарными базами. Для этого Вам нужно по очереди запустить все программы установки словарей. При установке Вам следует выполнить пункты 1-4 порядка установки программы.

Вы сможете пользоваться сразу несколькими словарями (например, русско-английским и русско-немецким), переключаясь между ними в меню Словарь/Dictionary > Выбрать словарь/Change dictionary. Причём в меню Выбрать словарь/Change dictionary Вы будете видеть все установленные словари независимо от того, куда они были поставлены.

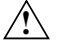

5

Словари "СловоЕд" устанавливаются с интерфейсом на английском или национальном языке (русский, немецкий и т.д.). При установке нескольких словарных баз программа будет иметь интерфейс того языка, соответствующий последней установленной базе.

### Работа с программой "СловоЕд"

### Основные элементы интерфейса "СловоЕда"

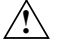

"СловоЕ∂" будет корректно отображать слова и переводы независимо от того, какой словарь установлен. Но для ввода слов в некоторых словарях, необходима система локализации. Рекомендуется использовать систему локализации LEng или программу InterKey, которая обеспечивает национальные раскладки наэкранной клавиатуры и позволяет быстро переключаться между ними

I

После запуска словаря экран Вашего устройства будет выглядеть следующим образом:

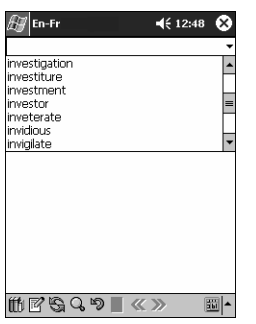

|    | Æ Ru-En (2/3)         •€ 12:53 😣      |          |
|----|---------------------------------------|----------|
|    | investment 🕂 🔫                        | <u> </u> |
|    | investigation                         |          |
|    | investiture                           | <u> </u> |
|    | investment                            |          |
|    | investor 🔳                            |          |
|    | inveterate                            |          |
|    | invidious 🔟                           |          |
|    | invigilate 🔻                          |          |
| c  | inse also and [m'mastmont]4           | - 6      |
|    | IIIAG2011GUL [III AG20119111]         | — U      |
|    | 1) вклад; капиталовложение            |          |
| 7— | →2) вложенный капитал                 |          |
|    | 3) облачение, одежда 🛛 🔶              | -4       |
|    | 4) воен. осада, блокада               |          |
|    |                                       |          |
|    |                                       |          |
|    |                                       |          |
|    |                                       |          |
|    |                                       |          |
|    |                                       |          |
|    | · · · · · · · · · · · · · · · · · · · |          |

Вверху экрана, под заголовком программы, находится строка для ввода слова, перевод которого Вы хотите получить. Вводить слова Вы можете с помощью экранной клавиатуры, систем распознавания рукописного текста или сделав операцию "Вставка" из буфера обмена, предварительно скопировав туда нужное слово.

Если введенное слово есть в базе словаря, то его перевод появится в поле перевода.

Вы можете просматривать слова, которые есть в базе словаря, нажимая на стрелки прокрутки **Вверх/Вниз** на экране или нажимая на кнопки **Вверх/Вниз** на корпусе устройства.

На рисунке показаны элементы интерфейса программы

- 1 Поле ввода слова.
- 2 История. Нажав на стрелку справа, Вы увидите список из 30-ти ранее введенных слов.
- 3 Слова, содержащиеся в словаре.
- 4 Поле перевода выделенного слова.
- 5 Искомое слово.
- 6 Транскрипция.
- 7 Перевод слова. Каждое значение слова пронумеровано и может содержать дополнительную информацию (например, род, часть речи и т.д.).
- 8 Меню Словарь/Dictionary
- 9 Меню Правка/Edit проводит копирование, вставку, очистку поля ввода и выделение всего текста
- 10 Кнопка Переключить словарь/Switch dictionary на парный.
- 11 Кнопка перехода в режим *Поиск/Search*. Чтобы выйти из режима **Поиска**, нужно нажать на эту кнопку повторно.
- 12 Кнопка возврата к предыдущему слову.
- 13 Кнопка перехода в полноэкранный режим. Чтобы выйти из полноэкранного режима, нужно нажать на эту кнопку повторно.
- 14 Активный словарь.
- 15 Кнопки вперед-назад для просмотра переводов одного и того же слова в других словарях данного направления. Эти кнопки будут доступны для использования, только если Вы установили несколько словарей для одной языковой пары.

Некоторые пункты меню требуют отдельного описания.

#### Меню Словарь/Dictionary

- Пункт Закрыть/Close закрывает программу
- В меню О программе/About Вы можете узнать текущую версию программы и текущую словарную базу.
- В меню Помощь/Help Вы найдете информацию о том, как использовать словарь в текущем режиме (в обычном режиме или режиме поиска). Данную операцию также можно выполнить, нажав кнопку с изображением вопросительного знака (11).

| Закрыть                     |
|-----------------------------|
| О программе                 |
| Помощь                      |
| Зарегистрировать            |
| Настройки                   |
| Сменить словарь             |
| Выбрать словарь             |
| Активировать/Деактивировать |
| 16┏ӄҁѷ∎≪≫                   |

 В меню Зарегистрировать/Register Вы можете зарегистрировать Ваш словарь (или последовательно несколько словарей).  Меню Настройки/Options позволяет настроить программу для более удобного использования.

- Меню Переключить словарь/Switch dictionary производит переключение между двумя парными словарями (например, русскоанглийским и англо-русским).
- В меню Выбрать словарь/Change dictionary Вы можете выбрать любое из установленных направлений споваря

направлений словаря как активное.

- Нажав на кнопку Подробнее/Details, можно увидеть, какие именно словари установлены для данного направления.
- Меню Активировать/Леактивировать словари/Activate/ Deactivate dictionaries позволяет выбрать несколько словарей. которые будут активными. задать и их приоритет. Приоритеты словарей имеют значение, если у Вас установлено несколько словарей одного направления (например. несколько специализированных русскоанглийских словарей). Эти специализированные словари

одного направления сливаются в один словарь. Приоритеты словарей показывают в каком порядке будут отображаться переводы одного и того же слова из разных специализированных словарей. На рисунке приоритеты показаны цифрами:

#### Меню Правка/Edit

Используя пункты меню Добавить/Редактировать статью/Add/Edit entry и Удалить/Delete, можно создать собственную пользовательскую словарную базу и затем её изменять: добавлять новые статьи, редактировать и удалять.

Подробнее об этом читайте в разделе «Добавление и редактирование словарных статей».

#### Настройки "СловоЕда"

Вы можете настроить словарь по вкусу. В словаре реализованы следующие опции:

- Размер шрифта для отображения текста перевода.
- Возможность запуска резидентного модуля в полноэкранном режиме.
- Возможность получения перевода, вызвав резидент через контекстное меню. Чтобы вызвать контекстное меню, Вам нужно выделить слово, нажать на него пером и держать, пока не появится меню.
- Возможность вызова резидентного модуля по двойному нажатию на Ctrl+C (при условии, что выделено какое-либо слово).
- Возможность вызова резидента нажатием на кнопку, расположенную на корпусе устройства.

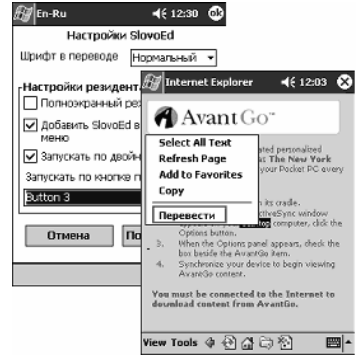

| Build [MultiLex]           | 4         |
|----------------------------|-----------|
| Dispace (smartclink corp.) |           |
|                            |           |
|                            |           |
|                            |           |
| Вверх Вниз                 | Помощь    |
|                            | <b>II</b> |
|                            |           |
|                            |           |

1

2

3

Economics [MultiLex]

Music [SmartLink Corp.]

Law [MultiLex]

Publish [MultiLex]

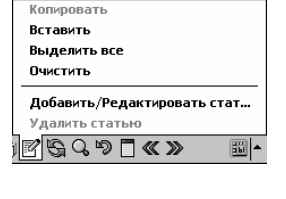

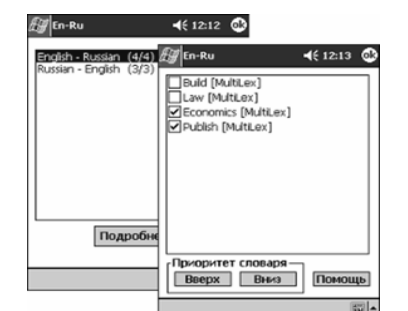

### Режимы работы "СловоЕда"

#### Обычный режим

При работе со словарем в обычном режиме, поиск слова можно производить как простым набором текста, так и с помощью кнопок прокрутки или полосы прокрутки на экране. Активизировать слово можно, нажав на него пером, или нажав на аппаратную кнопку. Вы можете также посмотреть перевод любого слова (или части слова) из поля перевода (двойное нажатие).

#### Резидентный режим

Словарь "СловоЕд" имеет резидентный модуль. Это означает, что Вы можете пользоваться словарём, не покидая текущего приложения. Чтобы посмотреть перевод интересующего Вас слова, необходимо лишь выделить его, и вызвать резидентный модуль способом, выбранным в настройках словаря. В центре экрана появится окно. В случае если искомого слова нет в словаре, Вы увидите список слов в окрестности искомого слова; если же оно есть, Вы увидите его перевод.

🛃 SlovoEd Resident **4**€ 2:10 🐼 To receive updates on exclusive promotions, exciting new products and accessories, J SlovoEd Resident **€** 2:07 To receive updates on exclusive excitina promotions, exciting new products excitement exclaim receive [rɪˈsiːv] exclamation exclamatory 1) получать exclude 2) принимать exclusion 3) воспринимать Task Notes Edit Tools 🖂 🥢 Task Notes Edit Tools 🖂 🥢 圖

В резидентном модуле есть следующие функциональные кнопки:

- Вставить выделенный перевод в текст. Тот перевод, который Вы выделите в резиденте, будет вставлен вместо текста, выделенного в приложении перед вызовом резидента.
- 2 Вернуться к списку слов словаря.
- 3 Посмотреть перевод этой же словарной статьи в предыдущем словаре.

Эта кнопка и кнопка 4 будут доступны для использования, только если у Вас установлено несколько словарей для одной и той же языковой пары, например, русско-английский рыболовный, русско-английский космический, русско-английский музыкальный и т.д. Вы можете задать, в каком порядке будут перебираться активированные словари в меню основного окна "СловоЕда" Словарь/Dictionary – Активировать/Деактивировать словари/Activate/Deactivate dictionaries – Подробнее/Details.

- 4 Посмотреть перевод этой же словарной статьи в следующем словаре.
- 5 Перейти в полноэкранный режим.
- 6 Вернуться к предыдущему слову.
- 7 Закрыть резидентный модуль.

Настроить резидент можно через настройки в главном окне.

#### Режим поиска

В режиме поиска программа будет выглядеть, как показано на рисунке. Для поиска Вам необходимо ввести искомое слово или его часть и нажать кнопку *Поиск/Search*. При вводе слова Вы можете использовать шаблоны.

Используя шаблоны, можно решать или составлять кроссворды при помощи словаря.

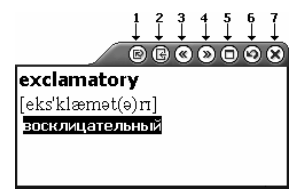

L

 \* – заменяет произвольное количество произвольных символов;

#### ? - заменяет один произвольный символ

"..." – точный запрос. Если Вы введёте слово для поиска в кавычках, то словарь будет искать слово, которое полностью совпадает с введённым. Если Вы введёте слово со знаком " только в начале или в конце слова, то словарь будет искать слова, начало или конец которых полностью совпадает с введённым словом.

Нажав на кнопку *Поиск/Search*, Вы увидите список всех словарных статей, в которых содержится введенное Вами слово. Чтобы посмотреть перевод одного из найденных слов, нажмите на это слово

#### Добавление и редактирование словарных статей

В словаре "СловоЕд" у Вас есть возможность создать свою пользовательскую словарную базу. То есть Вы можете добавлять новые словарные статьи, и из них будет формироваться пользовательская словарная база. Вы можете отредактировать или удалить любую из созданных Вами ранее статей. Чтобы добавить новую словарную Правка/Edit откройте меню и выберите пункт статью. меню Добавить/Редактировать статью/Add/Edit entry.Затем введите новое слово и нажмите ОК. Далее в появившемся окне в поле перевода пишите текст и раскрашивайте его по Вашему вкусу. Чтобы изменить стиль написанного текста (размер, шрифт, цвет), нажмите на кнопку Формат/Format.

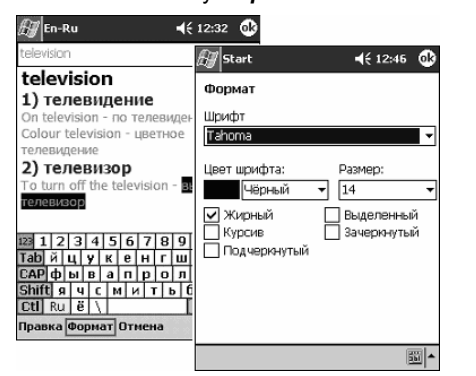

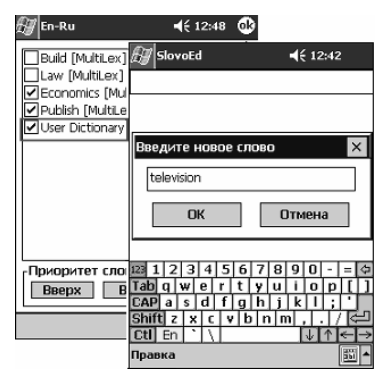

После добавления новых статей Вы можете отредактировать или удалить любую из них. Чтобы отредактировать статью, выберите её в списке слов словаря и нажмите на пункт меню Добавить/Редактировать статью/ Add/Edit entry. Далее отредактируйте текст и измените форматирование, если это необходимо. Чтобы удалить статью из пользовательского словаря, выберите её в списке слов словаря и нажмите Удалить/Delete в меню Правка/Edit.

| 🖅 En-Ru 🔹                                                                                                  | <b>4</b> € 1:42 😵                        |
|----------------------------------------------------------------------------------------------------|------------------------------------------|
| "???get*                                                                                                   | - Search                                 |
| budget<br>budgetary<br>fidget<br>fidgety<br>forgetful<br>forgetful<br>gadget<br>midget<br>target<br>target |                                          |
| 123 1 2 3 4 5 6 7 8 9<br>Tab q w e r t y u i<br>CAP a s d f g h j k<br>Shift z x c y b n m<br>Ctt En ` \   | 0 - = ≎<br>0 p [ ]<br>( ] ; '<br>, . / ← |

I

# Служба технической поддержки ПО

### Регистрация лицензионной копии

Мы настоятельно рекомендуем зарегистрироваться в нашей автоматической системе регистраций и обновлений - E-Care. Для регистрации необходим серийный номер копии ПО, который Вы можете найти в регистрационной карточке, либо на наклейке на диске.

С помощью автоматической системы E-Care Вы сможете:

- получать бесплатные обновления при выходе новых версий;
- зарегистрировать копию программного продукта в любое удобное для Вас время;
- в любой момент скачивать текущие версии зарегистрированных программ;
- связываться со службой технической поддержки;
- ознакомиться с другими нашими программами для Вашего устройства (демоверсии, а также условия приобретения);
- своевременно получать уведомления о выходе новых версий продукта.

Более полную информацию о системе E-Care и о процедуре регистрации Вы можете найти по адресу: <u>http://www.penreader.com/ru/company/e\_care.html</u>.

Обновления ПО локализационного пакета доступны только зарегистрированным пользователям. Отсутствие регистрации в системе E-Care не дает возможности восстановить лицензию на LEng, PenReader и МультиЛекс в случае утери серийного номера и регистрационной карточки, либо компакт-диска.

#### База знаний

База Знаний создана на основе часто задаваемых пользователями вопросов. В Базе Знаний содержится информация о практически всех программах нашей компании (словарях СловоЕд и МультиЛекс, играх AnotherBall Magic Edition и One for All Solitaires Collection, утилитах CETuner, InterKey и InterKey Portable и т.д.)

http://support.penreader.com

# Алфавитный указатель

## A

ActiveSync®, 45 подключение к компьютеру, 12 установка, 12, 16 установка программ, 53

### В

Васкир. См. резервное копирование Block Recognizer, 22 Bluetooth, 56 Bluetooth Browser, 57 Bluetooth Manager, 57 Bluetooth Settings, 56 File Explorer. 58 PAN. 59 **Epaysep Bluetooth**, 57 Диспетчер Bluetooth. 57 личная локальная сеть, 59 набор номера через Bluetooth, 59 Настройки Bluetooth. 56 передача данных, 59

## С

Calendar встречи, 28 запрос о встрече, 28 общая информация, 28 Contacts/Контакты общая информация, 29 поиск, 30 создание, 29

## E

Ethemet беспроводное соединение с провайдером, 48 соединение с провайдером, 48, 49 Excel общая информация, 36 советы, 37

### 

Inbox/Входящие общая информация, 31 Internet подключение, 46 Internet Explorer, 52 Mobile Favorites, 51 избранное, 51 общая информация, 51 просмотр страниц, 52

### L

LEng, 67 ввод русских букв, 71 модификации, 67 настройка, 69 пароли с русскими символами, 72 переключение языка, 70 регистрация, 89 режимы, 70 техническая поддержка, 89 удаление, 72 установка, 68 Letter Recoonizer, 22, 71

### Μ

Media Player общая информация, 38 MSN Messenger/Чат MSN:настройка MSN Messenger/Чат MSN:общая информация My Text/Мой Текст вставка, 25

### Ν

Notes/Заметки создание, 31

### Ρ

РепReader, 73 дополнительные контексты, 75 калькулятор, 75 Цифры, 75

#### многоязычность, 75 настройки, 80

начертания символов, 77 заглавные буквы, 78 знаки препинания, 79 макросы, 79 образцы начертаний, 77 дополнительные символы, 78 кириллица, 78 латиница, 77 цифры, 78 скобки, 79 общая информация, 73 основные требования к вводу символсов, 74

особенности работы, 74

переключение контекстов, 81 правила использования, 76 проблемы распознавания, 82 обучение, 82 регистрация, 89 техническая поддержка, 89 удаление, 82 установка, 73 Роскеt Internet Explorer, 52 Роскеt Outlook:общая информация

### R

Reader возможности, 40 общая информация, 39

### Т

Tasks/Задачи общая информация, 30 создание, 30 Transcriber, 22

### W

Word общая информация, 34

### Б

батарея, 2 зарядка, 13, 15

### В

ввод информации, 21 ввод русских букв Letter Recognizer, 71 PenReader, 71, 73 видео Media Player, 38 восстановление данных, 41 запуск, 42 встреча планирование, 29 создание, 28

## 3

запись голосовые сообщения, 25 запрос о встрече создание, 28 зарядка, 13, 15 звук, 2 Media Player, 38

96

I

### И

иконки программы, 26 ИК-порт использование, 46

### К

карты расширения, 2, 43 MultilMedia Card, 43 Secure Digital, 43 кпавиатура наэкранная, 22 книги Reader, 39 библиотека, 39 удаление, 40 чтение, 39 кнопки, 3, 9

### Μ

Меню Start/Пуск, 19 микрофон запись сообщения, 25 модем соединение с провайдером, 47 МультиЛекс регистрация, 89 техническая поддержка, 89

## Η

написание Вlock Recognizer, 22 Letter Recognizer, 22 Transcriber, 22 конвертирование рукописного текста в печатный, 22 на экране, 23 редактирование, 23 рисование, 24 способы, 21 настройки общая информация, 53

## П

память экономия, 52 панель ввода. 21 Панепь команл. 20 печатный текст конвертирование. 22 подключение завершение. 49 к Интернету, 47 к компьютеру. 12 к сети. 49 Подсветка экрана, 4, 10 поиск информации контакты. 30 помошь ActiveSvnc. 50 поиск. 50 программы. 34 Calendar/Календарь, 28 CharMap, 73 Contacts/Контакты. 29 Inbox/Входящие, 31 LEng, 67 Media Plaver, 38 MSN Messenger/Hat MSN, 37 Notes/Заметки. 31 PenReader. 73 Pocket Excel. 36 Pocket Internet Explorer. 51 Pocket Word, 34 Reader. 39 Tasks/Задачи. 30 дополнительные утилиты, 73 загрузка, 54 меню Start/Старт. 54 МультиЛекс. 83 СловоЕд, 83 vдаление. 55 установка и удаление, 53

### Ρ

размеры, 2 редактирование написанный текст, 23 резервное копирование, 41 автоматическое, 42 воостановление, 42 запуск, 41 рисунок создание, 24 рукописный ввод PenReader, 73 Русификация LEng, 67 **С** 

связь с другими устройствами, 46 сеть подключение, 49 соединение, 46 Системные требования, 1 словарь МультиЛекс, 83 СловоЕд, 83 спецификация, 1 стилус, 18 способы написания, 21

## т

текст ввод, 22, 23 конвертирование рукописного текста в печатный, 22 панель ввода, 21 редактирование, 22, 23

### Φ

файлы File Explorer/Проводник, 27, 54 поиск, 27, 54

## Э

экран, 2 Экран Today/Сегодня, 18 электронная почта Inbox/Входящие, 31 синхронизация, 31 соединение с сервером, 32 создание писем, 33 сортировка, 33 список писем, 32 Элементы управления, 18